# CECE

Organismo Especializado para las Contrataciones Públicas Eficientes

> Versión 1.0 Actualizado 26/05/2025

# Manual de usuario de ejecución contractual para entidades del Estado

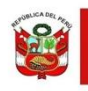

Ú Ministerio de Economía y Finanzas

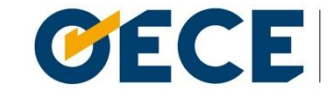

Organismo Especializado para las Contrataciones Públicas Eficientes

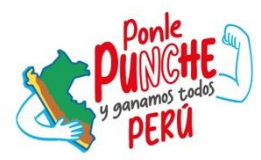

# Conformidades del documento versión 1.0

|                | Órgano o Unidad<br>Orgánica                                             | Firma |
|----------------|-------------------------------------------------------------------------|-------|
| Aprobado por:  | Dirección del Sistema<br>Electrónico de<br>Contrataciones del<br>Estado |       |
| Validado por:  | Subdirección de Gestión<br>Funcional                                    |       |
| Revisado por:  | Subdirección de Gestión<br>Funcional                                    |       |
| Elaborado por: | Subdirección de Gestión<br>Funcional                                    |       |

# Índice

| 1. |             | Introducción                                                                     | 6                                             |
|----|-------------|----------------------------------------------------------------------------------|-----------------------------------------------|
| 2. |             | Alcance                                                                          |                                               |
|    | 2.1         | Alcance                                                                          |                                               |
| 3. |             | Acceso al módulo                                                                 | 10                                            |
|    | 3.1         | Acceso al módulo                                                                 | 10                                            |
|    | 3.2<br>Cert | Mensajes informativos de la vigencia o<br>tificación de Acuerdo a Niveles – SICA | lel Sistema Informático de<br>N en el Seace10 |
| 4. |             | Panel Principal                                                                  |                                               |
|    | 4.1         | Panel Principal                                                                  |                                               |
|    | 4.2         | Alertas                                                                          |                                               |
|    | 4.3         | Accesos directos                                                                 |                                               |
|    | 4.4         | Cerrar sesión                                                                    |                                               |
|    | 4.5         | Indicador de liquidación y conformida                                            | d16                                           |
|    | 4.6         | Barra de progreso                                                                |                                               |
|    | 4.7         | Novedades                                                                        |                                               |
|    | 4.8         | Menú de opciones                                                                 |                                               |
|    | 4.9         | Sub menú Ejecución Contractual                                                   |                                               |
| 5. |             | Panel Principal                                                                  |                                               |
|    | 5.1         | Consultar procesos consentidos o adju                                            | udicados el Principal22                       |
| 6. |             | Registro y publicación de contrato                                               | 25                                            |
|    | 6.1         | Registro y publicación de contrato                                               | 25                                            |
|    | 6.2         | Datos generales                                                                  |                                               |
|    | 6.3         | Ítems del contrato                                                               |                                               |
|    | 6.4         | Programación de pagos                                                            |                                               |
|    | 6.5         | Presupuesto en el contrato                                                       |                                               |
|    | 6.5.        | .1 Presupuesto al ítem                                                           |                                               |
|    | 6.5.        | .2 Certificado de Crédito Presupues                                              | tario34                                       |
|    | 6.5.        | .3 Previsión Presupuestal                                                        | 35                                            |
|    | 6.6         | Aplicación de Garantías                                                          |                                               |
|    | 6.7         | Garantías para la suscripción del cont                                           | rato41                                        |
|    | 6.7.        | .1 Lista de Garantías                                                            |                                               |

|    | 6.7.2            | Registro de Garantía                                                    | 41  |
|----|------------------|-------------------------------------------------------------------------|-----|
|    | 6.7.3            | Editar el registro de Garantía                                          | 43  |
|    | 6.7.4            | Eliminar del registro de Garantía                                       | 43  |
|    | 6.8 Gu           | ardar borrador el Contrato                                              | 44  |
|    | 6.9 Pul          | olicar Contrato                                                         | 45  |
| 7. | Ор               | ciones sobre los registros de contratos                                 | 47  |
|    | 7.1 List         | a de contratos                                                          | 47  |
|    | 7.2 Edi          | tar el registro del contrato                                            | 47  |
|    | 7.3 Elir         | ninar registro de Contrato                                              | 48  |
|    | 7.4 Vis          | ualizar contrato publicado                                              | 48  |
|    | 7.5 Tra          | nsferencias al SIAF                                                     | 48  |
| 8. | Мо               | dificaciones durante la ejecución contractual                           | 51  |
|    | 8.1 List         | ado de modificaciones                                                   | 51  |
|    | 8.2 Nu           | idad                                                                    | 52  |
|    | 8.3 Res          | solución                                                                | 54  |
|    | 8.4 Adi          | cional                                                                  | 57  |
|    | 8.5 Red          | ducción                                                                 | 60  |
|    | 8.6 Prć          | rroga                                                                   | 62  |
|    | 8.7 Cor          | ntrato Complementario                                                   | 63  |
|    | 8.8 Otr          | os incrementos                                                          | 65  |
| 9. | Aco              | ciones de seguimiento durante la ejecución del contrato                 | 68  |
|    | 9.1 Reg          | gistro de garantías                                                     | 68  |
|    | 9.2 Ad           | elantos                                                                 | 71  |
|    | 9.3 Cor          | nformidad                                                               | 73  |
|    | 9.4 Liq          | uidación                                                                | 75  |
|    | 9.5 Per          | nalidad                                                                 | 77  |
|    | 9.6 Int          | ervención Económica                                                     | 78  |
|    | 9.7 Am           | pliación de Plazo                                                       | 79  |
|    | 9.8 Otr          | as modificaciones                                                       | 82  |
|    | 9.9 Act          | ualización de Presupuesto del contrato                                  | 83  |
|    | 9.9.1<br>contrat | Modificaciones de presupuesto sin cambios en el monto final del<br>o 87 |     |
|    | 9.9.2            | Incrementos con cambios en el monto final del contrato                  | 90  |
|    | 9.9.3            | Rebajas con cambios en el monto final del contrato                      | 93  |
|    | 9.10             | Otros Documentos                                                        | 96  |
| 10 | ). Ob            | servación técnica y conformidad de la valorización de obra              | 100 |

| 10.1.             | Flujo: Gestión de las valorizaciones de obra a través del Seace               | .100       |
|-------------------|-------------------------------------------------------------------------------|------------|
| 10.2.             | Documentos de presentación por tipo de valorización                           | .101       |
| 10.3.             | Plazos para la tramitación de la valorización                                 | .102       |
| 10.4.<br>designad | Solicitud de creación del rol del Operador del área usuaria o del órgan<br>Io | 10<br>.103 |
| 10.5.             | Acceso y registro en el sistema como entidad                                  | .104       |
| 10.6.             | Registro de la observación técnica a la valorización                          | .106       |
| 10.7.             | Registro de la Conformidad de la valorización                                 | .110       |
| 10.8.             | Ver detalle de la observación o conformidad                                   | .114       |
| 10.9.             | Historial de valorización                                                     | .115       |
| Control c         | le versiones                                                                  | .117       |

## 1. Introducción

El presente manual de usuario tiene como objetivo guiar a los operadores en el registro de la fase de Ejecución Contractual conforme a la **Ley N° 32069**, **Ley General de Contrataciones Públicas**, en el Sistema Electrónico de Contrataciones del Estado (Seace).

En la fase de Ejecución Contractual se registra la información del contrato, datos del presupuesto, garantías, consultas de transferencias al SIAF, acciones al contrato, actualización del presupuesto y novedades del módulo y conformidades de las valorizaciones. A este módulo se puede acceder con el mismo Certificado Seace (usuario y contraseña del SEACE v.3.0).

El Seace es una herramienta que forma parte de la Plataforma Digital de Contrataciones Públicas (Pladicop), a través de la cual las entidades contratantes tienen la obligatoriedad del registro de las tres fases del proceso de contratación.

Cabe señalar que, de acuerdo a la **Vigésima Tercera Disposición Complementaria Final de la Ley Nº 32069**, toda referencia, en las leyes y sus normas de desarrollo al Organismo Supervisor de Contrataciones del Estado (OSCE), debe entenderse como Organismo Especializado para las Contrataciones Públicas Eficientes (OECE).

Subdirección de Gestión Funcional

Dirección del Sistema Electrónico de Contrataciones del Estado

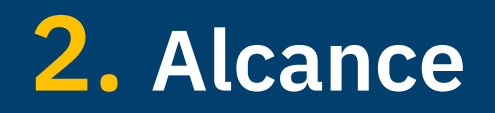

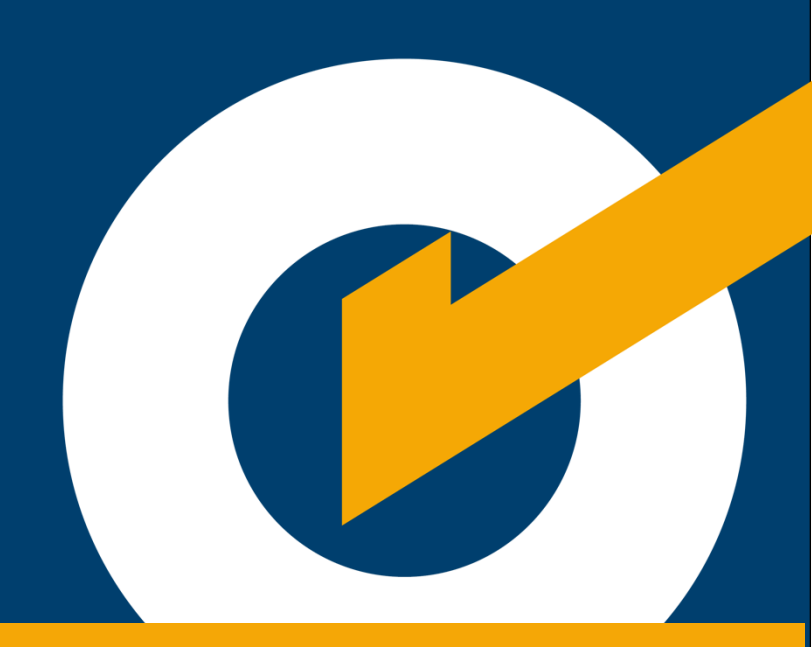

## 2. Alcance

#### 2.1 Alcance

El presente manual está orientado a las entidades públicas. Este manual explica cómo registrar la siguiente información:

- Datos generales del contrato y del contratista.
- Destinatario de pago.
- Datos de las garantías presentadas.
- Adelantos.
- Adicionales.
- Reducciones.
- Resolución del contrato.
- Nulidad del contrato.
- Penalidades.
- Otros incrementos.
- Ampliaciones de plazo.
- Intervención económica.
- Prórrogas.
- Conformidad.
- Liquidación.
- Contratos complementarios.
- Registro y actualización del presupuesto del contrato
- Otros Documentos.

# **3.** Acceso al módulo

## 3. Acceso al módulo

#### 3.1 Acceso al módulo

Para acceder al Módulo de Ejecución Contractual ingrese al siguiente enlace:

#### https://prod4.seace.gob.pe/contratos/privado/#/login

Luego, digite los datos de su Certificado Seace (usuario y contraseña del SEACE v3.0); seleccione la opción "Usuarios con Certificado SEACE o RNP: Proveedores del Estado, Entidades Públicas y otros usuarios autorizados"; y pulse el botón "Iniciar sesión".

|                                                                            | Bienvenidos al                                                                                                    |
|----------------------------------------------------------------------------|----------------------------------------------------------------------------------------------------|
|                                                                            | Módulo de Ejecución Contractual                                                                                      |
|                                                                            | Usuario<br>Incomposite                                                                                               |
| Organismo<br>Localizado para<br>las constructiones<br>Publicas Efficientes | Contraseña                                                                                                    |
|                                                                            | Usuarios con certificado SEACE o RNP:<br>Proveedores del Estado, Entidades<br>Públicas y otros usuarios autorizados. |
|                                                                            | Usuarios del COD: Usuarios que realizan<br>O funciones de supervisor, inspector,<br>resideme y monitoreo de obra.    |
|                                                                            | Iniciar sesión                                                                                                    |
|                                                                            | Olvidé mi usuario o contraseña                                                                                       |
|                                                                            | Política de Privacidad y Términos y Condiciones de Uso del SEACE<br>Dirección del Seace                              |
|                                                                            | C                                                                                                    |

#### 3.2 Mensajes informativos de la vigencia del Sistema Informático de Certificación de Acuerdo a Niveles – SICAN en el Seace

Debido a los usuarios de las entidades públicas, y a la modificación de la Directiva N° 003-2020-OSCE/CD – Disposiciones aplicables para el acceso y registro de información en el Sistema Electrónico de Contrataciones del Estado (SEACE), al acceder a la plataforma se mostrarán los siguientes mensajes informativos, según sea el caso:

Si el usuario cuenta con "Certificación de profesional o técnico" vigente, se muestra el mensaje con el plazo final de la vigencia de la certificación.

| Estimado usuario, el Organismo Supervisor de las Contrataciones del Estado (OSC<br>modificó la Directiva N° 003-2020-OSCE/CD - Disposiciones aplicables para<br>acceso y registro de información en el Sistema Electrónico de Contrataciones o<br>Estado (SEACE), mediante la Resolución 000099-2023-OSCE-PRE, cuya vigencia ri<br>a partir del 09 de mayo de 2023.<br>A efectos de fomentar que los operadores del SEACE posean las competenci<br>necesarias, se establece como requisito para la obtención del Certificado SEA<br>que los funcionarios – usuarios cuenten con la Certificación de profesional<br>técnico otorgado por el OSCE. La implementación de esta medida se realiza<br>manera progresiva, conforme a los cronogramas que publique el OSCE. |
|----------------------------------------------------------------------------------------------------|
| Segun la información registrada en el sistema informatico de Certificación<br>Acuerdo a Niveles (SICAN), su Certificación de Profesional o Técnico otorgado por<br>OSCE tiene vigencia hasta el 16/01/2025.<br>Para mayor información sobre el proceso para la obtención de su certificación con<br>profesional o técnico puede acceder al siguiente enlace: https://www.gob.pe/7642<br>Asimismo, para cualquier consulta comunicarse al canal de atención telefónica<br>614-3636 o a través del "Formulario de Contacto", del portal web del OSC<br>disponible en: https://www.gob.pe/osce                                                                                                    |

Si el usuario cuenta con "Certificación de profesional o técnico" no vigente, el

mensaje muestra el vencimiento de la vigencia de la certificación.

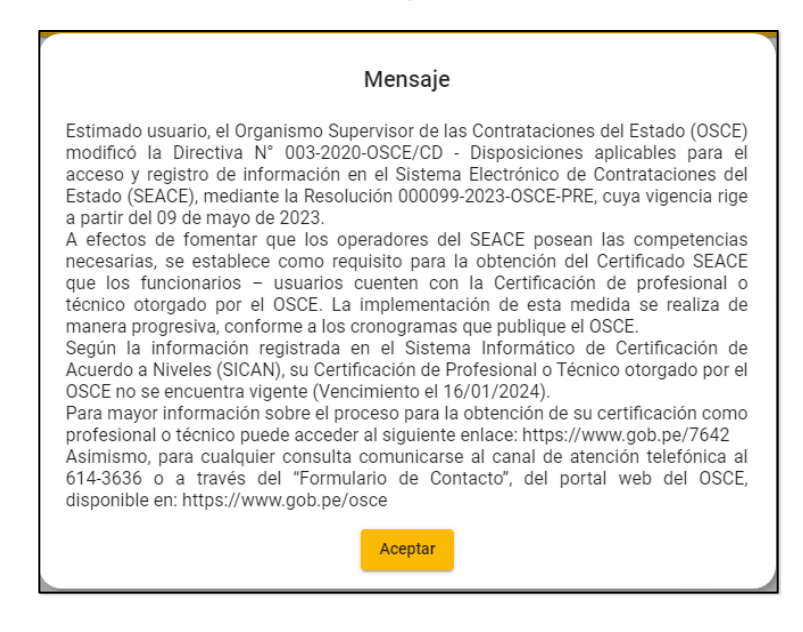

Si el usuario no cuenta con "Certificación de profesional o técnico", el mensaje que

se muestra alerta de la ausencia de la certificación.

#### Mensaje

Estimado usuario, el Organismo Supervisor de las Contrataciones del Estado (OSCE) modificó la Directiva N° 003-2020-OSCE/CD - Disposiciones aplicables para el acceso y registro de información en el Sistema Electrónico de Contrataciones del Estado (SEACE), mediante la Resolución 000099-2023-OSCE-PRE, cuya vigencia rige a partir del 09 de mayo de 2023.

A efectos de fomentar que los operadores del SEACE posean las competencias necesarias, se establece como requisito para la obtención del Certificado SEACE que los funcionarios – usuarios cuenten con la Certificación de profesional o técnico otorgado por el OSCE. La implementación de esta medida se realiza de manera progresiva, conforme a los cronogramas que publique el OSCE. Según la información registrada en el Sistema Informático de Certificación de

Según la información registrada en el Sistema Informático de Certificación de Acuerdo a Niveles (SICAN), a la fecha usted no tiene la Certificación de Profesional o Técnico otorgada por el OSCE.

Para mayor información sobre el proceso para la obtención de su certificación como profesional o técnico puede acceder al siguiente enlace: https://www.gob.pe/7642 Asimismo, para cualquier consulta comunicarse al canal de atención telefónica al 614-3636 o a través del "Formulario de Contacto", del portal web del OSCE, disponible en: https://www.gob.pe/osce

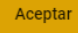

# 4. Panel Principal

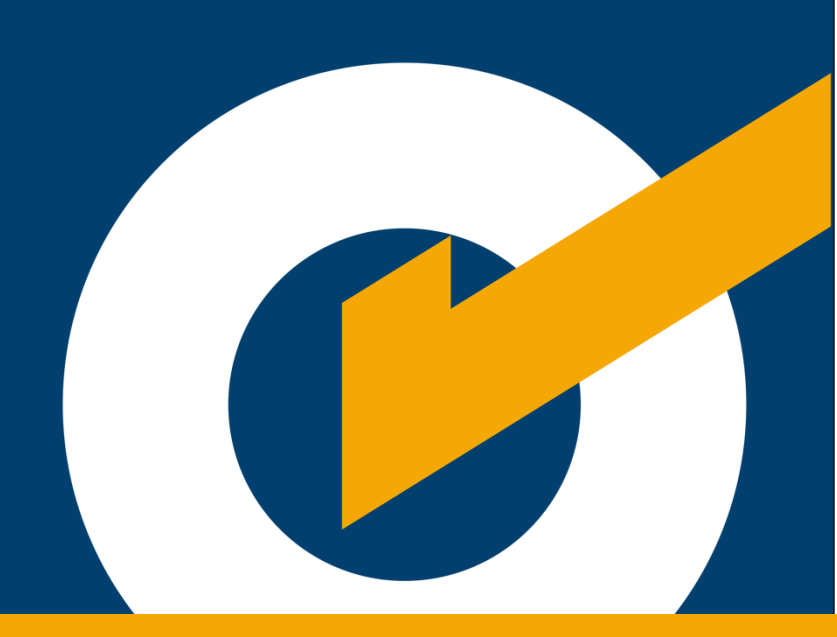

# 4. Panel Principal

#### 4.1 Panel Principal

Luego de haber iniciado sesión en el sistema, se mostrará el panel principal del Módulo de Ejecución Contractual.

| CECE CE CE CE CE CE CE CE CE CE CE CE CE                                                                                                    | CE international Entitidades - Q                                                                                                    | (উ Su sesión finalizará en 40 min.<br>টুি ⊞ হ                                 |
|----------------------------------------------------------------------------------------------------|----------------------------------------------------------------------------------------------------|-------------------------------------------------------------------------------|
| ≡<br>∰ Inicio                                                                                                    | SILLIUGH - JUAN FELIPE DE LA PIEDRA CACERES  Ejecución Contractual - Inicio                                                                                                    | 🖬 Jueves 03 Abril de 2025, 10:20:55 AM                                        |
| ିଙ୍କୁ Ejecución contractual ><br>ᠿ Novedades                                                                                                    | Año de La Recuperación y consolidación de La Economía PERUANA  Alortas  Unable JUAN EFELIDE DE LA DIEDDA CACEDES L  Unable JUAN EFELIDE DE LA DIEDDA CACEDES L                                                                                                    | Mostrar: Lo más reciente<br>ara ver las alertas debe seleccionar una entidad. |
| Central di Consultan<br>del BACE:<br>(11) 613355-consolitan<br>del BACE:<br>(11) 613355-consolitan<br>del Viennei:<br>Ar Oraginia Carolando<br>del Viennei:<br>Democión del BEACE:<br>Disección del BEACE: | i Hola, JUAN FELIPE DE LA PIEDRA CACERES !<br>() i Novedades 1<br>() i Novedades 1<br>() i | formidades de Contratos                                                       |

Puede escribir o seleccionar el nombre de su entidad

|                                | BCE Stateme Electrónico<br>de Contrataciones<br>def Estado | CENTRO NACIONAL DE ABASTECIMIENTO DE RECURSOS ES           | TRATEGICOS EN SALUD - Q    |
|--------------------------------|------------------------------------------------------------|------------------------------------------------------------|----------------------------|
| =                              |                                                            | ±                                                          | - JUAN FELIPE DE LA PIEDRA |
| කි Inicio                      | Ejecución Contractual < Ini                                | cio                                                        |                            |
| ଅନ୍ତ୍ର Ejecución contractual > | El día de hoy se ha(n) pu                                  | blicado 0 contrato(s). Se tiene 1 contrato(s) en borrador. |                            |
| Novedades                      | 0%                                                         |                                                            |                            |
|                                | 🗎 AÑO DE LA RECUF                                          | PERACIÓN Y CONSOLIDACIÓN DE LA ECONOMÍA PERUANA            | Ν                          |

El sistema muestra los datos del usuario, alertas e indicadores en el panel principal.

|                                                                                                    | CC International PROVECTO ESPECIAL DE INFRAESTRUCTURA DE TRANSPORTE NACIONAL (PRO • Q                                                                                                    | 🕚 Su sessión finalizari en 29 min.<br>मुग्जि 🏢 🗃                                                                                                    |
|----------------------------------------------------------------------------------------------------|----------------------------------------------------------------------------------------------------|----------------------------------------------------------------------------------------------------|
| =                                                                                                    | L TTTTTH - JUAN FELIPE DE LA PIEDR                                                                                                    | A CACERES Jueves 03 Abril de 2025, 11:45:59 AM                                                                                                    |
| 😭 Inicio                                                                                                    | Ejecución Contractual « Inicio                                                                                                    |                                                                                                    |
| Per Ejecución contractual >                                                                                                    | El día de hoy se ha(n) publicado 0 contrato(s). Se tiene 6 contrato(s) en borrador.<br>0%<br>È AÑO DE LA RECUPERACIÓN Y CONSOLIDACIÓN DE LA ECONOMÍA PERUANA                                                                                                    | Alertas Mostra: Lo más reciente     Existen Procedimientos de Selección Adjudicados / Consentidos en el presente año, sin contratos publicados.                    |
| Central do Consultas<br>del SEACE:<br>(01) 514 3536 - Opción 2     Sudo Contral:<br>Av, Congorio Escobedo<br>cdra 2 s/n Residencial<br>San Feije - Jessió María | ; Hola, JUAN FELIPE DE LA PIEDRA CACERES !                                                                                                    | Indicadores     Liquidaciones y Conformidades de Contratos     Z025     Contrato son liquidaciones     Contratos son liquidaciones     Contratos son liquidaciones |
| pression del BEACE                                                                                                    | Constraints of the second second seco | Certextes dis Rejelencies                                                                                                    |

#### 4.2 Alertas

Esta sección mostrará las alertas correspondientes a:

- a. Procedimientos adjudicados pendientes de registrar su contrato.
- b. Contratos próximos de vencimiento de pago, según cronograma ingresado por la entidad.

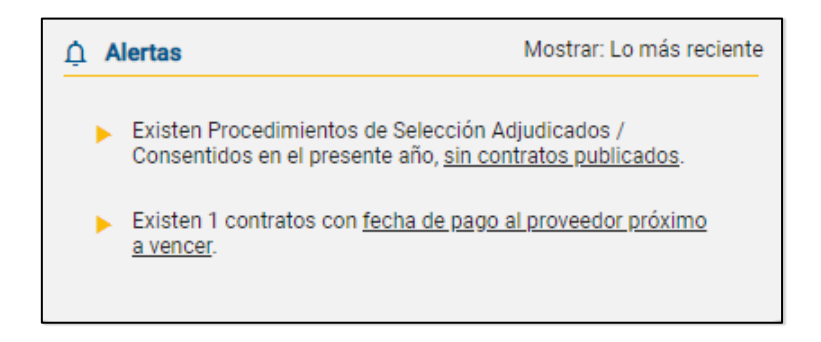

#### 4.3 Accesos directos

Esta sección permitirá acceder a varios enlaces de los módulos del SEACE tanto de la vista privada como de la vista pública.

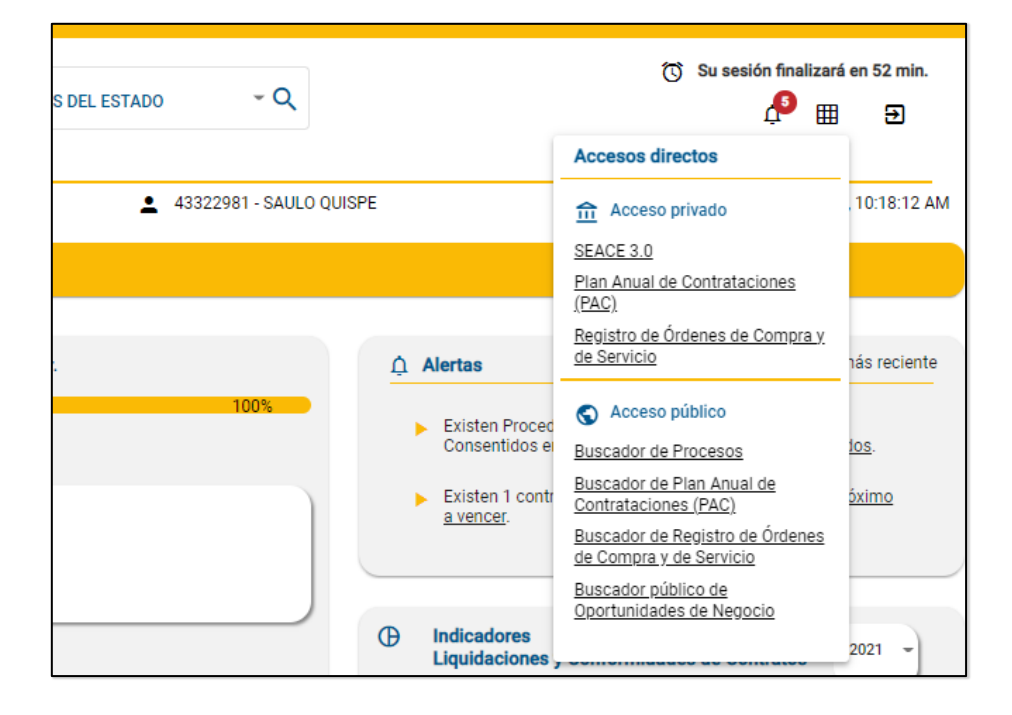

#### 4.4 Cerrar sesión

Para cerrar sesión en el Módulo de Ejecución Contractual, haga clic en el ícono ubicado en la barra superior.

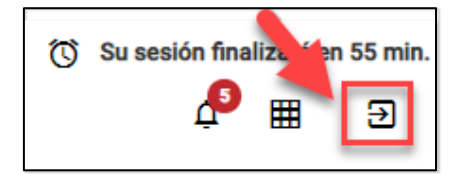

#### 4.5 Indicador de liquidación y conformidad

Desde la sección "Indicadores" (ubicada en la parte inferior del panel), podrá consultar, según el año que indique, las estadísticas del porcentaje de contratos con o sin liquidación/conformidad (cantidad y porcentaje).

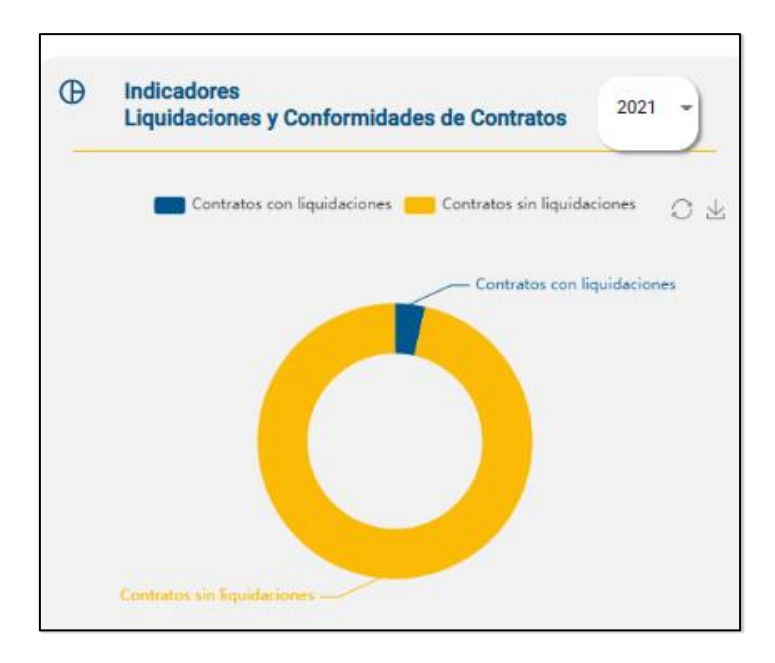

#### 4.6 Barra de progreso

La barra de progreso representa el porcentaje de contratos que están pendientes de ser publicados. Es decir, indica el avance de registros de contratos que se quedaron en el estado "borrador".

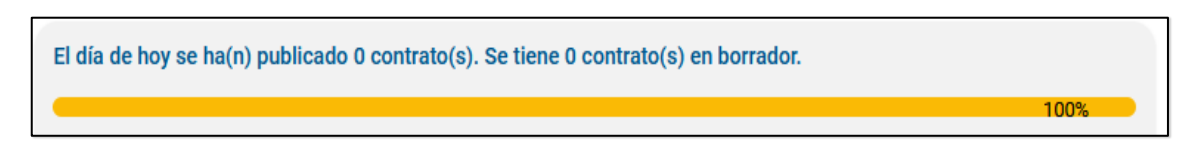

#### 4.7 Novedades

En esta sección podrá conocer las nuevas funcionalidades en el Módulo de Ejecución Contractual, a través de publicaciones de documentos de orientación al usuario, los cuales podrán ser descargados.

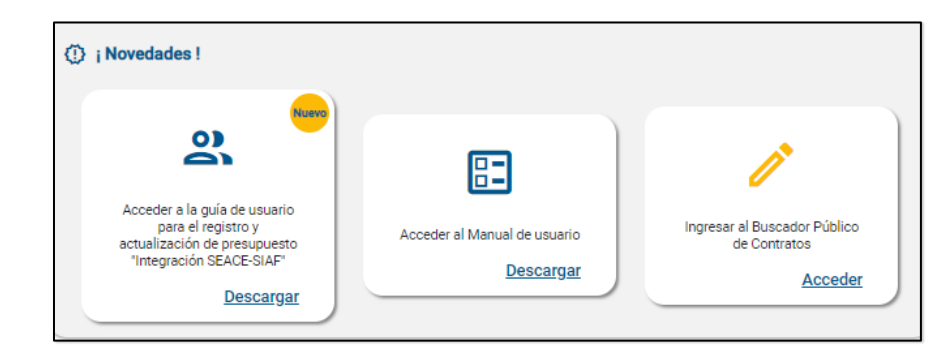

#### 4.8 Menú de opciones

En el menú de opciones (ubicado a la izquierda de la pantalla) se visualizan los submenús del Módulo de Ejecución Contractual.

En caso desee ocultar o mostrar el listado de menú Principal, haga clic en el ícono ( ≡).

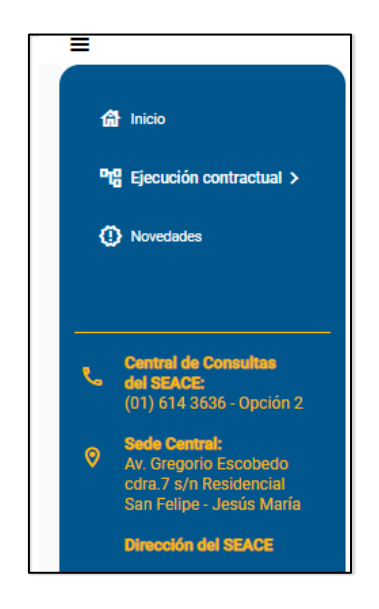

- Inicio: Permite acceder a la pantalla principal de la aplicación.
- Ejecución contractual: Permite acceder a las opciones (ver Sub menú Ejecución Contractual):
  - 1. Consultar procesos consentidos o adjudicados.
  - 2. JPRD, Solución de Controversias y Laudos.
  - 3. Mis contratos.
- Novedades: Muestra manuales o nuevas funcionalidades que la Dirección del Seace pone a disposición de los usuarios.

| Inicio < Novedades                           |                                           |                                  |                                             |
|----------------------------------------------|-------------------------------------------|----------------------------------|---------------------------------------------|
| interestance                                 |                                           |                                  |                                             |
|                                              |                                           |                                  |                                             |
|                                              |                                           |                                  |                                             |
|                                              |                                           |                                  |                                             |
|                                              |                                           |                                  |                                             |
| < Atras                                      |                                           |                                  |                                             |
|                                              |                                           |                                  |                                             |
| (D) Nevedadaa                                |                                           |                                  |                                             |
| () Novedades                                 |                                           |                                  |                                             |
| Entérate de nuestras novedades y mantente in | formado                                   |                                  |                                             |
|                                              |                                           |                                  |                                             |
|                                              |                                           |                                  |                                             |
|                                              |                                           |                                  |                                             |
|                                              |                                           |                                  |                                             |
|                                              | •                                         | 0                                | 03                                          |
|                                              |                                           |                                  |                                             |
|                                              |                                           | <b>Ev</b>                        |                                             |
| _                                            | -                                         |                                  |                                             |
|                                              |                                           | Acceder al Manual de usuario del | Quía rápida para el registro de la Junta de |
| Acceder al Manual de usuario                 | Ingresar al Buscador Público de Contratos | Buecador Dúblico de Contratos    | Decolución de Disputac                      |
|                                              |                                           | buscador i abrico de contratos   | Resolución de Disputas                      |
| Descargar                                    | Acceder                                   | Decentrat                        | Descargar                                   |
|                                              |                                           | Descalgai                        | Descalgar                                   |
|                                              |                                           |                                  |                                             |
| Nuevo                                        |                                           |                                  |                                             |
|                                              |                                           |                                  |                                             |
| 0)                                           |                                           |                                  |                                             |
|                                              |                                           |                                  |                                             |
|                                              |                                           |                                  |                                             |
|                                              |                                           |                                  |                                             |
| Acceder a la guia de usuario para el         |                                           |                                  |                                             |
| registro y actualización de presupuesto      |                                           |                                  |                                             |
| Integracion SEACE-SIAF                       |                                           |                                  |                                             |
| P                                            |                                           |                                  |                                             |
| Descargar                                    |                                           |                                  |                                             |
|                                              |                                           |                                  |                                             |
|                                              |                                           |                                  |                                             |
|                                              |                                           |                                  |                                             |
|                                              |                                           |                                  |                                             |
|                                              |                                           |                                  |                                             |

#### 4.9 Sub menú Ejecución Contractual

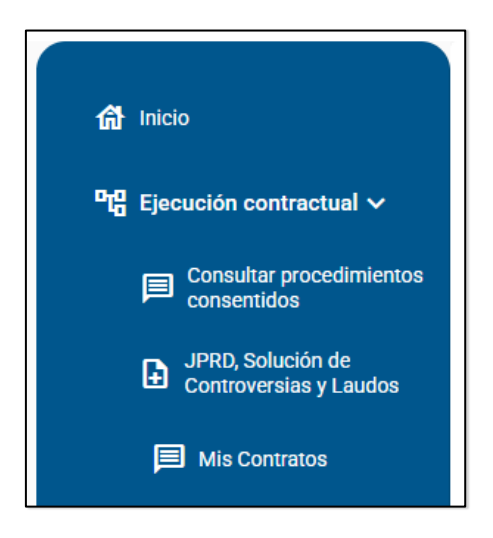

Esta sección muestra las opciones de acceso a:

- Consultar procesos consentidos o adjudicados: Permite buscar los procesos adjudicados/consentidos y contratados (ver el apartado 4. Consultar procesos consentidos o adjudicados).
- JPRD, Solución de Controversias y Laudos: Permite ingresar al SEACEv2.9; mediante el cual podrá registrar los datos relacionados a JPRD, Solución de Controversias y Laudos.

| Ejecución Contractual < JPRD, Solución de Controversias y Laudos                                                                |
|----------------------------------------------------------------------------------------------------|
| < Atrás                                                                                                    |
|                                                                                                    |
| ORegistre la Junta de Prevención y Resolución de Disputas, Solución de Controversias y Laudos, ingresando al siguiente enlace:: |
| https://prod3.seace.gob.pe/portalseace-uiwd-pub/ControllerServlet                                                               |

- 3. Mis contratos: Permite listar los contratos publicados por la entidad.
  - 1. Mediante esta opción podrá consultar los contratos publicados por año.
  - 2. Asimismo, puede filtrar mediante palabra clave, ingresando la descripción del contrato, nombre o RUC del proveedor o consorcio.
  - 3. Finalmente, los iconos

de búsqueda, en un archivo con formato Excel o CSV.

|                                                                          | 41320004 - JOAN I LEIPE DE LA PIEDRA CACERES               | 306465 17 Noviembre de 2022, 4:33.21 Pi |
|--------------------------------------------------------------------------|------------------------------------------------------------|-----------------------------------------|
| Ejecución contractual < Mis Contratos                                    |                                                            |                                         |
|                                                                          |                                                            |                                         |
| 4 Atrás                                                                  |                                                            |                                         |
|                                                                          |                                                            |                                         |
| Búsqueda de mis contratos                                                |                                                            |                                         |
| Encuentre sus contratos con ayuda de los filtros de búsqueda. Recuerde q | ue puede reestablecer sus resultados en cualquier momento. |                                         |
| Búsqueda por palabra clave: Por: Proveedor, 0                            | Consorcio, Descripción                                     |                                         |
| Año de suscripción del contrato: 2022 -                                  |                                                            |                                         |
|                                                                          |                                                            |                                         |
| Ampliar búsqueda                                                         | v -                                                        |                                         |
|                                                                          |                                                            |                                         |
| Limpiar Buscar                                                           | ▲ Excel                                                    | CSV €                                   |
|                                                                          |                                                            |                                         |
| Resultados de la búsqueda                                                |                                                            |                                         |
|                                                                          | Ítems por página: 5 * 1 - 5 de 9   < <                     | > >1                                    |
|                                                                          |                                                            |                                         |
| Corporativa - SUBASTA                                                    |                                                            |                                         |
|                                                                          |                                                            |                                         |
| Entidad contratante: CENTRO VACACIONAL HUAMPANI                          | Contratista: 20509246531-VIC-LINA E.I.R.L.                 |                                         |
| Nomenclatura del Proceso: SIE-SIE-60-2022-CENARES/KGT-1                  | Presupuesto: - Ver Procedimiento de selección              |                                         |
|                                                                          | - Ver detaile del                                          |                                         |
| Número del Contrato: FP-60                                               | Monto: S/ 44,950.00                                        |                                         |

# **5.** Panel Principal

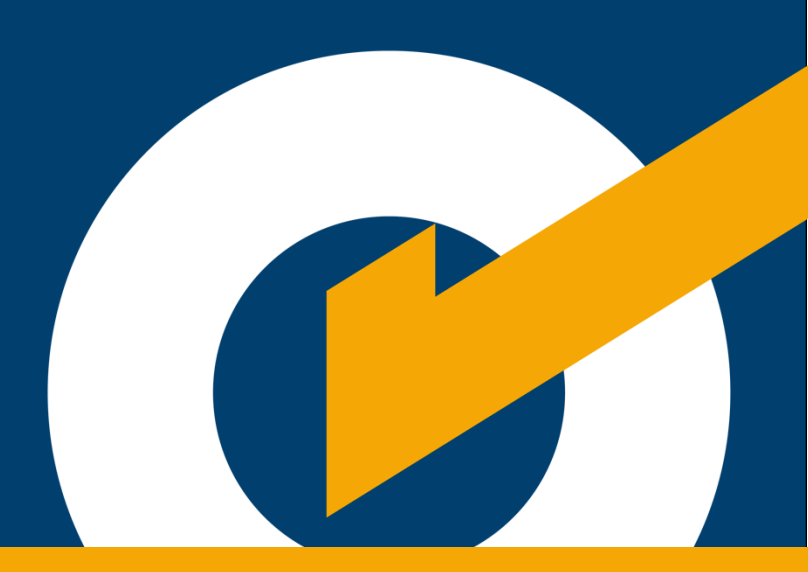

## **5. Panel Principal**

#### 5.1 Consultar procesos consentidos o adjudicados el Principal

Esta opción le permite consultar los procedimientos de selección con estado consentido o adjudicado desde el módulo del SEACE versión 3.0 para el registro de sus contratos, así como la ejecución de cada contrato.

Para iniciar la búsqueda de procedimientos, primero seleccione el "Año" como campo obligatorio. Luego, puede aplicar los demás filtros, tales como:

- Situación: se listan las opciones de búsqueda por adjudicados/consentidos, contratados o ver todos.
- Tipo: se listan los tipos de selección consentidos o adjudicados en el año seleccionado.
- Descripción: permite ingresar la descripción del procedimiento de selección o digitar el número del procedimiento.
- Sigla: permite seleccionar la sigla de la nomenclatura del procedimiento de selección.
- Una vez ingresados los filtros de búsqueda que desee, pulse el botón "Buscar".

| இ Inicio                                      | Ejecución Contractual < Inicio < Cons | ultar procedimientos consentidos |                            |               |                                           |                        |        |
|-----------------------------------------------|---------------------------------------|----------------------------------|----------------------------|---------------|-------------------------------------------|------------------------|--------|
|                                               |                                       |                                  |                            |               |                                           |                        |        |
| 다음 Ejecución contractual ~                    |                                       |                                  |                            |               |                                           |                        |        |
| Consultar procedimientos consentidos          | Atrás                                 | 1                                |                            |               |                                           |                        |        |
| JRD, Solución de<br>Controversias y Laudos    |                                       | Búsqueda de ejec                 | cución de procedimientos c | onsentidos/Co | ontratos                                  |                        |        |
| Novedades                                     | Situación 🔻                           | * 2021                           | Tipo 💌                     | De            | scripción                                 | Sigla 🔻                |        |
|                                               | * Campo Obligatorio                   |                                  | Limpiar                    |               |                                           |                        |        |
| e Central de Consultas                        | campo congatorio                      |                                  |                            | _             |                                           |                        |        |
| del SEACE:<br>(01) 614 3636 - Opción 2        | Resultados de búsqueda                |                                  |                            |               |                                           |                        |        |
| Central Administrativa:<br>(01) 613 5555      |                                       |                                  |                            |               |                                           | Ítems por página: 10 👻 | 0 de 0 |
| Correo de consultas:<br>consultas@osce.gob.pe | Nº Nomenclatura                       | Descripción                      | Tipo de Selección          | Objeto        | V.Estimado Total /<br>V.Referencial Total | Acciones               |        |
| Sede Central:                                 |                                       |                                  |                            |               |                                           |                        |        |

Seguidamente, se listarán los resultados de la búsqueda.

Se mostrarán dos (02) opciones a elegir. Estas son: "Registrar contrato" y "Visualizar lista de contratos".

Asimismo, con la opción "Atrás" puede retornar al panel principal.

- a. Botón 🤗: permite registrar nuevos contratos del procedimiento.
- b. Lista de contratos e permite ingresar al listado de contratos registrados en borrador y/o publicados.

| ≡ ⊧ | Resultados de búsqueda    |                        |                            |          | ftern                                     | ns por página: 10 👻 | 1 - 5 de 5 |
|-----|---------------------------|------------------------|----------------------------|----------|-------------------------------------------|---------------------|------------|
| N°  | Nomenclatura              | Descripción            | Tipo de Selección          | Objeto   | V.Estimado Total /<br>V.Referencial Total | Acciones            |            |
| 1   | CP-ABR-1-2025-JKMP-2025-1 | DESCRIPCION DEL OBJETO | Concurso Público Abreviado | Servicio | 250,000.00 Soles                          | <b>B Q</b>          |            |
| 2   | CP-ABR-100-2025-JKMP-1-1  | ITEM 1 DE SERVICIO     | Concurso Público Abreviado | Servicio | 150,000.00 Soles                          | ٩                   |            |

Lista de contratos:

|                    |                            | Datos del Procedim           | iento de Selecció              | ón        |             |           |              |            |
|--------------------|----------------------------|------------------------------|--------------------------------|-----------|-------------|-----------|--------------|------------|
|                    | Entida                     | Id Convocante: UN<br>MO      | IVERSIDAD NACIONAL D<br>QUEGUA | E         |             |           |              |            |
|                    | Nome                       | nclatura: AS                 | -SM-1-2021-UNM-1               |           |             |           |              |            |
|                    | Objeto                     | o de Contratación: Ob        | ra                             |           |             |           |              |            |
|                    | Descri                     | ipción del Objeto: Ite       | m 307 - Ejecucion de una       | obra 2021 |             |           |              |            |
|                    |                            |                              |                                |           |             |           |              |            |
|                    |                            |                              |                                |           |             |           |              |            |
|                    |                            | Búsqueda de c                | ontratos                       | ~         |             |           |              |            |
|                    |                            |                              |                                |           |             |           |              |            |
|                    |                            |                              | _                              |           |             |           |              |            |
| 🔚 Lista de contrat | os del procedimiento de se |                              |                                |           |             |           |              |            |
|                    |                            |                              |                                |           |             |           |              |            |
|                    |                            |                              |                                |           |             | ftems por | página: 10 💌 | 1 - 1 de 1 |
| D N° De            | scripción Co               | ontratista Monto<br>Contrata | do F.Suscripción               | Ítems     | ⑦<br>Estado | Archivo   | Acción       |            |
|                    |                            |                              |                                |           |             |           |              |            |
| 1 Item 307 - Fierr | cion de una obra 2021 CONS | SORCIO ARC 87 536 5          | 0 16/03/2021                   | 1         | PUBLICADO   | <u>بل</u> | <b>0</b> 0:  |            |
|                    |                            | 5,000                        | 0 10/00/2021                   |           | 1002107000  | _         | ••••         |            |
|                    |                            |                              |                                |           |             |           |              |            |

 6.Registro y publicación de contrato

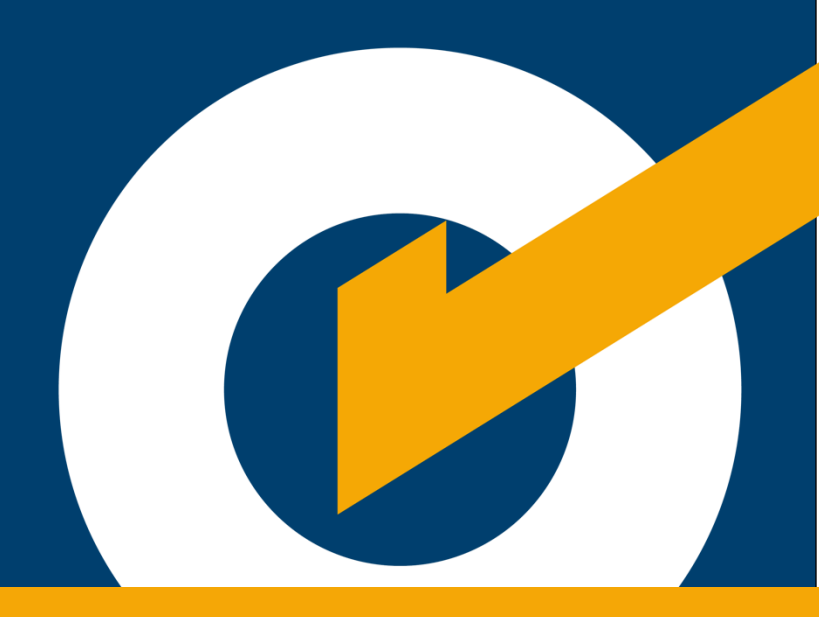

## 6. Registro y publicación de contrato

#### 6.1 Registro y publicación de contrato

Este formulario permite registrar la información relacionada al perfeccionamiento del contrato; es decir, transcribir los datos del contrato suscrito o de la orden de compra; o de servicio recibida, según corresponda. De igual forma, permite adjuntar el documento del perfeccionamiento, con la finalidad de realizar el compromiso financiero con el SIAF-MEF.

Para registrar un contrato, puede hacerlo desde las opciones "Registrar contrato" 🩍

o mediante el botón + Nuevo contrato; este último, se encuentra en el listado de contratos del punto anterior.

| < Atrás                                                                                   | Datos del Pr<br>Entidad Convocante:<br>Nomenciatura:<br>Objeto de Contratación: | ocedimiento de Selección<br>CONTRO NACIONAL DE<br>ABASTECNIENTO DE RECURROS<br>ESTRATEGICOS EN SALUO<br>LP-SM-10-2025-CENARES-1<br>Bino |                                           |
|-------------------------------------------------------------------------------------------|---------------------------------------------------------------------------------|----------------------------------------------------------------------------------------------------|-------------------------------------------|
|                                                                                           | Datos del Pr<br>Entidad Convocante:<br>Nomenclatura:<br>Objeto de Contratación: | CONTRO NACIONAL DE CURROS<br>ASASTECNIENTO DE RECURROS<br>ESTRATEGICOS EN SALUO<br>LP-SM-19-2025-CENARES-1<br>Binn                      |                                           |
|                                                                                           | Entidad Convocante:<br>Nomenclatura:<br>Objeto de Contratación:                 | CENTRO NACIONAL DE<br>ABASTECIMIENTO DE RECURSOS<br>ESTRATEGICOS EN SALUD<br>LP-SM-19-2025-CENARES-1<br>Bien                            |                                           |
|                                                                                           | Nomenclatura:<br>Objeto de Contratación:                                        | LP-SM-19-2025-CENARES-1                                                                                                    |                                           |
|                                                                                           | Objeto de Contratación:                                                         | Bion                                                                                                    |                                           |
|                                                                                           |                                                                                 |                                                                                                    |                                           |
|                                                                                           | Descripción del Objeto:                                                         | ADQUISICIÓN DE DISPOSITIVOS<br>MÉDICOS - COMPRA CENTRALIZADA<br>PARA EL ABASTECIMIENTO POR UN<br>PERIODO DE DOCE (12) MESES             |                                           |
| 1. Datos Generales del contrato 2. fisms del contrato 3. Programación                     | n de pagos                                                                      |                                                                                                    |                                           |
| Datos generales del contrato  Entidad contratorte CENTRO VACACIONAL HUAMPANI              |                                                                                 |                                                                                                    |                                           |
| Contratista                                                                               | Moneda                                                                          |                                                                                                    | Monto del contrato                        |
| RUC del destinatario de pago                                                              | Nombre del des                                                                  | inatario de pago                                                                                                    | Descripción del contrato/Orden de compra_ |
| Número de contrato u orden de compra o servicio                                           |                                                                                 | Observaciones                                                                                                    |                                           |
| Fecha de suscripción del contrato / N 🗖                                                   | Fecha de inicio o                                                               | de vigencia                                                                                                    | Fecha de fin de vigencia                  |
| Archivo del contrato                                                                      |                                                                                 |                                                                                                    | <b>•</b> )                                |
| Formatos aceptados: .doc, .doc, .doc, .gdf.<br>Tamato máximo de carga de archivos. 50 MB. |                                                                                 |                                                                                                    |                                           |
|                                                                                           |                                                                                 | Siguiente                                                                                                    |                                           |

La ficha del "Registrar contrato" está compuesta por las siguientes cinco (5) secciones:

- 1. Datos generales del contrato.
- 2. Ítems del contrato.
- 3. Programación de pagos.
- 4. Declaración de garantías.
- 5. Lista de garantías.

 1.Datos Generales del contrato
 2.Items del contrato
 3.Programación de pagos
 4.Declaración de garantías
 5.Listas de garantías

#### 6.2 Datos generales

En esta sección debe efectuar lo siguiente:

- En el campo "Contratista"; elija la persona natural, jurídica, consorcio o empresa extranjera con quien formalizó el contrato y será materia del registro.
- El campo "Tipo de moneda" corresponde a la descripción del tipo de moneda del monto contratado.
- El campo "Monto Contratado" corresponde al monto adjudicado del contrato.
- En el campo "RUC Destinatario de pago" indique el número del Registro Único de Contribuyente (RUC), asignado por la SUNAT o el código de empresa extranjero asignado por el SEACE, quien se encargará de facturar de acuerdo al contrato y al contrato de consorcio de ser el caso.
- Completar la información en los campos: Descripción del contrato u Orden de Compra o Servicio, Número del contrato u Orden de Compra o Servicio.
- En el campo "Fecha de suscripción del Contrato o Notificación de la Orden de Compra o Servicio" debe indicar la fecha en que la entidad y el proveedor suscribieron el contrato; o la fecha en que el proveedor recibió la Orden de Compra o Servicio cuando corresponda.

- Para contrataciones dentro del marco de la Ley de Contrataciones del Estado, el sistema verificará la inscripción en el Registro Nacional de Proveedores (RNP) y la habilitación para contratar con el Estado de la persona natural, jurídica, empresa extranjera o integrantes del consorcio, quien formaliza el contrato con la entidad.
- En el campo "Vigencia del contrato", indique la fecha de inicio y de fin de vigencia del contrato.
- Observaciones: Registre las observaciones correspondientes al registro del contrato.
- En el campo "Archivo del contrato", adjunte el archivo que contiene el Contrato/Orden de Compra o Servicio. Solo se permiten archivos en los formatos \*.doc, \*docx o \*.pdf.
- En el campo "Archivo del contrato de consorcio": adjunte el archivo del consorcio. Solo se permiten archivos en los formatos: \*.doc, \*docx o \*.pdf.

Una vez que complete los datos generales del contrato, se habilitará el botón "Siguiente" para continuar con el registro.

| 1.Datos Generales del contrato 2 frans del contrato 3.                            | Programación de pagos           |                                          |
|-----------------------------------------------------------------------------------|---------------------------------|------------------------------------------|
| Datos generales del contrato                                                      |                                 |                                          |
| Entidad contratante<br>UNIVERSIDAD NACIONAL DE MOQUEGUA                           |                                 |                                          |
| Contratista                                                                       | Moneda                          | Monto del contrato                       |
| RUC del destinatario de pago                                                      | Nombre del destinatario de pago | Descripción del contrato/Orden de compra |
| Número de contrato u orden de compra o servicio                                   | Observaciones                   |                                          |
| Fecha de suscripción del contrato / N                                             | Fecha de inicio de vigencia     | Fecha de fin de vigencia                 |
|                                                                                   |                                 |                                          |
| Archivo del contrato                                                              |                                 |                                          |
| Formatos areptados: .doc, .docxpdf.<br>Tamaño máximo de carga de archivos: 50 MB. |                                 |                                          |
|                                                                                   | Siguiente                       |                                          |

#### 6.3 Ítems del contrato

El sistema mostrará la relación de ítems adjudicados al proveedor correspondiente al procedimiento seleccionado. El sistema le permitirá eliminar los ítems o agregarlos.

Para eliminar ítems del contrato, haga clic en el icono "Eliminar" .

| 1.Dat | tos Generales del co | ontrato 2.Ítems del contrato | 3.Programación de pagos             |                            |                          |                              |                                   |          |
|-------|----------------------|------------------------------|-------------------------------------|----------------------------|--------------------------|------------------------------|-----------------------------------|----------|
|       | ≡ Ítems del con      | trato + Agregar item         | <b></b>                             |                            |                          |                              |                                   |          |
|       |                      |                              |                                     |                            | Ítems                    | por página: 10 🌷             | 1-1de1 <                          | >        |
| N°    | Item                 | Descripción                  | Componente del Fech<br>ítem paquete | a consentido Unidad Medida | Cantidad del<br>contrato | Monto contratado<br>del ítem | Monto del<br>presupuesto del ítem | Acciones |
| 1     | 1 ITEM 307 -         | ejecucion de obra            | 16/03/202                           | 21 Unidad                  | 1.00 8                   | 17,536.80                    | 6                                 | •        |
|       |                      |                              |                                     |                            |                          |                              |                                   |          |
|       |                      |                              | К                                   | $\langle \rangle \rangle$  |                          |                              |                                   |          |
|       |                      |                              | Regresar                            | Siguiente                  |                          |                              |                                   |          |

Para agregar ítems al contrato, seleccione la opción **exercise** para añadirlos a la sección de ítems del contrato de la imagen anterior.

|                  | Q Búsq<br>Número de Ítem          | ueda                      | de Item<br>Buscar   | IS |              |                    |                               |    |        |    |
|------------------|-----------------------------------|---------------------------|---------------------|----|--------------|--------------------|-------------------------------|----|--------|----|
| ltem Descripción | Componente<br>del ítem<br>paquete | Fecha de BP<br>consentida | Unidad de<br>medida |    | Canti<br>coi | idad del<br>ntrato | Monto<br>contratado d<br>ítem | el | Accion | es |
|                  |                                   |                           | Ítems por página:   | 10 | *            | 0 de 0             | <                             | <  | >      | >  |

A continuación, pulse el botón Siguiente para continuar con el registro.

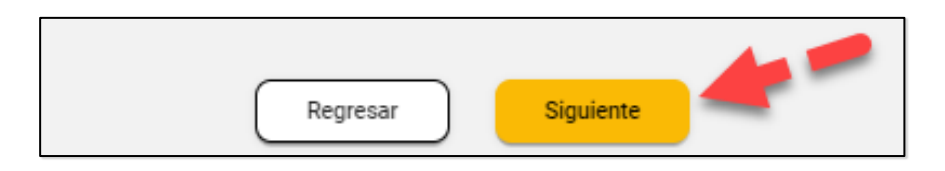

#### 6.4 Programación de pagos

Ingrese los ítems de la programación de pagos correspondiente al contrato. La sumatoria de los montos de pago debe coincidir con el campo "Monto Contratado". Para eliminar ítems del contrato, haga clic en el icono "Eliminar".

| 1.Datos Generales del contrato | 2.Ítems del contrato 3.Programación de | e pagos                |         |
|--------------------------------|----------------------------------------|------------------------|---------|
| Programación de pag            | os                                     | 0                      | 6       |
| Ingrese la fecha de pago       | Ingrese el monto                       | <b>C</b>               | Agregar |
| Número                         | Fecha de Pago                          | Monto de pago          | Acción  |
| 1                              | 31/03/2021                             | 38,768.40              | î       |
| 2                              | 22/07/2021                             | 38,768.40              | î       |
| 3                              | 09/01/2022                             | 5,000.00               | ŧ       |
| 4                              | 08/02/2022                             | 5,000.00               | ŧ       |
|                                |                                        | < < > >                |         |
|                                | Reg                                    | resar Guardar Borrador |         |

Una vez haya culminado con los registros en las tres (3) primeras secciones, pulse el botón **Guardar Borrador** para registrar el contrato con estado "**BORRADOR**".

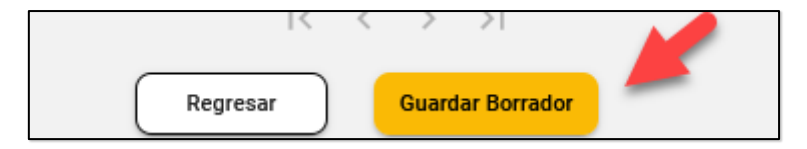

Tenga en cuenta que el contrato se guardará en estado "borrador"; y para continuar con el registro, deberá ingresar a través de la opción "Editar el contrato":

| := | Lista | de contratos del procedimien          | to de selección <mark>+ Nuevo</mark> | contrato            |               |       |               | ĩ       |        |          |
|----|-------|---------------------------------------|--------------------------------------|---------------------|---------------|-------|---------------|---------|--------|----------|
|    | N°    | Descripción                           | Contratista                          | Monto<br>Contratado | F.Suscripción | Ítems | (2)<br>Estado | Archivo | Acción | 1- Tue T |
|    | 1     | Item 307 - Ejecucion de una obra 2021 | PROVEEDOR S A                        | 87,536.80           | 16/03/2021    | 1     | BORRADOR      | Ţ       | 1      |          |

#### 6.5 Presupuesto en el contrato

#### Tenga en cuenta lo siguiente:

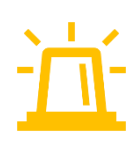

El formulario para el registro de datos del presupuesto en el contrato solo será obligatorio cuando el procedimiento de selección del cual deriva el contrato sea: tipo de compra "Por la entidad", tipo de fondos de financiamiento "Fondos públicos" y la entidad use el SIAF para transferir la información del contrato.

Para realizar el registro de datos del presupuesto en la fase de ejecución contractual, es necesario que el contrato esté registrado como "borrador". Para ello, deberá ubicarse en la sección "2. Ítems del contrato".

| 1.1 | Datos | Generales del contrato       | 2.Items del contrato | 3.Programa                 | ción de pagos       | 4.Declar         | ación de garantía               | 5.Lista o                   | de garantías                         |       |     |
|-----|-------|------------------------------|----------------------|----------------------------|---------------------|------------------|---------------------------------|-----------------------------|--------------------------------------|-------|-----|
| ľ   | Re    | sumen del Presupuesto        |                      |                            |                     | Ŷ                | )                               |                             |                                      |       |     |
|     | =     | Ítems del contrato           | + Agregar ítem       |                            |                     |                  |                                 |                             |                                      |       |     |
|     |       |                              |                      |                            |                     |                  | Ítems por página                | c 10 👻                      | 1 - 1 de 1                           | <     | >   |
| N°  | ltem  | Descripci                    | ón                   | Componente<br>ítem paquete | Fecha<br>consentido | Unidad<br>Medida | Cantidad M<br>del M<br>contrato | onto contratado<br>del ítem | Monto del<br>presupuesto<br>del ítem | Accio | nes |
| 1   | 1     | ITEM 307 - ejecucion de obra |                      | -                          | 16/03/2021          | Unidad           | 1.00                            | 87,536.80                   | s/ 0.00                              | 6     | •)  |
|     |       |                              |                      | K                          | < > >               | H                |                                 |                             |                                      |       |     |
|     |       |                              |                      | Regresar                   | Siç                 | guiente          |                                 |                             |                                      |       |     |

En la siguiente pantalla se podrá observar el resumen del presupuesto, el cual mostrará los montos reservados en el procedimiento de selección y lo requerido en el contrato respecto al presupuesto (CCP y/o Previsión Presupuestal):

| Presupuesto *    | Monto Reservado en el<br>P. de Selección (s/) | Monto Utilizado en<br>los contratos (s/) | Diferencia (s/) | Monto Requerido para<br>el contrato actual (s/) |  |  |  |
|------------------|-----------------------------------------------|------------------------------------------|-----------------|-------------------------------------------------|--|--|--|
| ССР              | 77,536.80                                     | 0.00                                     | 77,536.80       | 47,000.80                                       |  |  |  |
| Previsión        | 10,000.00                                     | 0.00                                     | 10,000.00       | 40,536.00                                       |  |  |  |
| Total            | s/ 87,536.80                                  |                                          |                 |                                                 |  |  |  |
| (*)Tipo de Fondo | s: Fondos Públicos                            |                                          |                 |                                                 |  |  |  |
|                  |                                               |                                          |                 |                                                 |  |  |  |
|                  |                                               |                                          |                 |                                                 |  |  |  |

Asimismo, en la columna "Monto de presupuesto de ítem", se mostrará el valor inicial cero (S/ 0.00) y un nuevo ícono denominado "Registrar presupuesto".

| 1. | Datos Generales del contrato | 2.Items del contrato | 3.Programa                 | ición de pagos            | 4.Declar         | ación de gara               | ntía 5.Lista                 | de garantías                         |                    |
|----|------------------------------|----------------------|----------------------------|---------------------------|------------------|-----------------------------|------------------------------|--------------------------------------|--------------------|
|    | Resumen del Presupuest       | 0                    |                            |                           | ~                | )                           |                              |                                      |                    |
|    | ≔ Ítems del contrato         | + Agregar ítem       |                            |                           |                  | Ítems por pá                | <b>gina:</b> 10 *            | 1-101                                | < >                |
| N° | Item Descr                   | ipción               | Componente<br>ítem paquete | Fecha<br>consentido       | Unidad<br>Medida | Cantidad<br>del<br>contrato | Monto contratado<br>del ítem | Monto del<br>presupuesto<br>del ítem | Acciones           |
| 1  | 1 ITEM 307 - ejecucion de ob | a                    | -                          | 16/03/2021                | Unidad           | 1.00                        | 87,536.80                    | s/ 0.00                              | 6                  |
|    |                              |                      |                            |                           |                  |                             |                              | Reg                                  | istrar Presupuesto |
|    |                              |                      | Κ                          | $\langle \rangle \rangle$ | 1                |                             |                              |                                      | 1                  |
|    |                              |                      | Regresar                   | Sig                       | uiente           |                             |                              |                                      |                    |

#### 6.5.1 Presupuesto al ítem

El registro de datos de presupuesto se deberá realizar, obligatoriamente, por cada uno de los ítems que tenga el contrato. Para iniciar con el registro, seleccione la opción "Registrar presupuesto" de la columna "Acciones".

| ponente<br>paquete | Fecha<br>consentido | Unidad<br>Medida | Cantidad<br>del<br>contrato | Monto contratado<br>del ítem | Monto del<br>presupuesto<br>del ítem | Acciones         |
|--------------------|---------------------|------------------|-----------------------------|------------------------------|--------------------------------------|------------------|
| -                  | 16/03/2021          | Unidad           | 1.00                        | 87,536.80                    | s/ 0.00                              | <b>I</b>         |
| <                  | < >                 | >1               |                             |                              | Regis                                | trar Presupuesto |

A continuación, el sistema mostrará el formulario para el registro de los datos del presupuesto correspondientes a la etapa de ejecución contractual con los últimos datos registrados del presupuesto en la fase de selección.

| _             |               |           |            |            |                          |              |                 |                                      |                                     |                                                         |              |                |
|---------------|---------------|-----------|------------|------------|--------------------------|--------------|-----------------|--------------------------------------|-------------------------------------|---------------------------------------------------------|--------------|----------------|
| Pre           | supuesto      |           | Listad     | lo de ítem | S                        |              |                 |                                      |                                     |                                                         |              |                |
| Nro. Ítem     | : 1 Descr     | ipción:   | ITEM 307 - | ejecucior  | n de obra <b>Mo</b> i    | nto contrata | ido del ítem: 🚺 | s/ 87,536.80                         | Monto de presupue:                  | <b>sto del ítem:</b> s                                  | ;/ 87,536.80 |                |
| ertificado de | crédito presu | upuestari | •          | - Agregar  |                          |              |                 |                                      |                                     |                                                         |              |                |
| Año Fiscal    | Nº CCP        | Sec       | FF-Rubro   | Meta       | Clasificador<br>de Gasto | CUI          | Moneda          | Tipo de Cambio<br>SBS                | Monto reservado<br>para el contrato | Estado                                                  | Acciones     |                |
| 2021          | 14            | 1         | 2-09       | 0030       | 2.3.02 03.01 01          |              | Nuevos Soles    | 1.00                                 | 77,536.8                            | Reservado                                               |              |                |
| otal          |               |           |            |            |                          |              |                 |                                      | s/77,536.80                         |                                                         |              |                |
|               |               |           |            |            |                          |              |                 | İte                                  | ns por página: 10 🍷                 | 1 - 1 de 1                                              | I< < >       | )              |
| evisión presu | upuestal      |           | +          | Agregar    |                          |              |                 |                                      |                                     |                                                         |              |                |
| Año Fiscal    | FF-Rubro      |           | Meta       | Clasifica  | dor de Gasto             | CUI          | Moneda          | Fecha que<br>Solicita<br>Presupuesto | Monto Destinado                     | Documentos o<br>sustentan<br>la prevision o<br>recursos | jue Acciones | I              |
| 2022          | 1-00          |           |            | 2.3.0      | 2 03.01 01               |              | Soles           |                                      | 10,000                              | ٩                                                       |              | <sup>/</sup> Î |
|               |               |           |            |            |                          |              |                 |                                      |                                     |                                                         |              |                |

Este formulario está compuesto por las siguientes secciones:

1. Datos del ítem y Monto de presupuesto del ítem. Muestra los datos del ítem seleccionado, expresado en la moneda nacional (soles), tales como

número, descripción y monto original contratado del ítem. Además, muestra un campo con el monto de presupuesto de ítem requerido, el cual se autocompleta con la sumatoria de los montos de CCP y Previsión presupuestal.

Asimismo, desde el ícono <sup>O</sup> podrá visualizar el monto contratado original y su tipo de cambio registrado para monedas extranjeras.

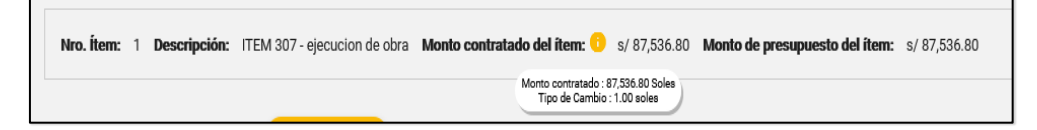

Cabe indicar que, cuando el contrato tenga más de un ítem, en el campo "Monto presupuesto del ítem" mostrará inicialmente el valor cero (S/ 0.00).

2. Información del Certificado de Crédito Presupuestario (CCP). uestra los datos del CCP vinculado en el procedimiento de selección y con estado "Reservado" para el contrato. En esta sección se muestran los datos que migran de la fase de selección, tales como número del CCP, año fiscal del CCP, secuencia, FF-Rubro, clasificador de gasto, Código Único de inversión (CUI), moneda, monto reservado para el contrato, estado y acciones.

El Total muestra la sumatoria de los montos reservados del CCP para el contrato, convertida a la moneda nacional (soles).

| Ce | ertificado de c | rédito presu | puestario | +        | Agregar |                          |     |              |                       |                                     |           |          |
|----|-----------------|--------------|-----------|----------|---------|--------------------------|-----|--------------|-----------------------|-------------------------------------|-----------|----------|
|    | Año Fiscal      | Nº CCP       | Sec       | FF-Rubro | Meta    | Clasificador<br>de Gasto | CUI | Moneda       | Tipo de Cambio<br>SBS | Monto reservado<br>para el contrato | Estado    | Acciones |
|    | 2021            | 14           | 1         | 2-09     | 0030    | 2.3.02 03.01 01          |     | Nuevos Soles | 1.00                  | 77,536.8                            | Reservado |          |
| R  | ntal            |              |           |          |         |                          |     |              |                       | s/77,536.80                         |           |          |

En caso el contrato tenga más de un ítem, el campo del monto reservado del contrato se mostrará por defecto cero (0) para su edición.

 Información de la Previsión Presupuestal. Muestra los datos de la Previsión Presupuestal registrados en el procedimiento de selección. En esta sección se muestran los datos que migran de la fase de selección, tales como el año de la previsión, FF-Rubro, clasificador de gasto, Código único de inversión (CUI), moneda, fecha que solicita presupuesto, el monto destinado de la previsión, documento que sustenta los recursos y acciones. Asimismo, tiene las opciones para editar o eliminar la previsión en caso corresponda.

- Total: muestra la sumatoria de los montos destinados de la previsión presupuestal para el contrato, convertida a la moneda nacional (soles).
- Editar 
   Con esta opción, podrá editar el registro de Previsión presupuestal. Para ello, el contrato debe estar en estado "Borrador".
- Eliminar **E**: Aquí podrá eliminar el registro de Previsión presupuestal. Para ello, el contrato debe estar en estado "Borrador".

| Previsión pres | ipuestal | -    | - Agregar             |     |        |                                      |                 |                                                            |          |
|----------------|----------|------|-----------------------|-----|--------|--------------------------------------|-----------------|------------------------------------------------------------|----------|
| Año Fiscal     | FF-Rubro | Meta | Clasificador de Gasto | CUI | Moneda | Fecha que<br>Solicita<br>Presupuesto | Monto Destinado | Documentos que<br>sustentan<br>la prevision de<br>recursos | Acciones |
| 2022           | 1-00     |      | 2.3.02 03.01 01       | -   | Soles  |                                      | 10,000          | ٥                                                          | / 1      |
| Total          |          |      |                       |     |        |                                      | s/10,000.00     |                                                            |          |

En caso el contrato tenga más de un ítem, el campo del monto destinado se mostrará por defecto cero (0) para su edición.

#### 6.5.2 Certificado de Crédito Presupuestario

Para realizar la consulta en línea del Certificado de Crédito Presupuestario (CCP), debe ingresar el número de CCP a buscar. Una vez ubicado, podrá ingresar y registrar el monto a reservar para el contrato, considerando el "monto disponible por específica detalle" y el "tipo de cambio SBS", en caso la reserva sea en moneda extranjera.

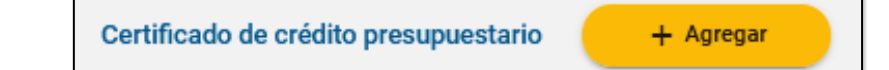

|             |                |     |          | 욱 Consu     | ulta en línea de CCF | desde el S | SIAF      |                   |                    |                  |
|-------------|----------------|-----|----------|-------------|----------------------|------------|-----------|-------------------|--------------------|------------------|
|             |                |     |          | 1230 - UNIV | ERSIDAD NACIONAL     | DE MOQUE   | GUA       |                   |                    |                  |
|             |                |     | 2021     |             | 14                   |            |           | -                 | -                  |                  |
|             |                |     |          |             |                      |            |           |                   |                    |                  |
|             |                |     |          |             | Buscar Cerr          | ar         |           |                   |                    |                  |
|             |                |     |          |             |                      |            |           |                   |                    |                  |
| Año Fircal  | Número del CCP | Sec | EE-Dubro | Meta        | Clasificador de      | CUI        | Moneda    | Tipo de Cambio    | Monto por          | Monto reservado  |
| Allo Tiscal | Numero del Col | 560 | TT Rabio | Weta        | Gasto                | 001        | morieda   | SBS               | específica detalle | para el contrato |
| 2021        | 14             | 1   | 2-09     | 0110        | 2.3.02 03.01 02      |            | Nuevo Sol | 1.00              | 2,178,098.53       | Ingresar mo      |
| 2021        | 14             | 1   | 2-09     | 0030        | 2.3.02 03.01 01      |            | Nuevo Sol | 1.00              | 2,216,462.86       | Ingresar mo      |
|             |                |     |          |             |                      |            |           |                   |                    |                  |
|             |                |     |          |             |                      |            | Ítems     | por página: 5 1 - | 2 de 2   <         | < > >            |
|             |                |     |          |             |                      |            |           |                   |                    |                  |
|             |                |     |          |             | Guardar              |            | -         |                   |                    |                  |

#### 6.5.3 Previsión Presupuestal

En el siguiente formulario, podrá registrar una previsión presupuestal completando los campos obligatorios. Tenga en cuenta que el registro de una previsión se encuentra a evaluación de la entidad y considerará a los años posteriores al año fiscal, así como el documento que sustenta la previsión de recursos.

|                       | Previsión Presupue                     | estal                          |
|-----------------------|----------------------------------------|--------------------------------|
| 2022                  | Moneda                                 | Fecha que solicita presupuesto |
| Tipo de cambio SBS    | Código Único de Inversión              | C Entidad                      |
| Nombre de Proyecto    | FF-Rubro                               | •                              |
| Clasificador de gasto | Formatos aceptados: .doc, .docx, .pdf. | Monto Destinado                |

#### 6.6 Aplicación de Garantías

Es necesario que el contrato esté registrado como borrador para poder dar "clic" en la sección "4. Declaración de garantía".

| 1.Datos Generales del contrato 2.Items del contrato 3.Programación de pago | s 4.Declaración de garantía | 5.Lista de garantías |
|----------------------------------------------------------------------------|-----------------------------|----------------------|
| Declarar aplicación del requisito Garantías para la suscripción del contra | to                          |                      |
| Garantía De Fiel Cumplimiento                                              | · )                         |                      |
| Garantia De Fiel Cumplimiento Por Prestaciones Accesorias                  | <u>,</u>                    |                      |
| Garantia Por Monto Diferencial De Propuesta                                |                             |                      |
|                                                                            | Ouesday                     |                      |
| Regresar                                                                   | declaración Siguiente       |                      |

El sistema mostrará la siguiente pantalla, en la que debe ingresar la declaración de la aplicación del requisito de garantías con las opciones "Sí" y "No".

En caso se indique que no corresponde la aplicación de garantías, deberá seleccionar la razón de no presentar, según la lista desplegada por tipo de garantía:

| Tipo de garantía              | Razón de no presentar                         |
|-------------------------------|-----------------------------------------------|
| Garantía de fiel cumplimiento | El postor ganador es otra entidad             |
| Garantía de fiel cumplimiento | Numeral 1 del Art. 161 del RLCE DL N°<br>1017 |
| Garantía de fiel cumplimiento | Numeral 2 del Art. 161 del RLCE DL N°<br>1017 |
| Garantía de fiel cumplimiento | Numeral 3 del Art. 161 del RLCE DL N°<br>1017 |
| Garantía de fiel cumplimiento | Numeral 4 del Art. 161 del RLCE DL N°<br>1017 |
| Garantía de fiel cumplimiento | Numeral 5 del Art. 161 del RLCE DL N°         |
|                               | 1017                                    |
|-------------------------------|-----------------------------------------|
| Garantía de fiel cumplimiento | Numeral 6 del Art. 161 del RLCE DL N°   |
|                               | 1017                                    |
| Garantía de fiel cumplimiento | Retención del 10 % por MYPE             |
| Garantía de fiel cumplimiento | Numeral 8 del anexo 1 – Regl. de        |
|                               | Petroperú                               |
| Garantía de fiel cumplimiento | Numeral 1 del Art. 128 del RLCE Ley N°  |
|                               | 30225                                   |
| Garantía de fiel cumplimiento | Numeral 2 del Art. 128 del RLCE Ley N°  |
|                               | 30225                                   |
| Garantía de fiel cumplimiento | Numeral 3 del Art. 128 del RLCE Ley N°  |
|                               | 30225                                   |
| Garantía de fiel cumplimiento | Numeral 4 del Art. 128 del RLCE Ley N°  |
|                               | 30225                                   |
| Garantía de fiel cumplimiento | Sétima disposición complementaria final |
|                               | de la Ley N° 30225                      |
| Garantía de fiel cumplimiento | Inciso a) del Art. 152 del RLCE Ley N°  |
|                               | 30225 DS N° 344-2018-EF                 |
| Garantía de fiel cumplimiento | Inciso b) del Art. 152 del RLCE Ley N°  |
|                               | 30225 DS N° 344-2018-EF                 |
| Garantía de fiel cumplimiento | Inciso c) del Art. 152 del RLCE Ley N°  |
|                               | 30225 DS N° 344-2018-EF                 |
| Garantía de fiel cumplimiento | Inciso d) del Art. 152 del RLCE Ley N°  |
|                               | 30225 DS N° 344-2018-EF                 |
| Garantía de fiel cumplimiento | Contratación que se sujeta a un régimen |
|                               | especial distinto al TUO de la Ley N°   |
|                               | 30225                                   |
| Garantía de fiel cumplimiento | Contratación Internacional o por        |

|                                   | Convenio                                  |
|-----------------------------------|-------------------------------------------|
| Garantía de fiel cumplimiento     | Artículo 2 del Decreto de Urgencia N°     |
|                                   | 033-2020 (Canasta Básica Familiar)        |
| Garantía de fiel cumplimiento     | La garantía se presentará después de la   |
|                                   | suscripción del contrato (aplica para PEC |
|                                   | y PEC-NCPD)                               |
| Garantía de fiel cumplimiento     | Decreto de Urgencia N° 63-2021            |
| Garantía de fiel cumplimiento     | Artículo 2 del DU 020-2022                |
| Garantía de fiel cumplimiento     | Retención del monto total de la garantía  |
|                                   | DL 1553                                   |
|                                   | (Disponible a partir del 15/05/2023)      |
| Garantía de fiel cumplimiento por | El postor ganador es otra entidad         |
| prestaciones accesorias           |                                           |
| Garantía de fiel cumplimiento por | Numeral 1 del Art. 161 del RLCE DL N°     |
| prestaciones accesorias           | 1017                                      |
| Garantía de fiel cumplimiento por | Numeral 2 del Art. 161 del RLCE DL N°     |
| prestaciones accesorias           | 1017                                      |
| Garantía de fiel cumplimiento por | Numeral 3 del Art. 161 del RLCE DL N°     |
| prestaciones accesorias           | 1017                                      |
| Garantía de fiel cumplimiento por | Numeral 4 del Art. 161 del RLCE DL N°     |
| prestaciones accesorias           | 1017                                      |
| Garantía de fiel cumplimiento por | Numeral 5 del Art. 161 del RLCE DL N°     |
| prestaciones accesorias           | 1017                                      |
| Garantía de fiel cumplimiento por | Numeral 6 del Art. 161 del RLCE DL N°     |
| prestaciones accesorias           | 1017                                      |
| Garantía de fiel cumplimiento por | No se ejecutan prestaciones accesorias    |
| prestaciones accesorias           |                                           |
| Garantía de fiel cumplimiento por | Petroperú no aplica esta figura           |

| prestaciones accesorias           |                                           |
|-----------------------------------|-------------------------------------------|
| Garantía de fiel cumplimiento por | Numeral 1 del Art. 128 del RLCE Ley N°    |
| prestaciones accesorias           | 30225                                     |
| Garantía de fiel cumplimiento por | Numeral 2 del Art. 128 del RLCE Ley N°    |
| prestaciones accesorias           | 30225                                     |
| Garantía de fiel cumplimiento por | Numeral 3 del Art. 128 del RLCE Ley N°    |
| prestaciones accesorias           | 30225                                     |
| Garantía de fiel cumplimiento por | Numeral 4 del Art. 128 del RLCE Ley N°    |
| prestaciones accesorias           | 30225                                     |
| Garantía de fiel cumplimiento por | Inciso a) del Art. 152 del RLCE Ley N°    |
| prestaciones accesorias           | 30225 DS N° 344-2018-EF                   |
| Garantía de fiel cumplimiento por | Inciso b) del Art. 152 del RLCE Ley N°    |
| prestaciones accesorias           | 30225 DS N° 344-2018-EF                   |
| Garantía de fiel cumplimiento por | Inciso c) del Art. 152 del RLCE Ley N°    |
| prestaciones accesorias           | 30225 DS N° 344-2018-EF                   |
| Garantía de fiel cumplimiento por | Inciso d) del Art. 152 del RLCE Ley N°    |
| prestaciones accesorias           | 30225 DS N° 344-2018-EF                   |
| Garantía de fiel cumplimiento por | Contratación que se sujeta a un régimen   |
| prestaciones accesorias           | especial distinto al TUO de la Ley N°     |
|                                   | 30225                                     |
| Garantía de fiel cumplimiento por | Contratación internacional o por          |
| prestaciones accesorias           | convenio                                  |
| Garantía de fiel cumplimiento por | Art. 2. del Decreto de Urgencia N° 033-   |
| prestaciones accesorias           | 2020 (Canasta Básica Familiar)            |
| Garantía de fiel cumplimiento por | La garantía se presentará después de la   |
| prestaciones accesorias           | suscripción del contrato (aplica para PEC |
|                                   | y PEC-NCPD)                               |
| Garantía de fiel cumplimiento por | Artículo 2 del DU Nº 020-2022             |
|                                   |                                           |

| prestaciones accesorias                     |                                              |
|---------------------------------------------|----------------------------------------------|
| Garantía de fiel cumplimiento por           | Retención del monto total de la garantía     |
| prestaciones accesorias                     | DL N° 1553                                   |
|                                             |                                              |
|                                             | (Disponible a partir del 15/05/2023)         |
| Garantía por monto diferencial de           | El postor ganador es otra entidad            |
| propuesta                                   |                                              |
| Garantía por monto diferencial de           | Numeral 1 del Art. 161 del RLCE DL N°        |
| propuesta                                   | 1017                                         |
| Garantía por monto diferencial de           | Numeral 2 del Art. 161 del RLCE DL N°        |
| propuesta                                   | 1017                                         |
| Garantía por monto diferencial de           | Numeral 3 del Art. 161 del RLCE DL N°        |
| propuesta                                   | 1017                                         |
| Garantía por monto diferencial de           | Numeral 4 del Art. 161 del RLCE DL N°        |
| propuesta                                   | 1017                                         |
| Garantía por monto diferencial de           | Numeral 5 del Art. 161 del RLCE DL N°        |
| propuesta                                   | 1017                                         |
| Garantía por monto diferencial de           | No supera la diferencia                      |
| propuesta                                   |                                              |
| Garantía por monto diferencial de           | No aplica en obras ni consultoría de         |
| propuesta                                   | obras                                        |
| Garantía por monto diferencial de           | Petroperú no aplica esta figura              |
| propuesta                                   |                                              |
| Garantía por monto diferencial de           | Contratación que se sujeta a un régimen      |
| propuesta                                   | especial distinto al TUO de la Ley N°        |
|                                             | 30225                                        |
| Garantía por monto diferencial de           | Contratación Internacional o por             |
| propuesta                                   | Convenio                                     |
| Garantía por monto diferencial de propuesta | Contratación Internacional o por<br>Convenio |

Seguidamente, pulse el botón "Guardar declaración" para continuar con el registro.

| 1.Datos Generales del contrato         | 2.Items del contrato       | 3.Programación de pagos       | 4.Declaración de garantía | 5.Lista de garantías                            |
|----------------------------------------|----------------------------|-------------------------------|---------------------------|-------------------------------------------------|
| Declarar aplicación del                | l requisito Garantías para | a la suscripción del contrato |                           |                                                 |
| Garantía De Fiel Cumplimiento          |                            |                               | si *                      |                                                 |
| Garantía De Fiel Cumplimiento Por Pres | taciones Accesorias        |                               | NO Re                     | etención del monto total de la garantía DL 1553 |
| Garantía Por Monto Diferencial De Prop | uesta                      |                               | si 🔹                      |                                                 |
|                                        |                            | C                             | Regresar Guarda           | 5<br>Siguiente                                  |

#### 6.7Garantías para la suscripción del contrato

#### 6.7.1 Lista de Garantías

En esta pestaña, se visualizará el listado de garantías registradas para la suscripción

del contrato y las garantías registradas durante la ejecución contractual.

Luego de declarar la obligación, excepción o alternativa para registrar garantías, se

activará el botón para agregar una garantía: 🕂 Agregar garantia

| <ul> <li>Lista de garantías + Agregar garantía</li> <li>Nro</li> <li>Etapa</li> <li>Nro de garantía</li> <li>Tipo de garantía</li> <li>Monto de Fecha de vencimiento</li> <li>Situación</li> <li>Archivo</li> <li>Acciones</li> </ul> | 1.Datos Generales del contrato | 2.Items del contrato           | 3.Programación de pagos        | 4.Declaración de garantía | 5.Lista de garantías |         |          |
|----------------------------------------------------------------------------------------------------|--------------------------------|--------------------------------|--------------------------------|---------------------------|----------------------|---------|----------|
| Nro Etapa Nro de Clase de garantía Tipo de garantía Monto de Fecha de Situación Archivo Acciones<br>garantía garantía garantía vencimiento Situación Archivo Acciones                                                                 | Lista de garantías             | + Agregar garantía 🛈           | )                              |                           |                      |         |          |
|                                                                                                    | Nro Etapa                      | Nro de Clase<br>garantía Clase | e de garantía Tipo de garantía | Monto de<br>garantía      | Fecha de Situación   | Archivo | Acciones |

#### 6.7.2 Registro de Garantía

Antes de registrar la garantía, debe realizar la declaración de la aplicación de garantía.

Después de haber pulsado el botón **"Agregar garantía"** desde el listado de garantías, el sistema mostrará la siguiente pantalla.

| 001-2021-UM        | Para la suscripción del contrato | Número de garantía         |
|--------------------|----------------------------------|----------------------------|
|                    |                                  | Campo obligatorio          |
| Clase de garantía  | Tipo de garantía                 | Tipo de entidad financiera |
| Campo obligatorio  | Campo obligatorio                | Campo obligatorio          |
| Entidad financiera | Soles                            | Monto de garantía          |
|                    |                                  | Campo obligatorio          |
| Fecha de emisión   | Fecha de vencimiento             |                            |
| Campo obligatorio  | Campo obligatorio                | Campo obligatorio          |
|                    | Cerrar Guardar Bo                | orrador                    |

Allí deberá ingresar datos como Clase de garantías, Tipo de garantía, Entidad Financiera, Monto, Fecha de emisión, Fecha de vencimiento y adjuntar el archivo digital de la garantía.

Luego, debe hacer clic en el botón "Guardar Borrador" y aceptar el mensaje:

| jecución Contractual < Inicio < Consultar procedimie                                                                                                    | ntos consentidos < Listar contratos < Ed                                                                                                    | itar contrato                                                                                                    |
|----------------------------------------------------------------------------------------------------|----------------------------------------------------------------------------------------------------|----------------------------------------------------------------------------------------------------|
|                                                                                                    | Registro de Garantía                                                                                                    |                                                                                                    |
| 001-2021-UM                                                                                                    | Para la suscripción del contrato                                                                                                    | 01-GAR                                                                                                    |
| Garantía De Fiel Cumplimiento                                                                                                    | CARTA FIANZA                                                                                                    | EMPRESAS FINANCIERAS                                                                                                    |
| FINANC. PROEMPRESA                                                                                                    | Soles                                                                                                    | 8,000.00                                                                                                    |
| 20/4/2021                                                                                                    | 22/4/2021                                                                                                    | Garantia I.pdf                                                                                                    |
|                                                                                                    | Cerrar Guardar Borrador                                                                                                    | <b>€</b>                                                                                                    |
| Las Entidades públicas deben verificar que, las Empresa<br>pólizas de caución, dicho listado se encuentra en el portal<br>En el caso de Bancos Extranjeros, que se encuentran cor<br>Central de Reserva del Perú. | is que emiten las garantías se encuentren en la relac<br>público de la Superintendencia de Banca, Seguros y Al<br>siderados en la última lista de Bancos Extranjeros de | ción de Empresas autorizadas a emitir cartas fianza y/o<br>FP.<br>e primera categoría que periódicamente publica el Banco |

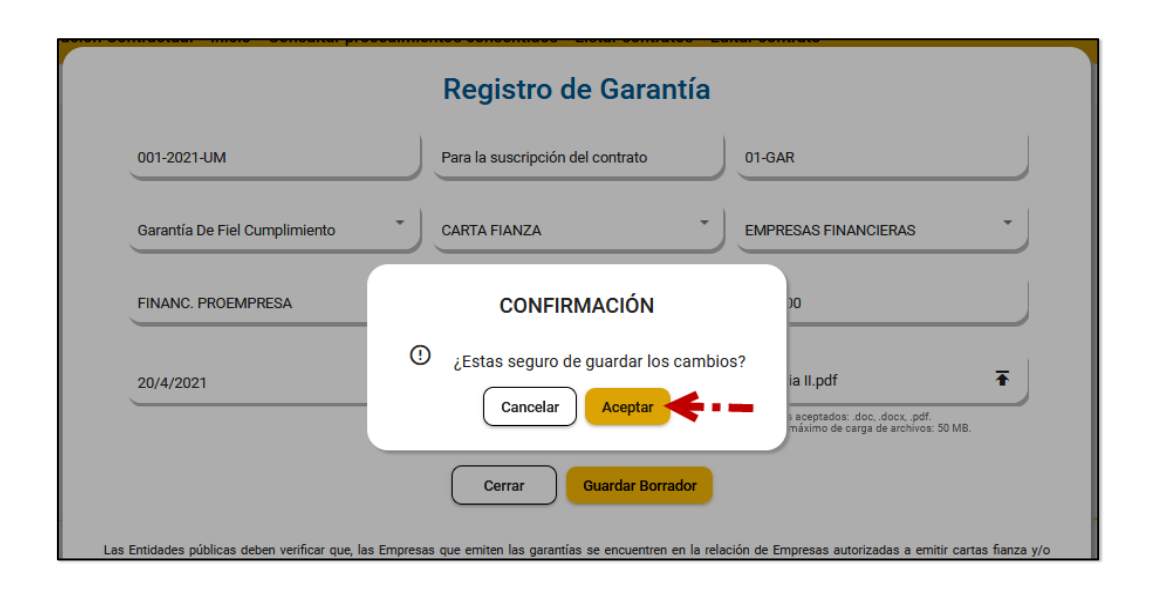

### 6.7.3 Editar el registro de Garantía

Para editar el registro de garantía, es necesario que la garantía esté registrada como borrador. Para ello, podrá seleccionar la opción "Editar garantía" del listado de garantías.

| 1.Datos                                 | Generales del contrato              | 2.Items o          | el contrato 3.                   | Programación de pagos | 4.Declaración        | de garantía             | 5.Lista de garantías |         |          |  |  |
|-----------------------------------------|-------------------------------------|--------------------|----------------------------------|-----------------------|----------------------|-------------------------|----------------------|---------|----------|--|--|
| Lista de garantías + Agregar garantía 0 |                                     |                    |                                  |                       |                      |                         |                      |         |          |  |  |
| Nro                                     | Etapa                               | Nro de<br>garantía | Clase de garantía                | Tipo de<br>garantía   | Monto de<br>garantía | Fecha de<br>vencimiento | Situación            | Archivo | Acciones |  |  |
| 1                                       | Para la suscripción del<br>contrato | 01-GAR             | Garantía De Fiel<br>Cumplimiento | CARTA FIANZA          | 8,000.00 Soles       | 22/04/2021              | BORRADOR             | ٥       | 1        |  |  |
|                                         |                                     |                    |                                  |                       |                      |                         |                      |         |          |  |  |
|                                         | Regresar Publicar Contrato          |                    |                                  |                       |                      |                         |                      |         |          |  |  |

#### 6.7.4 Eliminar del registro de Garantía

Para eliminar el registro de garantía, es necesario que la garantía esté registrada como borrador. Para ello, podrá seleccionar la opción "Eliminar garantía" del listado de garantías.

| 1.Datos (                               | Generales del contrato              | 2.Items d          | el contrato 3.Pro                | ogramación de pagos | 4.Declaración        | de garantía             | 5.Lista de garantías |         |          |  |  |
|-----------------------------------------|-------------------------------------|--------------------|----------------------------------|---------------------|----------------------|-------------------------|----------------------|---------|----------|--|--|
| Lista de garantías + Agregar garantía O |                                     |                    |                                  |                     |                      |                         |                      |         |          |  |  |
| Nro                                     | Etapa                               | Nro de<br>garantía | Clase de garantía                | Tipo de<br>garantía | Monto de<br>garantía | Fecha de<br>vencimiento | Situación            | Archivo | Acciones |  |  |
| 1                                       | Para la suscripción del<br>contrato | 01-GAR             | Garantía De Fiel<br>Cumplimiento | CARTA FIANZA        | 8,000.00 Soles       | 22/04/2021              | BORRADOR             | ٥       | / 0      |  |  |
|                                         |                                     |                    |                                  | <                   | < > >                |                         |                      |         |          |  |  |
|                                         | Regresar Publicar Contrato          |                    |                                  |                     |                      |                         |                      |         |          |  |  |

#### **6.8 Guardar borrador el Contrato**

Para guardar el contrato registrado en borrador, deberá dirigirse a la sección "3. Programación de pagos" y pulsar el botón "Guardar Borrador".

| 1.Datos Generales del contrato | 2.Ítems del contrato 3.Programación de | pagos                              |        |
|--------------------------------|----------------------------------------|------------------------------------|--------|
| Programación de pagos          |                                        |                                    |        |
| Ingrese la fecha de pago       | Ingrese el monto                       | + Agr                              | egar   |
| Número                         | Fecha de Pago                          | Monto de pago                      | Acción |
| 1                              | 31/03/2021                             | 38,768.40                          | ĩ      |
| 2                              | 22/07/2021                             | 38,768.40                          | Î      |
| 3                              | 09/01/2022                             | 5,000.00                           | î      |
| 4                              | 08/02/2022                             | 5,000.00                           | î      |
|                                |                                        | $ \langle \langle \rangle \rangle$ |        |
|                                | Regre                                  | sar Guardar Borrador               |        |

El sistema mostrará el mensaje: "¿Está seguro de guardar los cambios?" y tendrá las opciones de Guardar y Cancelar. Al seleccionar "Guardar", el registro se verá en el listado de contratos con estado "BORRADOR".

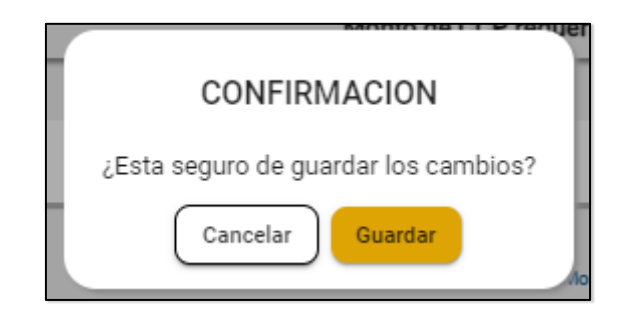

#### **6.9 Publicar Contrato**

Para publicar el contrato registrado, es necesario que el registro del contrato tenga el estado "borrador"; y previamente haya registrado la declaración de la garantía, así como, el registro de la garantía.

Para ello, deberá dirigirse a la sección del formulario: "5. Lista de garantías".

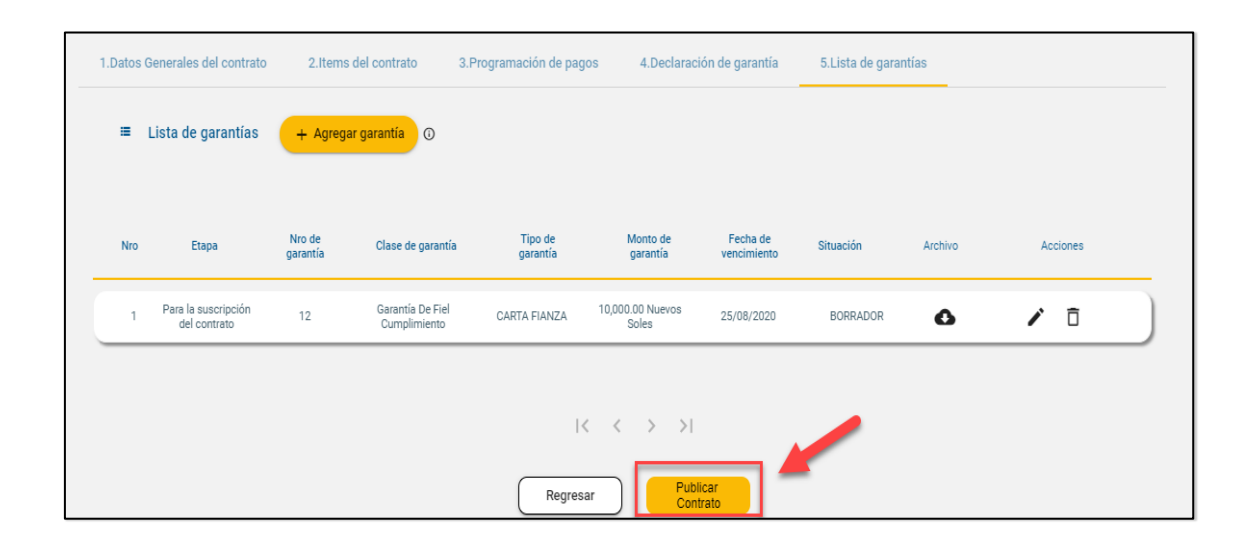

Luego, el sistema mostrará el mensaje: "¿Está seguro de publicar el contrato?". Al seleccionar "Aceptar", la información ingresada se aceptará definitivamente y se publicará el contrato.

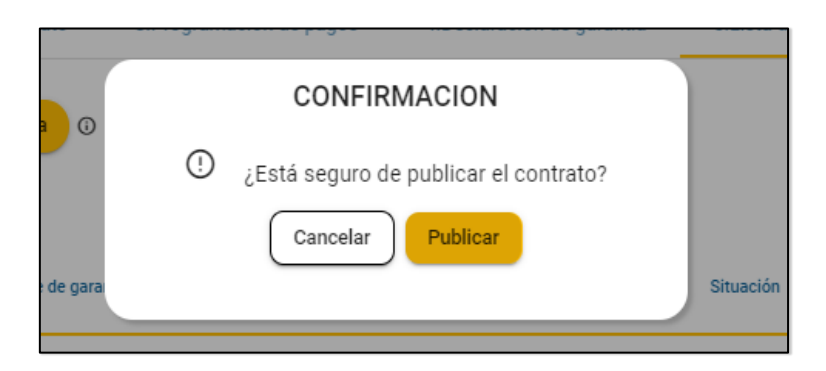

7. Opciones sobre los registros de contratos

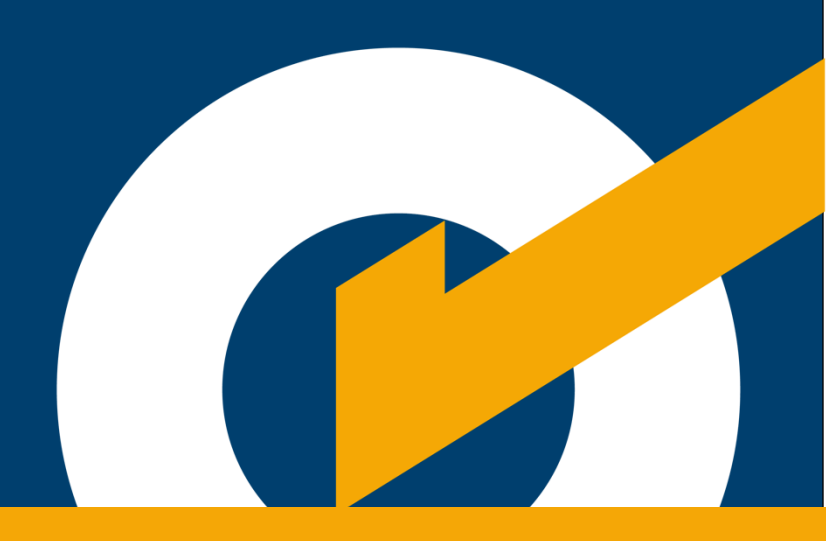

# 7. Opciones sobre los registros de contratos

#### 7.1 Lista de contratos

En el listado de contratos podrá visualizar los registros de contrato con estado "borrador" y "publicado". Asimismo, contiene las opciones: "Editar contrato", "Eliminar contrato", "Ver detalle", "Ver transferencia al SIAF" y "Acciones al contrato".

| Elista de contratos del procedimiento de selección + Nuevo contrato |    |                       |               |                     |               |       |               |         |             |  |  |
|---------------------------------------------------------------------|----|-----------------------|---------------|---------------------|---------------|-------|---------------|---------|-------------|--|--|
| fiems p                                                             |    |                       |               |                     |               |       |               |         |             |  |  |
|                                                                     | N° | Descripción           | Contratista   | Monto<br>Contratado | F.Suscripción | Ítems | (2)<br>Estado | Archivo | Acción      |  |  |
|                                                                     | 1  | ADQUISICION DE SILLAS | EMPRESA SAC   | 37,899.89           | 09/03/2020    | 9     | BORRADOR      | 4       | ∕ô          |  |  |
|                                                                     | 2  | ADQUISICION DE MESAS  | PROVEEDOR ABC | 50,500.11           | 22/02/2021    | 1     | PUBLICADO     | с£л     | <b>@</b> ¢: |  |  |

#### 7.2 Editar el registro del contrato

Para editar el contrato registrado, verifique que el registro del contrato tenga el estado borrador. Para ello, seleccione el registro de contrato pendiente de

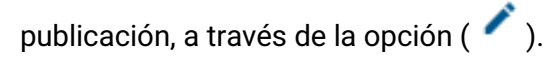

| := | ≔ Lista de contratos del procedimiento de selección + Nuevo contrato |                       |             |                     |               |       |              |         |        |  |
|----|----------------------------------------------------------------------|-----------------------|-------------|---------------------|---------------|-------|--------------|---------|--------|--|
|    | N°                                                                   | Descripción           | Contratista | Monto<br>Contratado | F.Suscripción | Ítems | ()<br>Estado | Archivo | Acción |  |
|    | 1                                                                    | ADQUISICION DE SILLAS | EMPRESA SAC | 37,899.89           | 09/03/2020    | 9     | BORRADOR     | Ŀ       | Ô      |  |

#### 7.3 Eliminar registro de Contrato

Para eliminar el contrato registrado - en caso lo requiera- es necesario que el registro del contrato tenga el estado "borrador".

Luego, seleccione el registro de contrato, pendiente de publicación y luego seleccione la opción "Eliminar contrato".

| := | E Lista de contratos del procedimiento de selección + Nuevo contrato |                       |             |                     |               |       |             |         |        |  |  |  |
|----|----------------------------------------------------------------------|-----------------------|-------------|---------------------|---------------|-------|-------------|---------|--------|--|--|--|
|    | N°                                                                   | Descripción           | Contratista | Monto<br>Contratado | F.Suscripción | Ítems | ⑦<br>Estado | Archivo | Acción |  |  |  |
|    | 1                                                                    | ADQUISICION DE SILLAS | EMPRESA SAC | 37,899.89           | 09/03/2020    | 9     | BORRADOR    | 4       | 10     |  |  |  |

#### 7.4 Visualizar contrato publicado

Para ver el detalle del contrato registrado, es necesario que el registro del contrato tenga el estado publicado. Para ello, seleccione la opción "Ver detalle del contrato".

| = | ≡ Lista | a de contratos del procedimie         | ento de selección <mark>+ Nu</mark> | evo contrato        |               |       |           |          |                 |            |
|---|---------|---------------------------------------|-------------------------------------|---------------------|---------------|-------|-----------|----------|-----------------|------------|
| Ō | N°      | Descripción                           | Contratista                         | Monto<br>Contratado | F.Suscripción | Ítems | 0         | Ítems po | or página: 10 💌 | 1 - 1 de 1 |
|   |         |                                       |                                     |                     |               |       | Estado    |          |                 |            |
|   | 1       | Item 307 - Ejecucion de una obra 2021 | PROVEEDOR S A                       | 87,536.80           | 16/03/2021    | 1     | PUBLICADO | ф        | <b>0</b> \$ :   |            |

#### 7.5 Transferencias al SIAF

Luego de publicado el contrato, el sistema mostrará la siguiente pantalla para verificar el detalle de la transferencia al SIAF. Para ello, seleccione la siguiente opción:

| := | Lista | a de contratos del procedimi          | ento de selección <mark>+ Nu</mark> | evo contrato        |               |       |               |          |              |            |
|----|-------|---------------------------------------|-------------------------------------|---------------------|---------------|-------|---------------|----------|--------------|------------|
|    |       |                                       |                                     |                     |               |       |               | Ítems po | página: 10 🔻 | 1 - 1 de 1 |
|    | N°    | Descripción                           | Contratista                         | Monto<br>Contratado | F.Suscripción | Ítems | (?)<br>Estado | Archivo  | Acción       |            |
|    | 1     | Item 307 - Ejecucion de una obra 2021 | PROVEEDOR S A                       | 87,536.80           | 16/03/2021    | 1     | PUBLICADO     | Ŧ        | <b>ه</b> ې:  |            |

Seguidamente, se mostrará el listado de transferencia del contrato al SIAF con estado de transacción **"20-Transferencia OK"**, ya que el contrato se ha publicado y transferido con datos de presupuesto. Asimismo, las validaciones realizadas al publicar el contrato se mostrarán en la columna "Validación realizada por el MEF".

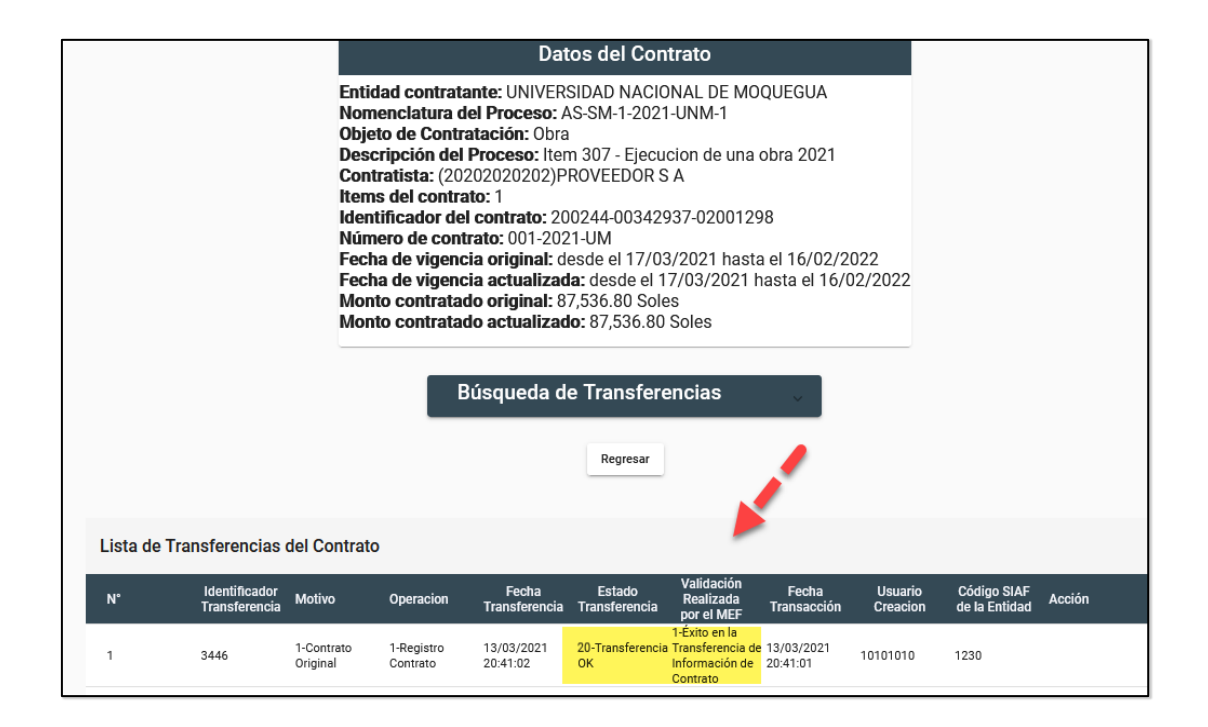

**Nota:** Cuando el estado de transacción sea **"10-Transferencia OK"**, significa que el contrato ha sido publicado y transferido sin datos del presupuesto.

8. Modificaciones durante la ejecución contractual

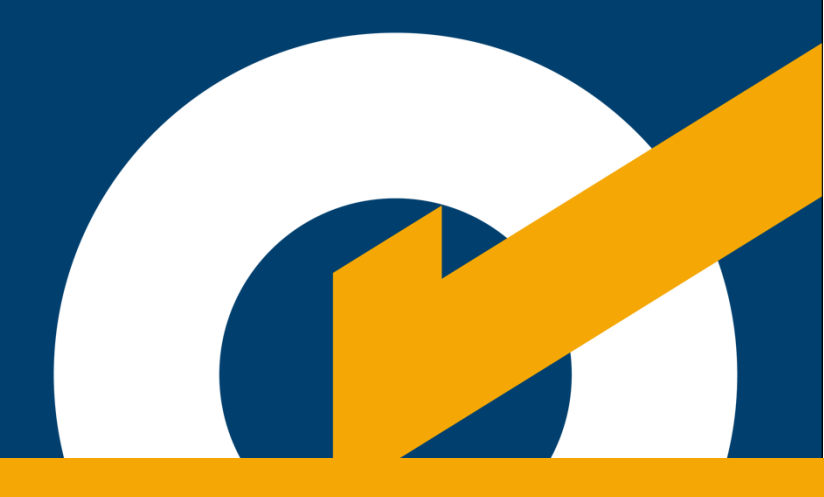

## 8. Modificaciones durante la ejecución contractual

#### 8.1 Listado de modificaciones

A través de la opción "Más acciones" podrá acceder a la ficha que contiene el listado de acciones de modificación del contrato:

| : | ≡ List | a de contratos del procedimi          | iento de selección <mark>+ Nu</mark> | evo contrato        |               |       |             | Ítems po | rpágina: 10 🔻 1-1 de 1 |
|---|--------|---------------------------------------|--------------------------------------|---------------------|---------------|-------|-------------|----------|------------------------|
|   | N°     | Descripción                           | Contratista                          | Monto<br>Contratado | F.Suscripción | Ítems | ⑦<br>Estado | Archivo  | Acción                 |
|   | 1      | Item 307 - Ejecucion de una obra 2021 | PROVEEDOR S A                        | 87,536.80           | 16/03/2021    | 1     | PUBLICADO   | ę        | © ¢ :                  |

En la siguiente pantalla se mostrará la ficha de las acciones de contrato. Los botones de las acciones a registrar se mostrarán de acuerdo al objeto de contratación.

Asimismo, las opciones "Editar", "Eliminar" y "Ver detalle" serán visibles por cada acción que se registre:

- **Editar:** solo se mostrará cuando el registro de la acción esté en "**borrador**". De esta manera, permitirá ingresar a editar el registro que indique.
- **Eliminar:** solo se mostrará cuando el registro de la acción esté en "**borrador**". Así permitirá eliminar el registro de la acción guardado en borrador.
- Ver detalle: solo se mostrará cuando el registro de la acción se encuentre "publicado". Permitirá visualizar el detalle de la acción que indique.

|    |                              |                                  | Registra                             | ar modific              | aciones o   | adendas     | al contrato           |                  |           |        |  |
|----|------------------------------|----------------------------------|--------------------------------------|-------------------------|-------------|-------------|-----------------------|------------------|-----------|--------|--|
|    |                              |                                  | Adicional                            | Reducción               | Nulidad     | Resolución  |                       |                  |           |        |  |
|    |                              |                                  |                                      |                         |             |             |                       |                  |           |        |  |
|    | F                            | Registrar acc                    | iones de s                           | seguimien               | to al contr | rato        |                       |                  |           |        |  |
|    |                              | Ampliación de plazo              | Adelanto                             | Penalidad               | Liquidación | Intervenció | ón Económica          | Actualizar presu | upuesto   |        |  |
|    |                              |                                  |                                      |                         |             |             |                       |                  |           |        |  |
| N° | Identificado<br>de la acción | r Tipo de<br>n acción            | Usuario que<br>registro la<br>Acción | Fecha de<br>Publicación | Monto       | Plazo       | Ítems de la<br>acción | Estado           | Documento | Acción |  |
| 1  | 119                          | Ampliación de<br>plazo           | 20200007                             | 15/03/2021<br>21:38:33  | -           | 90          | -                     | PUBLICADO        | ۵         | ۹      |  |
| 2  | 81                           | Actualización del<br>Presupuesto | 20200007                             | 15/03/2021<br>23:03:03  | -           |             | -                     | PUBLICADO        |           | / Ō    |  |

#### 8.2 Nulidad

#### Para contratos publicados con datos del presupuesto:

Permite registrar la Nulidad del Contrato Original. Esta puede ser total; es decir, por todos los ítems del contrato; o **parcial**, en cuyo caso puede seleccionar los ítems que serán afectados ingresando el monto ejecutado del ítem. Asimismo, permitirá modificar el calendario de pagos según lo ejecutado.

Para ingresar a esta opción, haga clic en el botón "Nulidad", del menú de acciones de modificaciones al contrato.

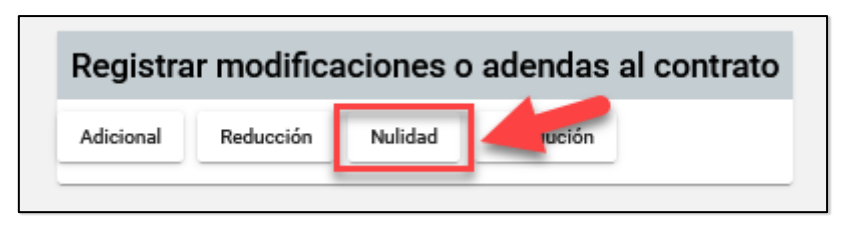

A continuación, el sistema le mostrará una nueva pantalla donde registrará la información solicitada de la nulidad.

Cuando el "alcance de la nulidad" sea "Total", el sistema ocultará la sección de ítems del contrato y se tomará el valor cero (0) para todos los ítems nulos.

En el caso que sea "Parcial", se listarán todos los ítems del contrato y deberá marcar la casilla del ítem al cual se declarará la nulidad. Ingrese el monto ejecutado del ítem y el calendario de pagos, según lo ejecutado (el calendario de pagos programados mostrará las fechas y montos registrados en el contrato original, no es editable). La columna "Monto actualizado ítem" mostrará el monto final que tomará el ítem al momento de publicar el registro.

Al finalizar el registro de esta información y verificar que se ha ingresado correctamente, deberá presionar el botón "Publicar". Puede visualizar la siguiente pantalla con un ejemplo de nulidad parcial:

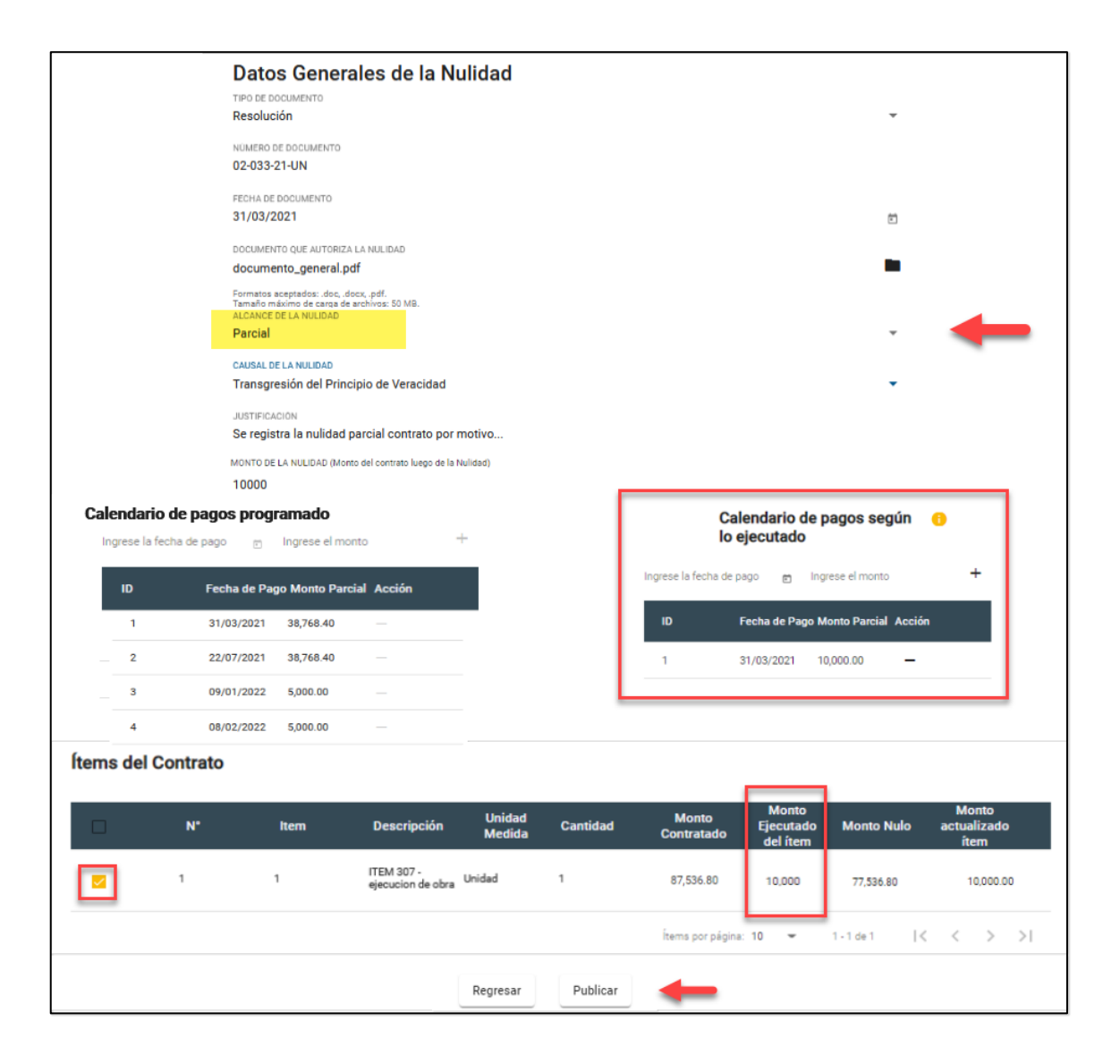

Luego de hacer clic en "**Publicar**", el sistema muestra el siguiente mensaje de confirmación:

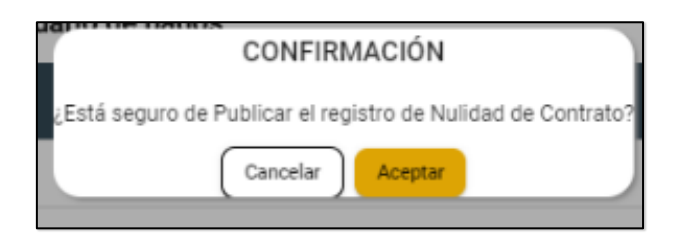

Al pulsar "Aceptar", se mostrará el siguiente mensaje, el cual indica que deberá actualizar el presupuesto del contrato, debido a que el contrato fue publicado con datos de presupuesto y los datos deben ser enviados al SIAF con la rebaja. Puede visualizar los pasos de actualización de presupuesto en el punto 8.9 de este manual.

| CONFIRMACIÓN                                                                           |  |
|----------------------------------------------------------------------------------------|--|
| Se ha pulicado correctamente el registro de Nulidad, ¿desea actualizar el presupuesto? |  |
| No                                                                                     |  |

El sistema mostrará el estado final de la información grabada en la ficha de acciones al contrato.

**<u>Nota</u>**: Para contratos publicados sin datos del presupuesto, no será necesario actualizar el presupuesto y tampoco se mostrará el mensaje solicitando la actualización de presupuesto.

#### 8.3 Resolución

#### Para contratos publicados con datos del presupuesto:

Permite registrar la Resolución del Contrato Original. Esta puede ser total; es decir, por todos los ítems del contrato; o parcial, en cuyo caso puede seleccionar los ítems que serán afectados ingresando el monto ejecutado del ítem. Asimismo, permite modificar el calendario de pagos según lo ejecutado.

Para ingresar a esta opción, haga clic en el botón "Resolución" del menú de acciones de modificaciones al contrato.

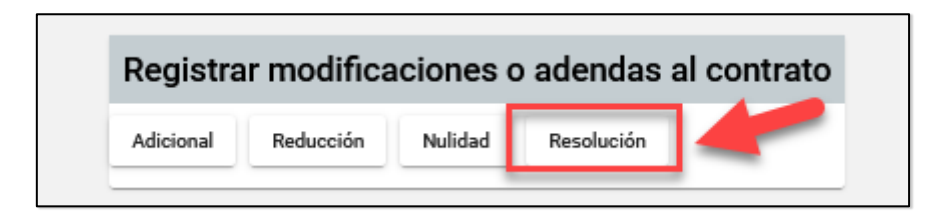

Al elegir esta opción, el sistema le mostrará inmediatamente una nueva pantalla donde registrará la información solicitada de la resolución.

Cuando el "alcance de la resolución" sea "Total", el sistema ocultará la sección de ítems del contrato y se tomará el valor cero (0) para todos los ítems nulos. En el caso que sea "Parcial", se listarán todos los ítems del contrato y deberá marcar la casilla del ítem al cual se declarará la resolución.

Ingrese el monto ejecutado del ítem y el calendario de pagos según lo ejecutado (el calendario de pagos programados mostrará las fechas y montos registrados en el contrato original, no es editable). La columna "Monto actualizado ítem" mostrará el monto final que tomará el ítem al momento de publicar el registro.

Al finalizar el registro de esta información y verificar que se ha ingresado correctamente, deberá presionar el botón "Publicar". Puede visualizar la siguiente pantalla con un ejemplo de resolución parcial:

| Datos Generales de la Resolu                                                         | ición de Contrato                      |                                                                                                    |
|--------------------------------------------------------------------------------------|----------------------------------------|----------------------------------------------------------------------------------------------------|
| Tipo de documento<br>Resolución de Contrato                                          |                                        | Número de documento                                                                                         |
| Documento de la resolución<br>archivo.pdf<br>Formatos aceptados: .doc., .docx, .pdf. |                                        | × •                                                                                                    |
| Tamaño máximo de carga de archivos: SO MB.                                           |                                        |                                                                                                    |
| 31/3/2021                                                                            | đ                                      | Parcial                                                                                                    |
| Causal                                                                               |                                        | Descripción                                                                                                 |
| Culpa Contratista                                                                    |                                        | <ul> <li>Se registra la resolución al contrato 01 por motivo</li> </ul>                                     |
| Tipo moneda<br>Soles                                                                 |                                        | Monto de la resolución (Monto del contrato luego de la resolución)<br>10,000.00                             |
|                                                                                      |                                        |                                                                                                    |
| Calendario de pagos<br>programado                                                    | 5                                      | Calendario de pagos según 🕤<br>lo ejecutado                                                                 |
| Ingrese la fecha de pago 🖄 Ingrese el                                                | monto +                                | Ingrese la fecha de pago 👩 Ingrese el monto 🕂                                                               |
| ID Fecha de Pago Monto P                                                             | arcial Acción                          | ID Fecha de Pago Monto Parcial Acción                                                                       |
| 1 31/03/2021 38,768.40                                                               | -                                      | 1 31/03/2021 10,000.00 —                                                                                    |
| 2 22/07/2021 38,768.40                                                               | -                                      |                                                                                                    |
| 3 09/01/2022 5,000.00                                                                |                                        |                                                                                                    |
| 4 08/02/2022 5,000.00                                                                |                                        |                                                                                                    |
| Ítems del Contrato                                                                   |                                        | _                                                                                                    |
| □ ↓ N* Item                                                                          | Descripción Unidad<br>Medida           | Cantidad Monto Ejecutado del frem Monto tualizado<br>contratado del frem frem frem frem frem frem frem frem |
|                                                                                      | FEM 307 -<br>jecucion de Unidad<br>bra | 1 87,536.80 10,000 77,536.80 10,000.00                                                                      |
|                                                                                      |                                        | isems por página: 10 🔻 1−1 de 1  < < >>                                                                     |
|                                                                                      | Regresar                               | Publicar                                                                                                    |

Luego de pulsar en "Publicar", el sistema muestra un mensaje de confirmación.

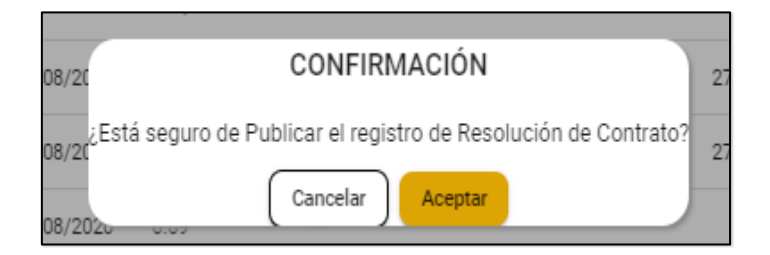

Al hacer clic en el botón "**Aceptar**", se mostrará el siguiente mensaje, el cual indica que deberá actualizar el presupuesto del contrato, debido a que el contrato fue publicado con datos de presupuesto y los datos deben ser enviados al SIAF con la

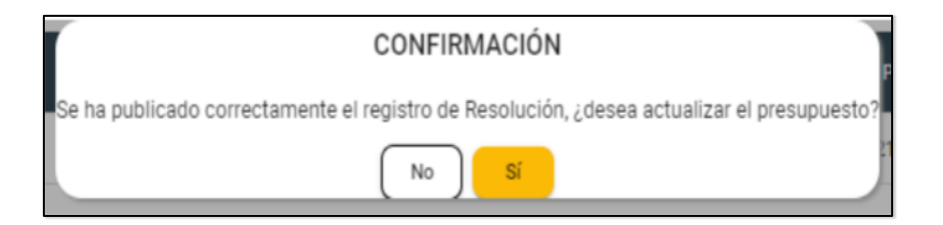

rebaja. Puede visualizar los pasos de actualización de presupuesto en el punto 8.9 de este manual.

El sistema mostrará el estado final de la información grabada en la ficha de acciones del contrato.

**Nota:** Para contratos publicados sin datos del presupuesto, no será necesario actualizar el presupuesto, y tampoco se mostrará el mensaje solicitando la actualización de presupuesto.

#### 8.4 Adicional

Para contratos publicados con datos del presupuesto:

Permite registrar adicionales al contrato original, tomando en cuenta los topes, según el objeto de contratación. Previamente, debe haber actualizado el presupuesto del contrato, registrando el incremento de la reserva del contrato, según lo requerido. Puede visualizar los pasos de actualización de presupuesto en el punto 8.9 de este manual.

Para ingresar a esta opción, haga clic en el botón "**Adicional**" de la sección "Registrar modificaciones o adendas al contrato":

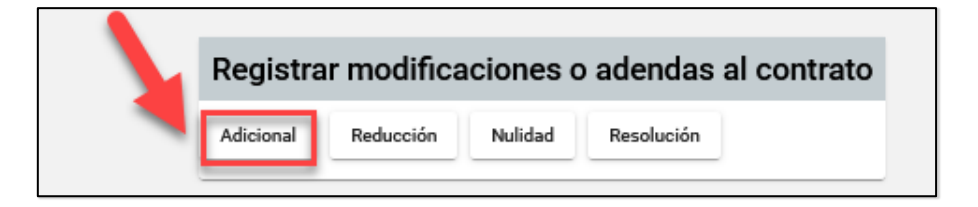

En el formulario de registro del Adicional, deberá seleccionar el nombre de la entidad que autoriza el procedimiento y completar los campos obligatorios. En la sección de ítems, debe marcar la casilla del ítem, al que se registrará el adicional e ingresar el monto del adicional del ítem.

La columna "Monto actualizado ítem" mostrará el monto final que tomará el ítem al

momento de publicar el registro. Posteriormente, debe ingresar la fecha y monto en el calendario de pagos.

- Botón Actualizar presupuesto. Permite acceder a la pantalla para actualizar el presupuesto del contrato, en caso no lo haya realizado previamente. Puede visualizar los pasos de actualización de presupuesto en el punto 8.9 de este manual.
- Columna **"Presupuesto requerido**". Indica el monto del presupuesto que se requiere para el adicional. Si no se actualiza el presupuesto antes del registro del adicional, esta columna se resaltará en rojo.

Al finalizar el registro de esta información y verificar que se ha ingresado correctamente, deberá presionar el botón **Publicar**. Puede visualizar la siguiente pantalla con un ejemplo de registro de adicional:

|                                                         | Datos Ger                                                                        | erales de                             | Adicion      | al                  |                              |                               |                                |                              |                          |
|---------------------------------------------------------|----------------------------------------------------------------------------------|---------------------------------------|--------------|---------------------|------------------------------|-------------------------------|--------------------------------|------------------------------|--------------------------|
| En                                                      | intidad que aprueba el adio<br>JNIVERSIDAD NACIO                                 | ional<br>DNAL DE MOQUE                | EGUA         |                     |                              |                               |                                | *                            |                          |
| Ti<br>Re                                                | ipo de documento de la er<br>Resolución                                          | ttidad que autoriza el                | Adicional    |                     |                              |                               |                                | -                            |                          |
| Fe<br>25                                                | echa del documento de la<br>25/3/2021                                            | entidad que autoriza                  | el adicional |                     |                              |                               |                                |                              |                          |
| NG<br>00                                                | lúmero de documento de l<br>104-2021-AD                                          | a entidad que autoriza                | el adicional |                     |                              |                               |                                |                              |                          |
| Do<br>do                                                | locumento de la entidad qu<br>locumento_general.                                 | ue autoriza el adiciona<br><b>pdf</b> | d            |                     |                              |                               |                                |                              |                          |
| Fo<br>Ta<br>De                                          | ormatos aceptados: .doc,<br>amaño máximo de carga o<br>lescripción del adicional | .docx, .pdf.<br>de archivos: 50 MB.   |              |                     |                              |                               |                                |                              |                          |
| A                                                       | Adicional de contrato                                                            | o por motivo                          |              |                     |                              |                               |                                |                              |                          |
| Se                                                      | ipo de moneda<br>Soles                                                           |                                       |              | 1000                | 0.00                         |                               |                                |                              |                          |
|                                                         | Cale                                                                             | ndario de p                           | agos         |                     |                              |                               |                                |                              |                          |
|                                                         | INGRES                                                                           | SE LA FECHA DE                        | PAGO 🗃 II    | NGRESE EL MONTO     | )                            | +                             |                                |                              |                          |
|                                                         | ID                                                                               | F                                     | echa de Pago | Monto Parcial       | Acción                       |                               |                                |                              |                          |
|                                                         | 1                                                                                | 25/                                   | 3/2021       | 10,000.00           | _                            |                               |                                |                              |                          |
| ltems del adicional d                                   | del contrato                                                                     |                                       |              |                     |                              |                               |                                |                              |                          |
|                                                         |                                                                                  |                                       |              |                     |                              |                               | C Actualizar (                 | presupuesto                  |                          |
| Item                                                    | Descripción                                                                      | Unidad de<br>medida                   | Cantidad     | Monto<br>contratado | Monto<br>adicional<br>actual | (*)Mont<br>adiciona<br>máximo | Monto<br>Adicional<br>del ítem | Monto<br>actualizado<br>ítem | Presupuesto<br>requerido |
| 1                                                       | ITEM 307 -<br>ejecucion de l<br>obra                                             | Jnidad 1                              |              | 87,536.80           | 0.00                         | 13,130.52                     | 10000                          | 97,536.80                    | 97,536.80                |
|                                                         |                                                                                  |                                       | Regresar     | Publicar            |                              |                               |                                |                              |                          |
| (*) Porcentajes máximos p<br>Bienes: Hasta 25% (Art. 15 | oara los Adicional<br>57.1 RLCE).                                                | es:                                   |              |                     |                              |                               |                                |                              |                          |

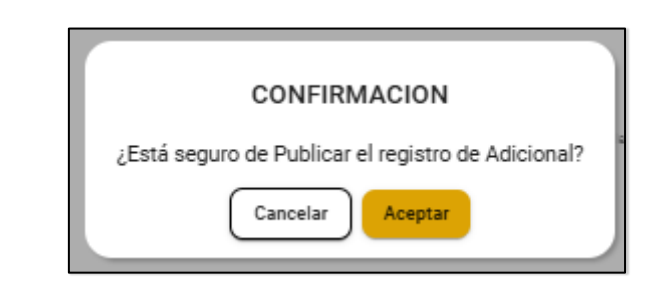

A continuación, el sistema mostrará un mensaje de confirmación:

Automáticamente, el sistema mostrará el estado final de la información en la ficha de acciones al contrato.

**Nota**: Para los procedimientos se selección con datos de presupuesto y sin datos de presupuesto cuyo objeto es consultoría de obra y sub tipo supervisión de obra se visualiza la casilla de verificación "Deriva de un adicional de contrato tipo obra". En el formulario:

- Al activar el checkbox: El sistema no deberá validar los límites o topes del monto del adicional, es decir, que la entidad puede registrar sus montos sin alguna restricción.
- Al inactivar el checkbox: La funcionalidad del formulario del registro del adicional no se deberá alterar, es decir, la funcionalidad existente con sus validaciones a la fecha deberá mantenerse.

|                                                                                                    | Datos Generales del                                                                     | Adicional                                          |                                 |                       |              |                                |                        |                              |                          |                          |                       |
|----------------------------------------------------------------------------------------------------|-----------------------------------------------------------------------------------------|----------------------------------------------------|---------------------------------|-----------------------|--------------|--------------------------------|------------------------|------------------------------|--------------------------|--------------------------|-----------------------|
|                                                                                                    | Entided que apruebe el adicional<br>MUNICIPALIDAD PROVINCIAL DE TUR                     | ABES                                               |                                 |                       |              |                                |                        |                              |                          |                          |                       |
|                                                                                                    |                                                                                         |                                                    |                                 |                       |              |                                |                        |                              |                          |                          |                       |
|                                                                                                    | Tipo de documento de la entidad que autoriza el a<br>Resolución                         | dicional                                           |                                 |                       |              |                                |                        |                              |                          |                          |                       |
|                                                                                                    | Pecha del documento de la entidad que autoriza el 10/7/2024                             | adicional                                          |                                 |                       |              |                                |                        |                              | P                        |                          |                       |
|                                                                                                    | Número de documento de la entidad que autoriza<br>123                                   | el adicional                                       |                                 |                       |              |                                |                        |                              |                          |                          |                       |
|                                                                                                    | Documento de la entidad que autoriza el adicional<br>RESOLUCION.pdf                     |                                                    |                                 |                       |              |                                |                        |                              |                          |                          |                       |
|                                                                                                    | Formatos acaptados: .doc, .docr, .pdf.<br>Tamaño máximo de carga de archivos: 90 MB.    |                                                    |                                 |                       |              |                                |                        |                              |                          |                          |                       |
|                                                                                                    | ADICIONAL 01                                                                            |                                                    |                                 |                       |              | Monto total del adicional      |                        |                              |                          |                          |                       |
|                                                                                                    | Soles                                                                                   |                                                    |                                 |                       |              | 16000.00                       |                        |                              |                          |                          |                       |
|                                                                                                    | Deriva de un adicional de contrato                                                      | tipo obra                                          |                                 |                       |              |                                |                        |                              |                          |                          |                       |
|                                                                                                    |                                                                                         | Calendario de                                      | pagos                           |                       |              |                                |                        |                              |                          |                          |                       |
|                                                                                                    |                                                                                         | INGRESE LA FECHA                                   | DE PAGO                         |                       | 10 I         | INGRESE EL MONTO               |                        | +                            |                          |                          |                       |
|                                                                                                    |                                                                                         | ID                                                 | Fe                              | echa de Pago          |              | Monto Parcial                  | Acción                 |                              |                          |                          |                       |
|                                                                                                    |                                                                                         | 1                                                  | 12                              | 2/07/2024             |              | 16,000.00                      | -                      |                              |                          |                          |                       |
| Items del adicional del                                                                                                 | l contrato                                                                              |                                                    |                                 |                       |              |                                |                        |                              |                          |                          |                       |
|                                                                                                    |                                                                                         |                                                    |                                 |                       |              |                                |                        |                              |                          | C Actualizar presupuesto |                       |
|                                                                                                    | Item Descri                                                                             | pción U<br>3004 Servicio de                        | Inidad de medida                | Cantidad              |              | Monto contratado               | Monto adicional actual | (*)Monto adicional<br>máximo | Monto Adicional del item | Monto actualizado item   | Presupuesto requerido |
|                                                                                                    | 3 Diseño de<br>Audiovisu                                                                | Material Gráfico y Unida<br>al                     | d                               | 1                     |              | 100,000.00                     | 0.00                   | 15,000.00                    | 16000                    | 116,000.00               | 116,000.00            |
|                                                                                                    |                                                                                         |                                                    |                                 |                       | Regresar     | Publicar                       |                        |                              |                          |                          |                       |
| (*) Porcentajes máximos pa<br>Bienes: Hasta 25% (Art. 15<br>Servicios: Hasta 25% (Art. 00<br>Otra: Hasta 15% (Art. 205) | ra los Adicionales:<br>7.1 RLCE).<br>157.1 RLCE).<br>RLCE) ambado nor la Entidad y mayo | ra 1596 hauta 5096 (Art 2)                         | 06 RLCE) annshado n             | w 068                 |              |                                |                        |                              |                          |                          |                       |
| Consultoria de Obra:<br>- Elaboración de Exnediente<br>- Supervisión de Obra: Hast                                      | e Técnico de Obra: Hasta 25% (Art. 34.3<br>la 15% (Art. 34.6 del T.U.O. de la Ley N     | del TUO de la Lev Nº 3<br>30225) aprobado por la l | 80725)<br>Entidad y mayor al 15 | 1% (Art.34.7 del T.U. | .O. de la Le | ey N° 30225) aprobado por CGR. | 1                      |                              |                          |                          |                       |

#### 8.5 Reducción

Permite registrar reducciones al contrato original, tomando en cuenta los topes según el objeto de la convocatoria. Posteriormente, debe actualizar el presupuesto del contrato realizando la rebaja de la reserva del contrato. Puede visualizar el punto 8.9 del manual.

Para ingresar a esta opción, haga clic en el botón "**Reducción**" de la sección "Registrar modificaciones o adendas al contrato":

| Registrar modificaciones o adendas al contrato |           |        |            |  |  |  |  |  |  |  |  |
|------------------------------------------------|-----------|--------|------------|--|--|--|--|--|--|--|--|
| Adicional                                      | Reducción | Nundad | Resolución |  |  |  |  |  |  |  |  |

Se visualizará la siguiente pantalla, en la cual deberá registrar la información

### requerida:

|                 | Datos Gen                                        | erales de la l                             | Reducción             |          |                     |                          |                            |                                |                            |    |
|-----------------|--------------------------------------------------|--------------------------------------------|-----------------------|----------|---------------------|--------------------------|----------------------------|--------------------------------|----------------------------|----|
|                 | Entidad que aprueba la r<br>UNIVERSIDAD NA       | educción<br>CIONAL DE MOQUEGI              | JA                    |          |                     |                          |                            |                                |                            |    |
|                 | Fecha del docume                                 | ento de la entidad que                     | autoriza la reducción | ē        | ) Tipo de docume    | nto que aprueba la rec   | ducción                    |                                | *                          |    |
|                 | Documento de la r                                | educción                                   |                       |          |                     |                          |                            |                                |                            |    |
|                 | Formatos aceptados: .de<br>Tamaño máximo de carg | oc, .docx, .pdf.<br>ga de archivos: 50 MB. |                       |          |                     |                          |                            |                                |                            |    |
|                 | Número de docum                                  | nento que aprueba la i                     | educción              |          | Descripción         |                          |                            |                                |                            |    |
|                 | Moneda Contrato<br>Soles                         |                                            |                       |          | Monto de la redu    | icción                   |                            |                                |                            |    |
| Items de la red | lucción del cor                                  | ntrato                                     |                       |          |                     |                          |                            |                                |                            |    |
| N°              | Item                                             | Descripción                                | Unidad Medida         | Cantidad | Monto<br>Contratado | Monto Reducido<br>Actual | (*)Monto máximo<br>reducir | <sup>) a</sup> Monto a reducir | Acción                     |    |
| 1               | 1                                                | ITEM 307 - ejecuci<br>de obra              | <sup>on</sup> Unidad  | 1        | 87,536.80           | 0.00                     | 21,884.20                  | Ingresar monto                 | -                          |    |
|                 |                                                  |                                            |                       |          |                     | ĺt                       | ems por página: 10         | ▼ 1 - 1 de 1                   | $ \langle \rangle \rangle$ | >1 |
|                 |                                                  |                                            |                       | Regresar | Registrar           |                          |                            |                                |                            |    |

Cabe mencionar que esta sección tiene una nota informativa en la parte inferior, la

cual se muestra a continuación:

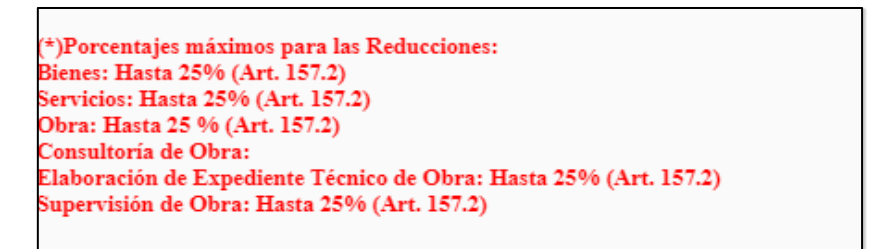

Al finalizar el registro de la información solicitada y verificar que se ha ingresado correctamente, presione el botón **Registrar**.

Registrar

Luego, el sistema mostrará el mensaje de confirmación.

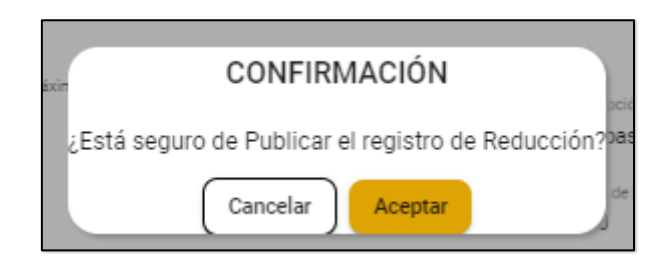

El sistema mostrará el estado final de la información en la ficha de acciones al contrato.

Finalmente, deberá actualizar el presupuesto del contrato, debido a que el contrato fue publicado con datos de presupuesto y los datos deben ser enviados al SIAF con la rebaja. Puede visualizar los pasos de actualización de presupuesto en el punto 8.9 de este manual.

#### 8.6 Prórroga

El sistema permite el registro de prórrogas del contrato original, solamente para el tipo de objeto de contratación "Servicio, subtipo: Arrendamiento de inmuebles".

Previamente, debe haber actualizado el presupuesto del contrato, registrando el incremento de la reserva del contrato según lo requerido. Puede visualizar los pasos de actualización de presupuesto en el punto 8.9 de este manual.

Para ingresar a esta opción, haga clic en el botón "**Prórroga**" de la sección "Registrar modificaciones o adendas al contrato":

| Registra  | ar modifica | iciones o | adendas    | al contrat | 0 |
|-----------|-------------|-----------|------------|------------|---|
| Adicional | Reducción   | Nulidad   | Resolución | Prórroga   |   |

El sistema le mostrará la siguiente pantalla, en la cual deberá registrar la información requerida:

| Datos Ger                                    | nerales de la                                  | Prorroga                                            |                     |                 |                     |                             |                                  |
|----------------------------------------------|------------------------------------------------|-----------------------------------------------------|---------------------|-----------------|---------------------|-----------------------------|----------------------------------|
| NÚMERO DE LA I                               | PRORROGA                                       |                                                     |                     | OBJETO DE LA    | A PRORROGA          |                             |                                  |
| FECHA DE INICIO                              | D DE LA PRORROGA                               |                                                     | Ċ                   | FECHA DE CU     | LMINACIÓN DE LA PR  | ORROGA                      | Ċ                                |
| PLAZO DE LA PR                               | ORROGA (EN DIAS)                               |                                                     |                     | JUSTIFICACIÓ    | IN DE LA PRORROGA   |                             |                                  |
| ARCHIVO DE LA                                | PRÓRROGA DEL CONT                              | RATO                                                |                     |                 |                     |                             | •                                |
| Formatos aceptados: .<br>Tamaño máximo de ca | .doc, .docx, .pdf.<br>arga de archivos: 50 MB. |                                                     |                     |                 |                     |                             |                                  |
| MONEDA                                       |                                                |                                                     |                     | MONTO DE LA PRO | PPOGA               |                             |                                  |
| Nuevos Soles                                 |                                                |                                                     |                     | 0               |                     |                             |                                  |
|                                              |                                                | INGRESE LA FECHA                                    |                     | INGRESE EL MONT | ·o +                | ÷                           |                                  |
|                                              |                                                | ID                                                  | Fecha de Pago       | Monto Parcial   | Acción              |                             |                                  |
| Ítems de la                                  | prórroga                                       |                                                     |                     |                 |                     |                             |                                  |
|                                              | Item                                           | Descripción                                         | Unidad de<br>Medida | Cantidad        | Monto<br>Contratado | Monto máximo<br>de prórroga | Monto de<br>prórroga del<br>ítem |
|                                              | 3                                              | LIMPIEZA,<br>MANTENIMIENTO<br>DE PISOS<br>SERVICIOS | Servicio            | 1               | 500,000.00          | 125,000.00                  | Ingresar monto                   |

Al finalizar el registro de la información solicitada y verificar que se ha ingresado correctamente, presione el botón "**Publicar**".

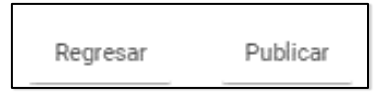

Luego, se mostrará el siguiente mensaje de confirmación:

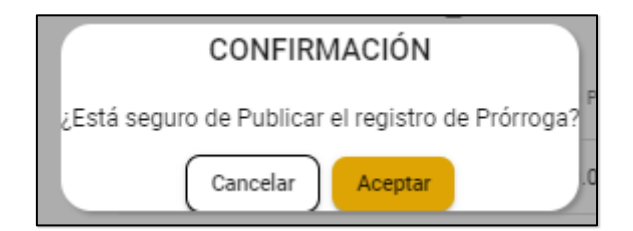

El sistema mostrará el estado final de la información grabada en la ficha de acciones al contrato.

## 8.7 Contrato Complementario

El sistema permite el registro de complementos al contrato original para bienes y servicios.

Previamente, debe haber actualizado el presupuesto del contrato, registrando el incremento de la reserva del contrato según lo requerido. Puede visualizar los pasos de actualización de presupuesto en el punto 8.9 de este manual.

Para ingresar a esta opción, en el menú haga clic en el botón "Complementario".

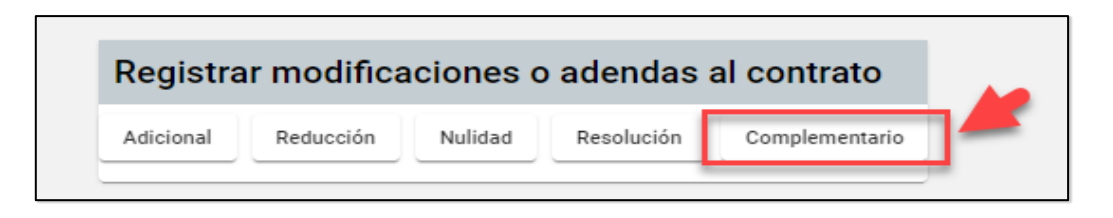

El sistema le mostrará la siguiente pantalla, en la cual deberá registrar la información requerida del Contrato Complementario: datos generales, calendario de pagos y monto complementario del ítem, considerando el monto máximo.

| Datos G                                               | enerales de                                                                  | l Contrato   | Complement                                                      | tario               |                     |                     |                 |                                     |
|-------------------------------------------------------|------------------------------------------------------------------------------|--------------|-----------------------------------------------------------------|---------------------|---------------------|---------------------|-----------------|-------------------------------------|
| Número del c                                          | ontrato complement                                                           | tario        |                                                                 | Obje                | eto del contrato co | omplementario       |                 |                                     |
| Fecha de inici                                        | io del contrato comp                                                         | olementario  |                                                                 | 🖻 Fec               | ha de culminaciór   | n del contrato comp | lementario      |                                     |
| Plazo del con                                         | trato complementar                                                           | io (en Días) |                                                                 | Jus                 | tificación del cont | trato complementar  | io              |                                     |
| Archivo del co<br>Formatos aceptad<br>Tamaño máximo o | ontrato complement<br>los: .doc, .docx, .pdf.<br>de carga de archivos: 50 Mi | ario<br>B.   |                                                                 |                     |                     |                     |                 | Ŧ                                   |
| Tipo moneda<br>Soles                                  |                                                                              |              |                                                                 | Mor                 | nto del contrato co | omplementario       |                 |                                     |
|                                                       | Calenda                                                                      | ario de pago | S                                                               |                     |                     |                     |                 |                                     |
|                                                       |                                                                              | Ingrese      | la fecha de pago                                                | 🗂 Ingrese e         | el monto            | +                   |                 |                                     |
|                                                       |                                                                              | ID           | Fecha                                                           | de Pago Mont        | o Parcial Acci      | ión                 |                 |                                     |
| Ítems de                                              | l Contrato                                                                   |              |                                                                 |                     |                     |                     |                 |                                     |
|                                                       | Nro.                                                                         | Item         | Descripción                                                     | Unidad de<br>Medida | Cantidad            | Monto<br>Contratado | Monto<br>Máximo | Monto<br>complementario<br>del ítem |
|                                                       | 1                                                                            | 4            | LAVATORIO<br>OVALIN PARA<br>SOBREPONER<br>INCLUYE<br>ACCESORIOS | Unidad              | 26                  | 87,536.80           | 26,261.04       | Ingresar monto                      |

Al finalizar el registro de la información solicitada y verificar que se ha ingresado correctamente, presione el botón Publicar.

> Publicar Regresar

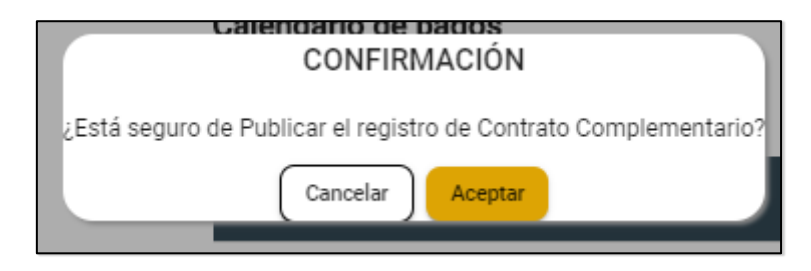

Finalmente, el sistema mostrará el mensaje de confirmación:

El sistema mostrará el estado final de la información grabada en la ficha de acciones al contrato.

#### **8.8 Otros incrementos**

Permite el registro de mayores gastos generales, mayores metrados (en caso de contratos de obras), mayores costos directos e intereses legales.

Previamente, debe haber actualizado el presupuesto del contrato, registrando el incremento de la reserva del contrato según lo requerido. Puede visualizar los pasos de actualización de presupuesto en el punto 8.9 de este manual.

Para ingresar a esta opción, en el menú haga clic en el botón "Otros incrementos".

| •         |           |         | F          |                   |                    |
|-----------|-----------|---------|------------|-------------------|--------------------|
| Adicional | Reducción | Nulidad | Resolución | Otros incrementos | c ras Modificacion |

El sistema mostrará la siguiente pantalla, donde debe registrar el tipo de incremento, los datos de aprobación y el ítem del contrato.

|                         | Datos Generales del In                                                                                                    | e<br>D<br>D<br>D<br>D<br>D<br>D<br>D<br>D<br>D<br>D<br>D<br>D<br>D<br>D<br>D<br>D<br>D<br>D<br>D | Datos c<br>intidad contratante: CENTRO VAC<br>iomenciatura del Processo: DIREC<br>bijoto de Contratación: Obra<br>tescripción del Processo: Pruebas<br>contratistas: (2010/031854/COMS)<br>tems del contrato: 1<br>dentificador del contrato: 001997<br>kinnero de contrato: 002/2022/V<br>dentificador del contrato: 001997<br>kinnero de contrato: 002/2022/V<br>denti actualizzada: de<br>donto contratado orginale 1:500,<br>donto contratado actualizzado: 1,5 | Iel Contrato<br>ACIONAL HUAMPANI<br>TA-PROC-1-2022-CVH/KJP-1<br>P Valorizaciones - Subsance<br>TMUCTAR LIPACA S A<br>-00346671-03000343<br>AL<br>el 17/02/2022 hasta el 31/07<br>ode el 17/02/2022 hasta el 3<br>000,00 99 Soles | ion<br>1/2022<br>1/07/2022 |                           |                     |                        |
|-------------------------|----------------------------------------------------------------------------------------------------|--------------------------------------------------------------------------------------------------|----------------------------------------------------------------------------------------------------|----------------------------------------------------------------------------------------------------|----------------------------|---------------------------|---------------------|------------------------|
|                         | Mayores Gastos Generales                                                                                                  |                                                                                                  |                                                                                                    |                                                                                                    |                            |                           |                     |                        |
|                         | Costos Directos                                                                                                    |                                                                                                  |                                                                                                    |                                                                                                    |                            |                           |                     |                        |
|                         | Intereses Legales<br>Fecha del documento que autoriza el incre                                                            | emento                                                                                           |                                                                                                    |                                                                                                    |                            |                           | Ð                   |                        |
|                         | Número de documento que autoriza el inc                                                                                   | remento                                                                                          |                                                                                                    |                                                                                                    |                            |                           | D.                  |                        |
|                         | Documento que autoriza el incremento<br>Formatos aceptados: .doc, .docxpdf.<br>Tamaño máximo de carga de arcinica: 50 MB. |                                                                                                  |                                                                                                    |                                                                                                    |                            |                           | •                   |                        |
|                         | Descripción del incremento                                                                                                |                                                                                                  |                                                                                                    |                                                                                                    |                            |                           |                     |                        |
|                         | Tipo de monede<br>Soles                                                                                                   |                                                                                                  |                                                                                                    | Monto total del inoremento<br>O                                                                                                    |                            |                           |                     |                        |
| Items del incremento de | el contrato                                                                                                    |                                                                                                  |                                                                                                    |                                                                                                    |                            |                           |                     |                        |
|                         | ltem                                                                                                    | Descripción                                                                                      | Unidad de medida                                                                                                    | Cantidad                                                                                                    | Monto contratado           | Monto incrementado actual | Monto a incrementar | Monto actualizado ítem |
|                         | 1                                                                                                    | ITEMS1                                                                                           | Barril                                                                                                    | 1                                                                                                    | 1,500.000.99               | 0.00                      | Ingresar monto      | -                      |
|                         |                                                                                                    |                                                                                                  | Regresar                                                                                                    | Publicar                                                                                                    |                            |                           |                     |                        |

Asimismo, debe ingresar el monto a incrementar, luego seleccionar el botón

"publicar". Publicar

Acciones de seguimiento durante la ejecución del contrato

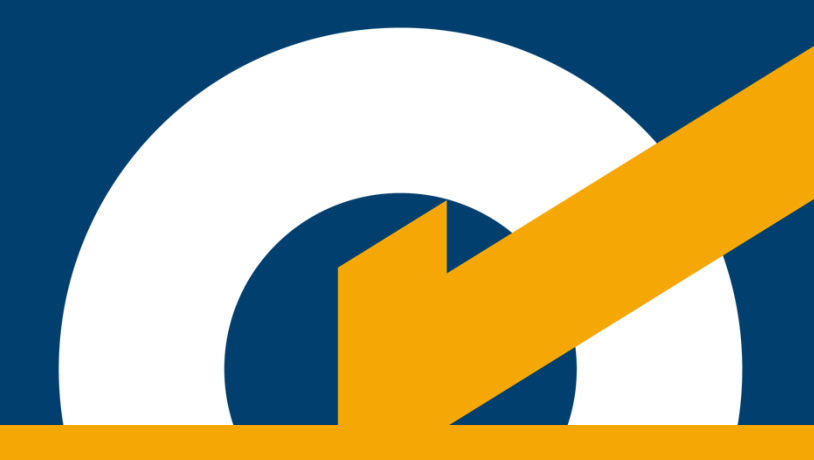

## 9. Acciones de seguimiento durante la ejecución del contrato

#### 9.1 Registro de garantías

Permite registrar las garantías del contrato durante su ejecución. Cabe indicar que aplica también para renovaciones de las garantías.

Para realizar el registro, primero debe visualizar el contrato publicado. Luego, seleccione la sección "5. Garantías". Finalmente, haga clic en el botón: + Agregar garantía

| ás                    |                       |                                                                        |                                                                                    |                                                                                                    |                                                                                                    |                                                                                                    |                                                                                                    |                                                                                                    |
|-----------------------|-----------------------|------------------------------------------------------------------------|------------------------------------------------------------------------------------|----------------------------------------------------------------------------------------------------|----------------------------------------------------------------------------------------------------|----------------------------------------------------------------------------------------------------|----------------------------------------------------------------------------------------------------|----------------------------------------------------------------------------------------------------|
|                       |                       |                                                                        |                                                                                    |                                                                                                    |                                                                                                    |                                                                                                    |                                                                                                    |                                                                                                    |
|                       |                       |                                                                        | Datos del Procedimiento de Selección                                               |                                                                                                    |                                                                                                    |                                                                                                    |                                                                                                    |                                                                                                    |
|                       |                       | Entida                                                                 | Entidad Convocante: CENTRO VACACIONAL HUAMPANI<br>Nomenclatura: LP-SM-1-2022-CVH-1 |                                                                                                    |                                                                                                    |                                                                                                    |                                                                                                    |                                                                                                    |
|                       |                       | Objet                                                                  | o de Contratación:<br>ipción del Objeto:                                           | Obra<br>Ejecucion de ol                                                                                                    | Obra<br>Ejecucion de obra Mejoramiento de la                                                                                                    |                                                                                                    |                                                                                                    |                                                                                                    |
|                       |                       |                                                                        |                                                                                    | Zona recreativa                                                                                                    |                                                                                                    |                                                                                                    |                                                                                                    |                                                                                                    |
| enerales del contrato | 2.Items               | del contrato                                                           | 3.Programación de pagos                                                            | 4.Declaración                                                                                                    | de garantías                                                                                                    | 5.Lista de garantías                                                                                                    | _                                                                                                    |                                                                                                    |
| ista de garantías     | + Agregar             | garantía (i)                                                           |                                                                                    |                                                                                                    |                                                                                                    |                                                                                                    |                                                                                                    |                                                                                                    |
|                       |                       |                                                                        |                                                                                    |                                                                                                    |                                                                                                    |                                                                                                    |                                                                                                    |                                                                                                    |
| Etapa                 | Nro de<br>garantía    | Clase de garantía                                                      | a Tipo de garantía                                                                 | Monto de<br>garantía                                                                                                    | Fecha de                                                                                                    | Situación                                                                                                    | Archivo                                                                                                    | Acciones                                                                                                    |
|                       |                       |                                                                        |                                                                                    | 100 C 100 C 100 C 100 C 100 C 100 C 100 C 100 C 100 C 100 C 100 C 100 C 100 C 100 C 100 C 100 C 100 C 100 C 100                                                                          |                                                                                                    |                                                                                                    |                                                                                                    |                                                                                                    |
|                       | enerales del contrato | enerales del contrato 2.Items<br>.ista de garantías + Agregar<br>No de | enerales del contrato 2.1tems del contrato                                         | as  Datos del Pro Entidad Convocante: Nomenciatura: Objeto de Contratación: Descripción del Objeto:  enerales del contrato 2.items del contrato 3.Programación de pagos ista de garantía | as  Datos del Procedimiento de  Entidad Convocante: Normenetatura: Objeto de Contratación: Descripción del Objeto: CENTRO VACA Objeto de Contratación: Descripción del Objeto: Ejecusion de ol zona recreativa Ejecusion de ol zona recreativa Ejecusion de o | As     Datos del Procedimiento de Selección     Entidad Convocante:     Monneclatura:     Monneclatura:     Descripción del Objeto:     CENTRO VACACIONAL HUAMPAL     UP-SNU-1-2022-CVH-1     Otra     Ejecución de Objeto:     Ejecución de obra Mejoramiento o     zona recreativa  enerales del contrato     2.1tems del contrato     3.Programación de pagos     4.Declaración de garantía     Monto de     Fecha de | As     Datos del Procedimiento de Selección     Entidad Convocanta:     Monneclatura:     Monneclatura:     Descripción del Objeto:     CENTRO VACACIONAL HUAMPANI     U-S-SM-12022-CVH-1     Obra     Ejecucion de obra Mejoramiento de la     zona recreativa  enerales del contrato     2.1tems del contrato     3.Programación de pagos     4.Declaración de garantías     5.Lista de garantías | As     As     As |

El sistema mostrará el formulario de registro de datos de la garantía. Allí deberá ingresar datos, como: Clase de garantías, Tipo de garantía, Entidad Financiera, Monto, Fecha de emisión y Fecha de vencimiento. Además, adjuntar el archivo digital de la garantía.

Luego, haga clic en el botón **"Guardar Borrador"** y acepte el mensaje de confirmación.

| 1234                                 | Posterior a la suscripción del c | ontrato 5698                                                                                    |
|--------------------------------------|----------------------------------|-------------------------------------------------------------------------------------------------|
| Garantía De Fiel Cumplimiento Por Pr | CARTA FIANZA                     | * EMPRESAS FINANCIERAS                                                                          |
| FINANC. PROEMPRESA                   | Soles                            | 2,000                                                                                           |
| 1/11/2022                            | 22/3/2023                        | Garantia II.pdf     Formatos sceptados: .docdocxpdf. Tamaño máximo de carga de archivos: 50 MB. |
|                                      | Cerrar Guardar                   | Borrador                                                                                        |

|                                     | Registro de Garantia                                                                                                    |
|-------------------------------------|----------------------------------------------------------------------------------------------------|
| 1234                                | Posterior a la suscripción del contrato 5698                                                                                                    |
| Garantía De Fiel Cumplimiento Por F | r* CARTA FIANZA * EMPRESAS FINANCIERAS                                                                                                    |
| FINANC. PROEMPRESA                  | CONFIRMACIÓN                                                                                                    |
| 1/11/2022                           | Cancelar Aceptar Aceptar Aceptar Aceptar Aceptar Aceptar Aceptar Aceptar Aceptar Aceptar Aceptados: docdocx.pdf.<br>máximo de carga de archivos: 50 MB. |
|                                     | Cerrar Guardar Borrador                                                                                                    |

Seguidamente, haga clic en el ícono 🖍 para modificar o publicar el registro de la garantía guardado en borrador.

| < At                       | trás                                                                             |                                                   |                                                                                              |                                                             |                                                           |                                            |                                             |                 |               |
|----------------------------|----------------------------------------------------------------------------------|---------------------------------------------------|----------------------------------------------------------------------------------------------|-------------------------------------------------------------|-----------------------------------------------------------|--------------------------------------------|---------------------------------------------|-----------------|---------------|
|                            |                                                                                  |                                                   |                                                                                              |                                                             |                                                           |                                            |                                             |                 |               |
|                            |                                                                                  |                                                   |                                                                                              | Datos del Pro                                               | cedimiento de                                             | e Selección                                |                                             |                 |               |
|                            |                                                                                  |                                                   | Entidad Co                                                                                   | onvocante:                                                  | CENTRO VACA                                               | CIONAL HUAMPAN                             | 4                                           |                 |               |
|                            |                                                                                  |                                                   | Nomenciat<br>Objeto de O                                                                     | tura:<br>Contratación:                                      | LP-SM-1-2022-<br>Obra                                     | CVH-1                                      |                                             |                 |               |
|                            |                                                                                  |                                                   | Descripció                                                                                   | in del Objeto:                                              | Ejecucion de ol<br>zona recreativa                        | bra Mejoramiento d<br>1                    | le la                                       |                 |               |
|                            |                                                                                  |                                                   |                                                                                              |                                                             |                                                           |                                            |                                             |                 |               |
|                            |                                                                                  |                                                   |                                                                                              |                                                             |                                                           |                                            |                                             |                 |               |
| 1.Datos                    | Generales del contrato                                                           | 2.Item                                            | ns del contrato 3.Pr                                                                         | rogramación de pagos                                        | 4.Declaració                                              | ón de garantías                            | 5.Lista de garant                           | tías            |               |
| 1.Datos                    | Generales del contrato                                                           | 2.item                                            | ns del contrato 3.Pr                                                                         | rogramación de pagos                                        | 4.Declaració                                              | on de garantías                            | 5.Lista de garant                           | lias            |               |
| 1.Datos (                  | Generales del contrato<br>Lista de garantías                                     | 2.Iten                                            | ns del contrato 3.Pu<br>ir garantía Ø                                                        | rogramación de pagos                                        | 4.Declaració                                              | in de garantías                            | 5.Lista de garant                           | lías            |               |
| 1.Datos (                  | Generales del contrato<br>Lista de garantías                                     | 2.Iten                                            | ar garantía 0                                                                                | rogramación de pagos                                        | 4.Declaració                                              | in de garantías                            | 5.Lista de garant                           | lias            |               |
| 1.Datos (                  | Generales del contrato<br>Lista de garantías                                     | 2.Iten                                            | ns del contrato 3.Pi<br>ar garantía (2)                                                      | rogramación de pagos                                        | 4.Declaració                                              | in de garantías                            | 5.Lista de garant                           | ilas            |               |
| 1.Datos (                  | Generales del contrato<br>Lista de garantías<br>Etapa                            | Agrega                                            | ns del contrato 3.Pr<br>ar garantía ()<br>Clase de garantía                                  | rogramación de pagos<br>Tipo de<br>garantia                 | 4.Declaració<br>Monto de<br>garantia                      | in de garantías<br>Fecha de<br>vencimiento | 5.Lista de garant                           | tías            | Acciones      |
| 1.Datos (                  | Generales del contrato<br>Lista de garantías<br>Etapa                            | 2.Iten<br>+ Agrega<br>Nro de<br>garantía          | ns del contrato 3.Pi<br>r garantía O<br>Clase de garantía                                    | rogramación de pagos<br>Tipo de<br>garantia                 | 4. Declaració<br>Monto de<br>garantia                     | in de garantías<br>Fecha de<br>vencimiento | 5.Lista de garant                           | lías<br>Archivo | Acciones      |
| 1.Datos (<br>E<br>Nro<br>1 | Generales del contrato<br>Lista de garantías<br>Etapa<br>Para la suscripción del | Agrega<br>+ Agrega<br>Nro de<br>garantía          | ns del contrato 3.P<br>r garantía O<br>Clase de garantía<br>Garantía De Fiel<br>Cumplimiento | rogramación de pagos<br>Tipo de<br>garantia<br>CARTA FIANZA | 4.Declaració<br>Monto de<br>garantía<br>543,534.00 Soles  | Fecha de<br>vencimiento<br>20/10/2022      | 5.Lista de garant<br>Situación<br>PUBLICADO | Archivo         | Acciones      |
| 1.Datos (<br>E<br>Nro<br>1 | Generales del contrato Lista de garantías Etapa Para la suscripción del Contrato | 2.Iten<br>+ Agrege<br>Nro de<br>garantía<br>54543 | ns del contrato 3.Pi r garantía 🕢                                                            | Tipo de<br>garantía<br>CARTA FIANZA                         | 4. Declaració<br>Monto de<br>garantía<br>543,534.00 Soles | Fecha de<br>vencimiento<br>20/10/2022      | 5.Lista de garant<br>Situación<br>PUBLICADO | Archivo         | Acciones<br>Q |

Luego, haga clic en el botón "Publicar" y acepte el mensaje de confirmación:

| Da                                                                                                    | atos Generales de la Garar                                                                                                    | ntía                                                                                                    |
|----------------------------------------------------------------------------------------------------|----------------------------------------------------------------------------------------------------|----------------------------------------------------------------------------------------------------|
| 1234                                                                                                    | Posterior a la suscripción del contrato                                                                                                    | 5698                                                                                                    |
| Garantía De Fiel Cumplimiento Por Prestacio *                                                                                                    | CARTA FIANZA                                                                                                    | EMPRESAS FINANCIERAS                                                                                                    |
| FINANC. PROEMPRESA                                                                                                    | Soles                                                                                                    | 2,000                                                                                                    |
| 1/11/2022                                                                                                    | 22/3/2023                                                                                                    | Ŧ                                                                                                    |
| Las Entidades públicas deben verificar que, las Empresa<br>pólizas de caución, dicho larado se encuentra en el portal<br>en el caso de Bancos Entranjeros, que se encuentran co<br>Central de Reserva del Perú. | Avantire: Garantia II,ot<br>Tamaño: 2.60 MB.<br>Guardar Borrador Publ<br>as que emiten las garantías se encuentren en la re<br>público de la Superintendencia de Banco, Seguros y<br>nsiderados en la última lista de Bancos Extranjeros | icar<br>lación de Empresas autorizadas a emitir cartas fian:<br>AFP.<br>de primera categoría que periódicamente publica el<br>gos-nou soires 2010/2022 PODU |

|                                             | Datos Generales de la Garan                                                | tía                                                                                          |
|---------------------------------------------|----------------------------------------------------------------------------|----------------------------------------------------------------------------------------------|
| 1234                                        | Posterior a la suscripción del contrato                                    | 5698                                                                                         |
| Garantía De Fiel Cumplimiento Por Prestacio | CARTA FIANZA                                                               | EMPRESAS FINANCIERAS                                                                         |
| FINANC. PROEMPRESA                          | CONFIRMACIÓN<br>¿Estas seguro de publicar la garantia?<br>Cancelar Aceptar | 2,000<br>Termatos aceptados: .doc., docx, pdf.<br>Temaño máximo de carga de archivos: 50 MB. |
|                                             | Cerrar Guardar Borrador Public                                             | ar                                                                                           |

La garantía publicada se visualizará en el listado de garantías, con la descripción "Posterior a la suscripción del contrato".

| Ejecución Contrac | ctual < Inicio < Co              | nsultar proc       | edimientos consentido                                   | s < Listar contrat                                  | os < Visualizar cont                                                       | trato                                         |                   |         |          |
|-------------------|----------------------------------|--------------------|---------------------------------------------------------|-----------------------------------------------------|----------------------------------------------------------------------------|-----------------------------------------------|-------------------|---------|----------|
|                   |                                  |                    |                                                         |                                                     |                                                                            |                                               |                   |         |          |
| < <u>Atrás</u>    |                                  |                    |                                                         |                                                     |                                                                            |                                               |                   |         |          |
|                   |                                  |                    | Datos del Procedimiento de Selección                    |                                                     |                                                                            |                                               |                   |         |          |
|                   |                                  |                    | Entidad Cor<br>Nomenclatı<br>Objeto de C<br>Descripciór | nvocante:<br>ura:<br>contratación:<br>n del Objeto: | CENTRO VACA<br>LP-SM-1-2022-<br>Obra<br>Ejecucion de ot<br>zona recreativa | CIONAL HUAMPAN<br>CVH-1<br>ora Mejoramiento d | ll<br>le la       |         |          |
| 1.Datos Gener     | rales del contrato               | 2.Item             | is del contrato 3.Pro                                   | ogramación de pago                                  | os 4.Declaració                                                            | n de garantías                                | 5.Lista de garant | tías    |          |
| ≡ Lista           | a de garantías                   | + Agrega           | <mark>r garantía</mark> ()                              |                                                     |                                                                            |                                               |                   |         |          |
| Nro               | Etapa                            | Nro de<br>garantía | Clase de garantía                                       | Tipo de<br>garantía                                 | Monto de<br>garantía                                                       | Fecha de<br>vencimiento                       | Situación         | Archivo | Acciones |
| 1 Para            | a la suscripción del<br>contrato | 54543              | Garantía De Fiel<br>Cumplimiento                        | CARTA FIANZA                                        | 543,534.00 Soles                                                           | 20/10/2022                                    | PUBLICADO         | 0       | Q        |
|                   |                                  |                    |                                                         |                                                     |                                                                            |                                               |                   |         |          |

#### 9.2 Adelantos

Permite registrar los adelantos del contrato, como: "Adelanto Directo" en los casos de Bienes, servicios y consultoría de obras; así como, "Adelanto Directo" y "Adelanto por Materiales" para el caso de Ejecución de obras.

Asimismo, "Adelanto para equipamiento y mobiliario" para el caso de Bienes, servicios y consultoría de obras

Para ingresar a esta opción, seleccione la opción "Adelantos" en el menú.

| Registrar acciones de seguimiento al contrato |          |        |             |                        |                        |  |
|-----------------------------------------------|----------|--------|-------------|------------------------|------------------------|--|
| Ampliación de plazo                           | Adelanto | Penuad | Liquidación | Intervención Económica | Actualizar presupuesto |  |
|                                               |          |        |             |                        |                        |  |

Ingrese los datos "Tipo de documento que autoriza el adelanto", "número que autoriza el adelanto" y "fecha del documento que autoriza el adelanto"; seleccione una garantía de la lista; y finalmente ingrese el "monto de adelanto" y la "fecha proyectada de entrega del adelanto".

<u>Garantía por adelanto</u>. Tenga en cuenta que, para seleccionar una garantía por adelanto, primero debe registrar una nueva garantía del tipo "Garantías por adelanto", en la ficha del detalle de contrato, ubicada en la sección: "5. Lista de garantías".

Luego de completar toda la información, deberá registrarlo en "Adelanto". Para ello, haga clic en el botón **Publicar**.

| Datos Generales del Adelanto                                                                                            |                   |          |
|----------------------------------------------------------------------------------------------------|-------------------|----------|
| Tipo de adelanto                                                                                                    |                   | Ŧ        |
| Tipo de documento que autoriza el adelanto                                                                              |                   | Ŧ        |
| Número de documento del adelanto                                                                                        |                   |          |
| Fecha del documento que autoriza el Adelanto                                                                            |                   | Ē        |
| Documento que autoriza el adelanto<br>Formatos aceptados: dos, dosx, pdf.<br>Tamaño máximo de carga de archivos: 50 MB. |                   | •        |
| Garantía por adelanto                                                                                                   |                   | <b>.</b> |
| Descripción                                                                                                    |                   |          |
| Fecha proyectada de entrega de adelanto                                                                                 |                   | Ē        |
| Moneda Contrato<br>Soles                                                                                                | Monto de adelanto |          |
|                                                                                                    | Regresar Publicar |          |

A continuación, el sistema muestra un mensaje de confirmación.

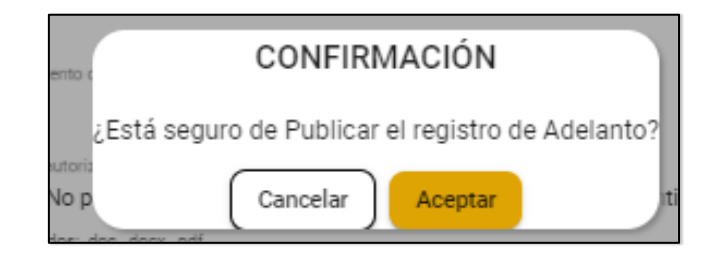

El sistema mostrará el estado final de la información grabada en la ficha de acciones al contrato.
# 9.3 Conformidad

Para registrar la conformidad de un contrato, haga clic en el botón "**Conformidad**" del menú de acciones:

| Registrar accid     | ones de s | eguimien  | to al contrat | 0                      |
|---------------------|-----------|-----------|---------------|------------------------|
| Ampliación de plazo | Adelanto  | Penalidad | Conformidad   | Actualizar presupuesto |

El sistema le mostrará automáticamente la siguiente pantalla, donde procederá con el registro de la información solicitada. Se deberá adjuntar el archivo que contiene el documento de la conformidad. Al finalizar el registro de esta información y verificar que se ha ingresado correctamente, presione el botón "**Publicar**".

| Datos Generales de la Conf                                                                                                | ormidad                                  |   |
|----------------------------------------------------------------------------------------------------|------------------------------------------|---|
| CONTRATO ORIGINAL/COMPLEMENTARIO                                                                                          |                                          | * |
| FECHA DE CONFORMIDAD                                                                                                    |                                          | ۲ |
| PLAZO REAL                                                                                                    |                                          |   |
| DOCUMENTO DE CONFORMIDAD                                                                                                  |                                          |   |
| Formatos aceptados: .doc, .docx, .pdf.<br>Tamaño máximo de carga de archivos: 50 MB.                                      |                                          |   |
| OBSERVACIONES                                                                                                    |                                          |   |
| RESULTADO DE OBSERVACIONES                                                                                                | ✓ MECANISMO DE SOLUCION DE CONTROVERSIAS | * |
| Datos Del Responsable del                                                                                                 | Area Usuaria                             |   |
| APELLIDO PATERNO                                                                                                    | APELLIDO MATERNO                         |   |
| NOMBRES                                                                                                    | CARGO                                    |   |
| Costo Final de la Contratad<br>MONEDA DEL CONTRATO<br>Soles<br>MONTO DEL CONTRATO<br>87536.8<br>ADICIONALES Y REDUCCIONES | ción                                     |   |
| 0<br>REAJUSTES<br>0                                                                                                    |                                          |   |
| GASTOS GENERALES<br>O                                                                                                    |                                          |   |
| PENALIDADES<br>O                                                                                                    |                                          |   |
| COSTO FINAL                                                                                                    |                                          |   |
| SALDO A FAVOR DEL CONTRATISTA                                                                                             |                                          |   |
|                                                                                                    | Regresar Publicar                        |   |

El sistema muestra el mensaje de confirmación siguiente:

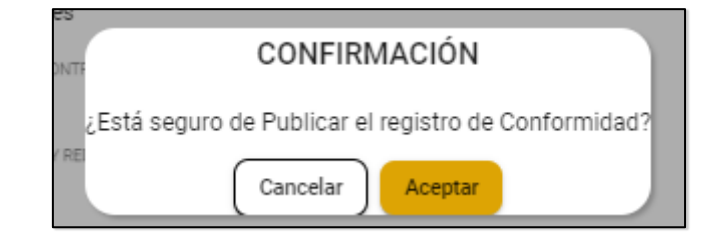

El sistema mostrará el estado final de la información grabada en la ficha de acciones al contrato.

# 9.4 Liquidación

Permite registrar la liquidación del contrato. Para ingresar a esta opción, haga clic en el botón "**Liquidación**" del menú "Registrar acciones de seguimiento al contrato".

| Registrar acci      | ones de s | eguimien  | to al contra | ato                    |                        |
|---------------------|-----------|-----------|--------------|------------------------|------------------------|
| Ampliación de plazo | Adelanto  | Penalidad | Liquidación  | Intervención Económica | Actualizar presupuesto |

Seguidamente, el sistema mostrará una nueva pantalla donde se registrarán los campos obligatorios de la liquidación, el monto de la liquidación y el saldo a favor del contratista. Al finalizar el registro y verificar que se ha ingresado correctamente los datos, presione el botón "**Publicar**" (esta opción se habilita luego de guardar borrador el registro).

| Datos Generales de la Liquidación                                                 |   |
|-----------------------------------------------------------------------------------|---|
| Tipo de contrato                                                                  | • |
| Fecha de liquidación<br>17/5/2022                                                 | ۲ |
| Plazo real                                                                        |   |
| Documento de liquidación                                                          | • |
| Pormaros aceptados: Job, JobX, por.<br>Tamaño máximo de carga de archivos: 50 MB. |   |
| Observaciones                                                                     |   |
| Resultado de observaciones                                                        | * |
| Mecanismo de solución de controversias                                            | * |
| Datos del Responsable del Área Usuaria                                            |   |
| Apellido paterno                                                                  |   |
| Apellido materno                                                                  |   |
| Nombres                                                                           |   |
| Cargo                                                                             | г |
| Costo Final de la Contratación                                                    |   |
| Monaria dal constrato                                                             |   |
| Solee                                                                             |   |
| 20163                                                                             |   |
| Contrato original                                                                 |   |
| 87536.8                                                                           |   |
|                                                                                   |   |
| Adicionales y reducciones                                                         |   |
| 10000                                                                             |   |
| Bashister                                                                         |   |
| neopusies<br>0                                                                    |   |
| •                                                                                 |   |
| Gastos generales                                                                  |   |
| 0                                                                                 |   |
|                                                                                   |   |
| Penalidades                                                                       |   |
| U                                                                                 |   |
|                                                                                   |   |
| Monto de la liquidación                                                           |   |
|                                                                                   |   |
| Saldo a favor del contratista                                                     |   |
|                                                                                   |   |
|                                                                                   |   |
| Regresar Guardar Borrador                                                         |   |
|                                                                                   |   |

Luego, el sistema mostrará el siguiente mensaje de confirmación:

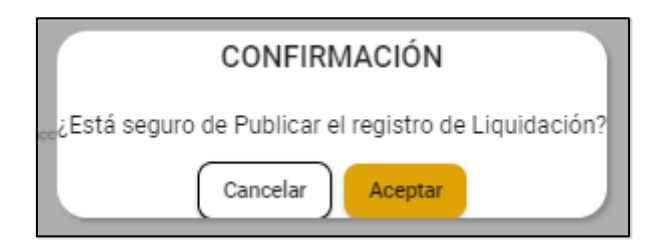

Finalmente, la información registrada se visualizará en la ficha de acciones al contrato.

#### 9.5 Penalidad

Permite registrar las penalidades del contrato original. Para ingresar a esta opción, haga clic en el botón "**Penalidad**", qu está en el menú de acciones.

| Registrar accid     | ones de s | eguimient | o al contrat | 0                      |
|---------------------|-----------|-----------|--------------|------------------------|
| Ampliación de plazo | Adelanto  | Penalidad | Comormidad   | Actualizar presupuesto |

Luego, el sistema mostrará, en una nueva pantalla, el formulario para registrar la información de la penalidad. Al finalizar el registro de esta información, y verificar que se ha ingresado correctamente, presione el botón "**Publicar**".

|     | Datos Gene                                                                                          | erales de l                                            | a Penalid                           | ad                  |        |                   |                     |                         |           |          |                             |
|-----|----------------------------------------------------------------------------------------------------|--------------------------------------------------------|-------------------------------------|---------------------|--------|-------------------|---------------------|-------------------------|-----------|----------|-----------------------------|
|     | TIPO DE PENALIDA                                                                                    | ١D                                                     |                                     |                     |        |                   |                     |                         |           | *        |                             |
|     | FECHA DE DOCUM                                                                                      | ENTO                                                   |                                     |                     |        |                   |                     |                         |           | ۲        |                             |
|     | DOCUMENTO QUE<br>Formatios aceptados: .do<br>Tamaño máximo de carg<br>DESCRIPCIÓN<br>MONTO DE PENAL | AUTORIZA LA PE<br>c. docxpdf.<br>a de archivos: 50 MB. | INALIDAD                            |                     |        |                   |                     |                         |           | •        |                             |
|     | Etapa                                                                                               | Número de<br>Garantía                                  | Clase de<br>Garantía                | Tipo de<br>Garantía | Moneda | Monto<br>Garantía | Fecha de<br>Emisión | Fecha de<br>Vencimiento | Situación | Archivo  | Monto de<br>la<br>Penalidad |
| . 1 | Para la<br>suscripciór<br>del contrat                                                               | n 01-GAR<br>o                                          | Garantía De<br>Fiel<br>Cumplimiento | CARTA<br>FIANZA     | Soles  | 8,000.00          | 16/03/2021          | 22/04/2021              | PUBLICADO | ٥        | Asigne monto                |
|     |                                                                                                    |                                                        |                                     |                     |        |                   | Ítems               | por página: 10          | ▼ 1-1     | de 1   < | < > >                       |
|     |                                                                                                    |                                                        |                                     | Reg                 | resar  | Publicar          |                     |                         |           |          |                             |

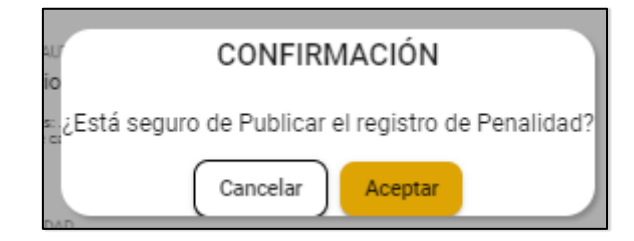

Luego, el sistema mostrará el siguiente mensaje de confirmación:

Finalmente, la información registrada se visualizará en la ficha de acciones al contrato.

#### 9.6 Intervención Económica

Para registrar la Intervención Económica de una obra, haga clic en el botón **"Intervención Económica"** del menú de acciones.

| Registrar accid     | ones de s | eguimient | to al contra | to                     |                       |
|---------------------|-----------|-----------|--------------|------------------------|-----------------------|
| Ampliación de plazo | Adelanto  | Penalidad | Liquidación  | Intervención Económica | Munulizar presupuesto |

El sistema mostrará la siguiente pantalla, donde registrará la información y documentos solicitados. Al finalizar el registro de esta información y verificar que se ha ingresado correctamente los datos, haga clic en el botón "**Publicar**".

| Datos Generales de la Intervención E                                                                     | conómica |   |
|----------------------------------------------------------------------------------------------------|----------|---|
| CAUSAL DE LA INTERVENCION ECONOMICA                                                                      |          | - |
| TIPO DE DOCUMENTO                                                                                        |          | • |
| NUMERO DE DOCUMENTO                                                                                      |          |   |
| FECHA DEL DOCUMENTO                                                                                      |          |   |
| DOCUMENTO QUE AUTORIZA LA INTERVENCION ECONOMICA                                                         |          |   |
| Formatos aceptados: .doc, .docx, .pdf.<br>Tamaño máximo de carga de archivos: S0 MB.                     |          |   |
| DESCRIPCION / OBSERVACIONES                                                                              |          |   |
|                                                                                                    |          |   |
| FECHA DE LA INTERVENCION ECONOMICA                                                                       |          |   |
| FECHA DE LA INTERVENCION ECONOMICA Datos del Interventor                                                 |          | ۵ |
| FECHA DE LA INTERVENCION ECONOMICA Datos del Interventor APELLIDO PATERNO                                |          |   |
| FECHA DE LA INTERVENCION ECONOMICA Datos del Interventor APELLIDO PATERNO APELLIDO MATERNO               |          |   |
| FECHA DE LA INTERVENCION ECONOMICA Datos del Interventor APELLIDO PATERNO APELLIDO MATERNO NOMBRES       |          | F |
| FECHA DE LA INTERVENCION ECONOMICA Datos del Interventor APELLIDO PATERNO APELLIDO MATERNO NOMBRES CARGO |          |   |

### Luego, el sistema mostrará el siguiente mensaje de confirmación:

| i ar<br>Dif | CONFIRMACIÓN                                           |   |
|-------------|--------------------------------------------------------|---|
| ¿Está :     | eguro de Publicar el registro de Intervención Económic | a |
| 01          | Cancelar Aceptar                                       |   |

Finalmente, la información registrada se visualizará en la ficha de acciones al contrato.

# 9.7 Ampliación de Plazo

Para ingresar a esta opción, seleccione el contrato; luego, haga clic en el botón "Ampliación de Plazo".

| Registrar acc       | iones de s | eguimien  | to al contra | ito                    |                        |
|---------------------|------------|-----------|--------------|------------------------|------------------------|
| Ampliación de plazo | Adelanto   | Penalidad | Liquidación  | Intervención Económica | Actualizar presupuesto |

El sistema mostrará una nueva pantalla, donde deberá registrar la información solicitada.

| Datos Generales de la Ampliación                                                                                                    |          |
|----------------------------------------------------------------------------------------------------|----------|
| Contrato Original/Complementario                                                                                                    | <b>~</b> |
| Resolución de la Entidad                                                                                                    | Ŧ        |
| Tipo de Documento                                                                                                    | Ŧ        |
| Número de Documento                                                                                                    |          |
| Documento que sustenta la resolución de la entidad sobre la ampliación de plazo<br>Formatos aceptados: .doc, .doc, .pdf.<br>Tamaño máximo de carga de archivos: 50 MB. | •        |
| Descripción                                                                                                    |          |
| Fecha de Ejecución Actual<br>18/03/2024                                                                                                    |          |
| Dias de Ampliación                                                                                                    |          |
| Nueva Fecha de Culminación de la Ejecución                                                                                                    |          |
| Regresar Publicar                                                                                                    |          |

En el campo "Resolución de la Entidad" se muestran dos opciones: Aprobada y No aprobada. Al seleccionar la opción "No aprobada", el campo "Días de Ampliación" muestra por defecto el valor de cero (0) días; y el campo Nueva fecha de Culminación de la Ejecución muestra la misma fecha que el campo Fecha de Ejecución Actual.

| Datos Generales de la Ampliación                                                                                                    |                    |   |
|----------------------------------------------------------------------------------------------------|--------------------|---|
| Contrato Original/Complementario                                                                                                    |                    | Ŧ |
| Resolución de la Entidad<br>No aprobada                                                                                                    |                    | • |
| Tipo de Documento                                                                                                    |                    | Ŧ |
| Número de Documento                                                                                                    |                    |   |
| Documento que sustenta la resolución de la entidad sobre la an<br>Formatos aceptados: .doc, .docx, .pdf.<br>Tamaño máximo de carga de archivos: 50 MB. | npliación de plazo |   |
| Descripción                                                                                                    |                    |   |
| Fecha de Ejecución Actual<br>16/04/2024                                                                                                    | ē                  |   |
| Dias de Ampliación 2                                                                                                    |                    |   |
| Nueva Fecha de Culminación de la Ejecución<br>16/04/2024                                                                                               | ē                  | - |
| Regr                                                                                                    | resar Publicar     |   |

Al seleccionar la opción "Aprobada", en el campo "Días de Ampliación" se deben ingresar los días de ampliación; los cuales deben ser un valor entero y mayor a cero (0). El campo "Nueva fecha de Culminación de la Ejecución" se muestra por defecto del resultado de la fecha de ejecución actual más los días de ampliación registrados.

| Datos Generales de la Ampliación                                                                                                    |   |
|----------------------------------------------------------------------------------------------------|---|
| Contrato Original/Complementario                                                                                                    | - |
| Resolución de la Entidad<br>Aprobada                                                                                                    | • |
| Tipo de Documento                                                                                                    | Ŧ |
| Número de Documento                                                                                                    |   |
| Documento que sustenta la resolución de la entidad sobre la ampliación de plazo<br>Formatos aceptados: .doc., .docx, .pdf.<br>Tamaño máximo de carga de archivos: 50 MB. | • |
| Descripción                                                                                                    |   |
| Fecha de Ejecución Actual<br>16/04/2024                                                                                                    |   |
| Dias de Ampliación 2                                                                                                    |   |
| Nueva Fecha de Culminación de la Ejecución<br>26/04/2024                                                                                                    |   |
| Regresar Publicar                                                                                                    |   |

Seguidamente, se completará la información solicitada. Al finalizar el registro y verificar que se ha ingresado correctamente, presione el botón "**Publicar**".

El sistema muestra el mensaje de confirmación:

| x                              | CONFIRMACIÓN                                |    |
|--------------------------------|---------------------------------------------|----|
| ¿Está seguro de                | Publicar el registro de Ampliación de Plazo | 0? |
| e<br>reptados: doc. docx. pdf. | Cancelar Aceptar                            |    |

Finalmente, la información registrada se visualizará en la ficha de acciones al contrato.

#### 9.8 Otras modificaciones

Este botón permite registrar documentos asociados al contrato, como adendas y otros, que no impliquen modificaciones en las fechas de vigencia del contrato ni en su monto final.

Para ingresar a esta opción, seleccione el contrato; luego, haga clic en el botón "Otras modificaciones".

|--|--|--|

A continuación, el sistema mostrará una nueva pantalla donde deberá registrar la información solicitada. Al finalizar y verificar que la información ha sido ingresada correctamente, presione el botón "**Publicar**".

|             |                                                                                                    |                                                                                                    | Datos del Co                                                                                                    | ntrato                                                                                                    |                                   |                                       |    |
|-------------|----------------------------------------------------------------------------------------------------|----------------------------------------------------------------------------------------------------|----------------------------------------------------------------------------------------------------|----------------------------------------------------------------------------------------------------|-----------------------------------|---------------------------------------|----|
|             | Entidad contra<br>Nomenclatura<br>Objeto de Con<br>Descripción de<br>Contratista: (2<br>Items del cont<br>Identificador d<br>Número de co<br>Fecha de viger<br>Fecha de viger<br>Monto contrat<br>Monto contrat | tante: CENTRO<br>del Proceso: As<br>tratación: Obra<br>el Proceso:SERV<br>0101031854)C(<br>rato: 1<br>el contrato: 001<br>ntrato: 01-2022-<br>ncia original: de<br>ncia actualizada<br>ado original: 1,0<br>ado actualizado | VACACIONAL HU,<br>S-SM-1-2022-CVH,<br>/ICIO DE DISEÑO D<br>DNSTRUCTORA UF<br>997-00346618-03<br>KJP<br>sde el 02/02/2022<br>: desde el 02/02/2<br>00,000.00 Soles<br>: 1,000,000.00 Sol | AMPANI<br>/KJP-1<br>DE MATERIAL GR<br>PACA S A<br>0000328<br>2 hasta el 26/04/2<br>2022 hasta el 26/<br>les | AFICO Y AUDIO<br>2022<br>'04/2022 | DVISUAL                               |    |
|             | Datos Gen<br>Entidad que aprueba la<br>CENTRO VACACIÓ<br>Fecha de la Adenda                                                                                                    | erales de Otr<br>modificación<br>DNAL HUAMPANI                                                                                                    | as Modificacio                                                                                                    | nes                                                                                                    |                                   |                                       |    |
|             | 21/11/2022                                                                                                    |                                                                                                    |                                                                                                    |                                                                                                    |                                   | έ.                                    |    |
|             | Adenda del Contrato<br>TD-22242365.pdf                                                                                                    | oc doex odf                                                                                                    |                                                                                                    |                                                                                                    |                                   | •                                     |    |
|             | Tamaño máximo de car<br>Observación                                                                                                    | ga de archivos: 50 MB.                                                                                                    |                                                                                                    |                                                                                                    |                                   |                                       |    |
| (           | 0                                                                                                    |                                                                                                    |                                                                                                    |                                                                                                    |                                   |                                       |    |
| items del ( | Contrato                                                                                                    |                                                                                                    |                                                                                                    |                                                                                                    |                                   | Manta                                 | l. |
|             | N°                                                                                                    | Item                                                                                                    | Descripción                                                                                                    | Unidad Medida                                                                                               | Cantidad                          | Contratado                            |    |
|             | 1                                                                                                    | 1                                                                                                    | ITEM 02                                                                                                    | Unidad                                                                                                    | 1                                 | 1,000,000.00                          |    |
|             |                                                                                                    |                                                                                                    |                                                                                                    | Ítems por página: 10                                                                                        | ▼ 1-1 de 1                        | $ \langle \rangle \rangle >  \rangle$ |    |
|             |                                                                                                    |                                                                                                    | Regresar                                                                                                    | ublicar                                                                                                    |                                   |                                       |    |

## 9.9 Actualización de Presupuesto del contrato

Para contratos publicados con datos del presupuesto, el sistema permite ingresar para actualizar los datos del presupuesto del contrato. Se debe seleccionar la opción "Actualizar presupuesto" desde la ficha de acciones al contrato.

Nota: Esta opción no será visible si el contrato fue publicado sin datos del presupuesto.

Seguidamente, el sistema mostrará el formulario con el listado de ítems del contrato.

Se observará que la columna de "presupuesto actualizado ítem" se encontrará vacía; y en la columna "acciones", se mostrará la opción para ingresar a actualizar el presupuesto.

| <ul> <li>Atrás</li> </ul>                                                         |                                                                                         |                                     |                                                                                                  |                        |                                 |           |
|-----------------------------------------------------------------------------------|-----------------------------------------------------------------------------------------|-------------------------------------|--------------------------------------------------------------------------------------------------|------------------------|---------------------------------|-----------|
|                                                                                   | Datos                                                                                   | del Procedir                        | niento de Selección                                                                              |                        |                                 |           |
| ACTUALIZAR PRESUPUESTO                                                            | Entidad Convocante:<br>Nomenclatura:<br>Objeto de Contratació<br>Descripción del Objeto | UI<br>M<br>A:<br>O<br>C Ita         | NIVERSIDAD NACIONAL DE<br>IOQUEGUA<br>S-SM-1-2021-UNM-1<br>bra<br>em 307 - Ejecucion de una obra | 2021                   |                                 |           |
| C Actualización del presupuesto                                                   |                                                                                         |                                     |                                                                                                  |                        | 1-1de1                          | < >       |
| El presupuesto del contrato será actua<br>nulidad, resolución) o una modificación | lizado al realizar un incremento<br>n en los registros de CCP y/o pro                   | (adicional, prón<br>evisión presupu | roga, complementario), una i<br>estal                                                            | ebaja (reducción,      | Ítems por pág                   | ina: 10 👻 |
| ltem Descripción                                                                  | Componente del<br>ítem paquete                                                          | Fecha<br>publicación<br>contrato    | Monto original del ítem<br>contratado                                                            | Monto actualizado ítem | Presupuesto<br>actualizado ítem | Accione   |
| 1 ITEM 307 - ejecucion de obra                                                    | -                                                                                       | 16/03/2021                          | 87,536.80                                                                                        | 87,536.80              |                                 | 6         |
|                                                                                   | Re                                                                                      | egresar                             | Publicar                                                                                         |                        |                                 |           |

Al dar clic en la opción para actualizar presupuesto del ítem requerido, el sistema mostrará un mensaje de confirmación, consultando si está seguro de realizar una actualización, ya que se va a crear una nueva versión en estado borrador. Habrá otras opciones "Aceptar" y "Cancelar".

|                                                                                                 |                                              | MO                                       | QUEGUA                                          |                         |                                      |
|-------------------------------------------------------------------------------------------------|----------------------------------------------|------------------------------------------|-------------------------------------------------|-------------------------|--------------------------------------|
| Na<br>Ob<br>De                                                                                  | menclatura:<br>jeto<br>scri                  | CONFIRM                                  | ACIÓN                                           | 2021                    |                                      |
| UALIZAR PRESUPUESTO                                                                             | ¿Desea re<br>d                               | alizar una versió<br>el presupuesto d    | n de la actualización<br>el contrato?           |                         |                                      |
| C Actualización del presupuesto                                                                 |                                              | Cancelar                                 | Aceptar                                         | -                       |                                      |
|                                                                                                 |                                              |                                          |                                                 |                         | 1-1 de 1 🧹                           |
| El presupuesto del contrato será actualizado a<br>(raducción putidad, resolución) o una modific | l realizar un incren<br>oción en los registr | nento (adicional, p<br>los do CCP v/o pr | prórroga, complementario<br>misión prosupuestal | ), una rebaja           |                                      |
| (reduction, nundad, resolucion) o una mounica                                                   | acion en los regisu                          | us de CCF y/o pro                        | evision presupuestar                            |                         | Ítems por página: 10                 |
| Descripción                                                                                     | Componente del<br>ítem paquete               | Fecha<br>publicación<br>contrato         | Monto original del ítem<br>contratado           | Monto actualiza<br>ítem | do Presupuesto A<br>actualizado ítem |

Al dar clic en el botón "**Aceptar**" del mensaje anterior, el sistema mostrará el formulario para registrar la actualización de los datos del presupuesto por cada ítem.

Los datos que se mostrarán en el formulario son los que se publicaron junto al contrato original de la sección de ítems. Las funcionalidades de este formulario son las mismas descritas en el punto 5.4 de este manual.

| ACTUALIZAR    | PRESUPUESTO     | )                    |                        |                          |                     |                                 |                                |                                                    |                               |
|---------------|-----------------|----------------------|------------------------|--------------------------|---------------------|---------------------------------|--------------------------------|----------------------------------------------------|-------------------------------|
| -             | Presupuesto     |                      | Listado de ítems       |                          |                     |                                 |                                |                                                    |                               |
| Nro. Íte      | em: 1 Desc      | <b>ripción:</b> ITEI | M 307 - ejecucion de o | bra Monto Actu           | alizado del Ítem: 🧃 | s/ 87,536.80                    | Presupuesto Actua              | <b>alizado del Ítem:</b> s/                        | 87,536.80                     |
| Certificado o | le crédito pres | supuestario          | + Agregar              |                          |                     |                                 |                                |                                                    |                               |
| Año Fiscal    | Nº CCP          | Sec FF-F             | Rubro Meta di          | sificador CUI<br>e Gasto | Moneda              | Tipo de Cambio<br>SBS           | Monto reservado para el        | contrato Estado                                    | Acciones                      |
| 2021          | 14              | 1 2-09               | 0030 2.3.0             | 2 03.01 01 -             | Nuevos Soles        | 1.00                            | 77,536.8                       | Reservado                                          |                               |
| Total         |                 |                      |                        |                          |                     |                                 | 77,536.80                      |                                                    |                               |
|               |                 |                      |                        |                          |                     |                                 | Ítems por página: 5            | 1-1de1  <                                          | < > >                         |
| Previsión pre | esupuestal      |                      | + Agregar              |                          |                     |                                 |                                |                                                    |                               |
| Año Fiscal    | FF-Rubro        | Meta                 | Clasificador           | de Gasto CUI             | Moneda              | Fecha que Solici<br>Presupuesto | <sup>ita</sup> Monto Destinado | Documento:<br>sustenta<br>la previsior<br>recurso: | s que<br>n Acciones<br>1 de s |
| 2022          | 1-00            |                      | 2.3.02 03.01           | 01 -                     | Soles               |                                 | 10,000                         | ٥                                                  | / 1                           |
| Total         |                 |                      |                        |                          |                     |                                 | 10.000.00                      |                                                    |                               |

Una vez haya culminado con el registro de actualización de presupuesto, debe retornar al listado de ítems. Seguidamente, observará que la columna "Presupuesto actualizado ítem" muestra el monto completado y el sistema permitirá realizar la publicación después de validar la información.

Recuerde que para realizar la actualización debe haber hecho alguna modificación en el formulario.

|                        |                                                                               | Datos del Pro                                                                                                    | ocedimiento de Selección                                                                                                    |                                                      |                                                                                  |                            |
|------------------------|-------------------------------------------------------------------------------|----------------------------------------------------------------------------------------------------|----------------------------------------------------------------------------------------------------|------------------------------------------------------|----------------------------------------------------------------------------------|----------------------------|
|                        |                                                                               | Entidad Convocante:<br>Nomenclatura:<br>Objeto de Contratación:<br>Descripción del Objeto:                                                    | UNIVERSIDAD NACIONAL DE<br>MOQUEGUA<br>AS-SM-1-2021-UNM-1<br>Obra<br>Item 307 - Ejecucion de una obra                                             | 2021                                                 |                                                                                  |                            |
| ACTUALIZAR P           | RESUPUESTO                                                                    |                                                                                                    |                                                                                                    |                                                      |                                                                                  |                            |
| C Actua                | alización del presupuesto                                                     |                                                                                                    |                                                                                                    |                                                      |                                                                                  |                            |
|                        |                                                                               |                                                                                                    |                                                                                                    |                                                      |                                                                                  |                            |
| 🔒 El pres              | upuesto del contrato será ac                                                  | tualizado al realizar un incremento (a                                                                                                    | dicional, prórroga, complementario),                                                                                                    | una rebaja                                           | 1 - 1 de 1                                                                       | < >                        |
| 1 El pres<br>(reduc    | upuesto del contrato será ac<br>ción, nulidad, resolución) o u                | tualizado al realizar un incremento (a<br>na modificación en los registros de C                                                               | dicional, prórroga, complementario),<br>CP y/o previsión presupuestal                                                                             | una rebaja                                           | 1 - 1 de 1<br>Ítems por págir                                                    | < ><br>nac 10 =            |
| 1 El pres<br>(reduc    | upuesto del contrato será ac<br>ción, nulidad, resolución) o u<br>Descripción | tualizado al realizar un incremento (a<br>na modificación en los registros de Ci<br>Componente del pedi<br>item paquete podi                  | dicional, prórroga, complementario),<br>CP y/o previsión presupuestal<br>scha<br>cación Monto original del item<br>contratado                     | <b>una rebaja</b><br>Monto actualizado<br>item       | 1 - 1 de 1<br>Ítems por págin<br>Presupuesto<br>actualizado ítem                 | < ><br>ac 10 •<br>Acciones |
| 1 ITEM 307 - c         | upuesto del contrato será ac<br>ción, nulidad, resolución) o u<br>Descripción | tualizado al realizar un incremento (a<br>na modificación en los registros de Cr<br>Componente del fe<br>item paquete publi<br>cor<br>- 16/03 | dicional, prórroga, complementario),<br>CP y/o previsión presupuestal<br>techa<br>casión Monto original del frem<br>contratado<br>/2021 87,536.80 | una rebaja<br>Monto actualizado<br>item<br>87.536.80 | 1 - 1 de 1<br>tems por págin<br>Presupuesto<br>actualizado item<br>a/ 87,536.80  | < ><br>ar 10 •<br>Acciones |
| E pres<br>(reduc)  kem | upuesto del contrato será ac<br>ción, nutidad, resolución) o u<br>Descripción | tualizado al realizar un incremento (a<br>na modificación en los registros de C<br>Componente del Fei<br>item paquete cor<br>16/03            | dicional, prórroga, complementario),<br>CP y/o previsión presupuestal<br>ceta<br>cación Monto original del item<br>contratado<br>/2021 87,536.80  | una rebaja<br>Monto actualizado<br>řtem<br>87.536.80 | 1 - 1 de 1<br>items por págin<br>Presupuesto<br>actualizado riem<br>a/ 87,536.80 | < ><br>ar 10 •<br>Acciones |

De ser válidos los datos ingresados para la actualización, el sistema mostrará el mensaje de confirmación con las opciones "**Aceptar**" y "**Cancelar**".

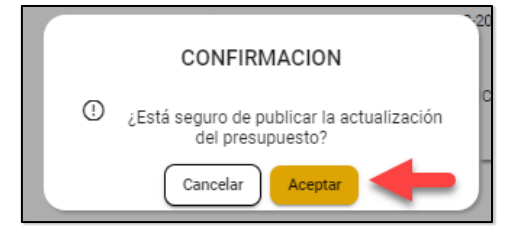

Al aceptar la publicación, se mostrará el mensaje de publicación correcta:

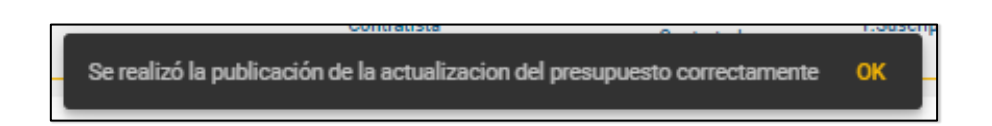

Tenga en cuenta que las actualizaciones al presupuesto pueden ser de incremento, rebaja o sin cambios en el monto final del contrato. Para ello, se debe considerar que dichas modificaciones se deben realizar en el SEACE (Módulo Ejecución Contractual) y en el SIAF-SP, según corresponda. Las modificaciones que se pueden realizar se detallan a continuación:

# 9.9.1 Modificaciones de presupuesto sin cambios en el monto final del contrato

El sistema permitirá realizar modificaciones al presupuesto en caso lo requiera. Utilice esta opción ante los siguientes escenarios:

#### CASO 1: Actualización de presupuesto ante un cambio de año.

Cuando la ejecución de un contrato excede el año fiscal y considerando el cambio de año, las entidades deben actualizar el presupuesto, quitando el registro de previsión presupuestal del año anterior y registrando un nuevo certificado de crédito presupuestal para el nuevo año.

# CASO 2: Actualización de presupuesto para una rebaja en la ejecución del año en curso.

Durante el año en curso, las entidades pueden rebajar la reserva de certificado de crédito presupuestal asociado al contrato, considerando que se proyecta ejecutar un monto menor para dicho año. Para tal efecto, puede rebajar la reserva del contrato y registrar una previsión presupuestal para el año siguiente.

A continuación, se describen los pasos para realizar la actualización del Caso 1:

#### CASO 1: Actualización de presupuesto ante un cambio de año

Paso 1. Registrar el CCP del año en curso (año fiscal) en el SIAF-SP:

| Certificado          |                             |                                                         |                             |                        |                 | -         | 62 2                                                                                                    |
|----------------------|-----------------------------|---------------------------------------------------------|-----------------------------|------------------------|-----------------|-----------|----------------------------------------------------------------------------------------------------|
| Fase<br>ertificación | Doc. Rb. Mon.<br>086 09 S7. | Tipo de cambio<br>0.00000000000000000000000000000000000 | Monto Origen 0<br>10,000.00 | Cert.Anul E<br>No No 1 | E ER Modifical  | Eliminar  | <ul> <li>Monto Inicial MN (+</li> <li>10,000.00</li> <li>Modificaciones (+)</li> <li>0.00</li> <li>Comp. Anual (-)</li> <li>0.00</li> <li>Saldo x Compromete</li> <li>10,000.00</li> </ul> |
|                      | Detalle de la Cert          | ificación                                               |                             | Mod                    | ificaciones a   | la Certif | icación                                                                                                    |
| Secuencia :          | 0001                        |                                                         |                             |                        |                 |           |                                                                                                    |
| Documento :          | 086 - MEMORANDU             | М                                                       |                             | Numero :               | 001-2021-UNM    | 4         | Fecha : 15/03/2021                                                                                                    |
| Rubro :              | 09 - RECURSOS DI            | RECTAMENTE RECAU                                        | JDADOS                      |                        |                 |           |                                                                                                    |
| Proveedor :          | -0                          |                                                         |                             |                        | Tipo Certificad | ión: Ada  | uisición / SEACE                                                                                                    |
| Disp. Legal :        | OTROS                       |                                                         |                             |                        |                 |           |                                                                                                    |
| Justificación : [    | CCP PARA PREVIS             | IÓN PRESUPUESTAL                                        |                             |                        |                 |           |                                                                                                    |
|                      |                             | Meta                                                    |                             |                        |                 |           |                                                                                                    |
| Clasificador         | Monto Origen                | A S.Func.                                               |                             | scripción<br>SISTENCI  | A SOCIAL        |           | Monto Origen  10,000.00                                                                                                    |

**Paso 2.** En el Registro de Presupuesto (editar contrato) y/o Actualización de Presupuesto (luego de contrato publicado), debe eliminar la previsión y canjear por un CCP del año en curso

| ACTUALIZAR PRESUPUESTO                                                                | Antes de la actualización Luego de la actualización |                                                                |                                                      |                    |                   | )                                  |                             |                                                     |                                                                     |
|---------------------------------------------------------------------------------------|-----------------------------------------------------|----------------------------------------------------------------|------------------------------------------------------|--------------------|-------------------|------------------------------------|-----------------------------|-----------------------------------------------------|---------------------------------------------------------------------|
| Nro. Item: 3 Descripcion: ITEM 078 Mor<br>Certificado de crédito presupuestario + Ago | egar                                                | Presupuesto Actualizado del Item: \$/ 87,336.80                |                                                      | Nro. Îtem: 3       | Descripción: ITEN | 1 078 Monto Actualizado de         | <b>l İtem:  s/ 87,536.8</b> | 0 Presupuesto Actualizado del ftem:                 | s/ 87,536.80                                                        |
| Año Fiscal Nº CCP Sec FF-Rubro I                                                      | Meta Clasificador CU Moneda<br>de Gasto CU Moneda   | Tipo de Cambio<br>SBS Monto reservado para el contrato Estado  | Acciones                                             | Año Fiscal Nº CC   | P Sec FF-R        | ubro Meta Clasificador<br>de Gasto | CU Moneda                   | Tipo de Cambio<br>SBS Monto reservado para e        | I contrato Estado Acciones                                          |
| 2020 16 1 2.09 000                                                                    | 18 2.3.02.03.01.01 - Nuevos Soles                   | 1.00 77,586.80 Reservedo                                       |                                                      | 2020 16            | 1 2.09            | 0028 2.3.02 03.01 01               | - Nuevos Sole               | <b>1.00</b> 77,536.80                               | Reservado                                                           |
| Total                                                                                 |                                                     | 77,536.80                                                      |                                                      | 2021 76            | 1 2-09            | 0000 2.3.01 01.01 01               | - Nuevos Sole               | te 1.00 10,000                                      | Borrador                                                            |
|                                                                                       |                                                     | Ítems por página: S 1-3 de 3                                   | $ \langle \ \langle \ \rangle \rangle >  $           | Total              |                   |                                    |                             | 87,536.80                                           |                                                                     |
| Previsión presupuestal + Age                                                          | egar                                                |                                                                |                                                      |                    |                   |                                    |                             | ĥems por página:                                    | 5 1-2da2  ⟨ ⟨ ⟩ ⟩                                                   |
| Año Fiscal FF-Rubro Meta                                                              | Clasificador de Gasto CUI Moneda                    | Docu<br>Fecha que Solicita<br>Presupuesto Monto Destinado la p | umentos que<br>sustentan<br>prevision de<br>recursos | Previsión presupue | stal              | + Agregar                          |                             |                                                     |                                                                     |
| 2021 1-00                                                                             | 23.02 03.01 01 - Soles                              | 10,000                                                         | /1                                                   | Año Fiscal FF-Ru   | bro Meta          | Clasificador de Gasto              | CUI Moneda                  | a Fecha que Solicita Monto Destinado<br>Presupuesto | Documentos que<br>sustentan Acciones<br>la prevision de<br>recursos |
| Total                                                                                 |                                                     | 10,000.00                                                      |                                                      | Total              |                   |                                    |                             | 0.00                                                | •                                                                   |

# CASO 2: Actualización de presupuesto para una rebaja en la ejecución del año en curso

Ejemplo de un caso real. La obra ha sufrido cambios en el cronograma, ampliando el plazo de ejecución, lo que implica reducir el presupuesto para el año actual, manteniendo el monto final del contrato.

Los pasos para registrar la actualización de presupuesto en el ejemplo planteado son:

- Paso 1- Verificar en el SIAF-SP que todas las fases del compromiso mensual estén rebajadas.
- Paso 2- Registrar en el SEACE la acción de seguimiento del contrato.
   Ejemplo: se registra una "Ampliación de plazo".

| Datos Generales de la                                                                | a Ampliación            |          |
|--------------------------------------------------------------------------------------|-------------------------|----------|
| Contrato Original/Complementario                                                     |                         |          |
| Original                                                                             |                         | <b>.</b> |
| Tipo de Documento                                                                    |                         |          |
| Resolución                                                                           |                         | *        |
| Número de Documento                                                                  |                         |          |
| 002-RE-UNM                                                                           |                         |          |
| Documento que autoriza la ampliación de plazo                                        |                         |          |
| documento_general3.pdf                                                               |                         |          |
| Formatos aceptados: .doc, .docx, .pdf.<br>Tamaño máximo de carga de archivos: 50 MB. |                         |          |
| Descripción                                                                          |                         |          |
| Ampliacion de plazo al contrato orig                                                 | inal 01-2021 por motivo |          |
| Fecha de Ejecución Actual                                                            |                         |          |
| 16/2/2022                                                                            |                         | -        |
| Dias de Ampliación                                                                   |                         |          |
| 90                                                                                   |                         |          |
| Nueva Fecha de Culminación de la Ejecución                                           |                         |          |
| 17/5/2022                                                                            |                         | ÷        |
|                                                                                      |                         |          |
|                                                                                      |                         |          |
|                                                                                      | Regresar Publicar       |          |

 Paso 3- Actualizar el presupuesto en el SEACE y rebajar la reserva del CCP; e incorporar una Previsión Presupuestal para el siguiente año. Recuerde que no debe cambiar el monto final del contrato.

En la siguiente imagen, se muestra en la pantalla de la derecha el formulario con la modificación realizada. Además, se observa en la columna "Presupuesto actualizado del ítem" que no se ha alterado el valor original.

| Formulario de actualización de presupuesto                                                                                                    | Paso 3: Realizar la rebaja del CCP e incrementar el monto de la previsión presupuestal.                                                                                        |
|----------------------------------------------------------------------------------------------------|----------------------------------------------------------------------------------------------------|
| Presupersto Listado de Rens                                                                                                    | Presupuesto Listado de items                                                                                                    |
| Nex. Ten:: 1 Descripción: ITEM 307-ejecucion de obra Monto Actualizado del Tens: 🧿 🕼 67,555.80 Presaporesto Actualizado del Tens: 🖉 67,555.80                                                                                                    | Neo. 1 Descripción: ITEM 307-ejecución Monto Actualizado del 📀 # (#7,536.80) Presupuesto Actualizado del trata de de cora                                                      |
| Certificado de crédito presupuestario + Aprepar                                                                                                    | Ejemplo:<br>1. Se rebaja la reserva en S/ 10 000                                                                                                    |
| Alle Road W COP Sec FF-Rube Mars Gasfinador CU Manela Top & Carbo<br>de Carbo CU Manela Top & Carbo                                                                                                    | Me Final N°COP Sec FF-Bahr Mes Chalfadir CU Monta Tap de Cable Monta reservada part Emade Accients                                                                             |
| 2021 14 1 2-09 0030 2.3.02.03.01 - Nuevos Soles 1.00 77.554.8 Reimado                                                                                                    | 2021 14 1 249 0000 2.2.12 03.01 01 - Nurres Seles 1.00 67,336.8 Esternado                                                                                                    |
| Sed 77,586.00                                                                                                    | Teel 0/JSKB                                                                                                    |
| İsma şərşəğənc 3 — 1-1de 1 — (<   <                                                                                                    | kmuyarykjanc£ 1-1ak1  ⟨ ⟨ -> >⟩                                                                                                    |
| Previsión presupuestal + Aprepar                                                                                                    | 2. Luego, aumentar 10 000 soles<br>Previsión preupuestal + Agregar                                                                                                    |
| Alle Facel FF-facton Metes Glassfooder de Gaste Q3 Manufa Fella que SQ Ra bens Destinado Dossentes que substituit a particio de Santo Controles Penegares Participantes de Santo Penegares Participantes de Santo Penegares Participantes Penegares Participantes Penegares Penegares Pene<br>Penegares Penegares Penegares Penegares Penegares Penegares Penegares Penegares Penegares Penegares Penegares Penegares Penegares Penegares Penegares Penegares Penegares Penegares Penegares Penegares Penegares Penegares Penegares Peneg | Alle Facal FF-Rubro Mes Clastificador de CUI Moneda Solicita Mone Destinado la presidad de Acciones<br>Sueste Sueste Frequencia de Acciones Presupuesto de Acciones<br>recosas |
| 2022 140 21.0200.0101 · 504+ 10.000 🛆 🖊 🗊                                                                                                    | 2022 1-00 2.2.02 0.01 01 - Seles 20,000 🛆 🖊 👔                                                                                                    |
| Antes de la actualización                                                                                                    | Luego de la actualización                                                                                                    |

Paso 4- Rebajar el CCP en el SIAF-SP y con estado aprobado.

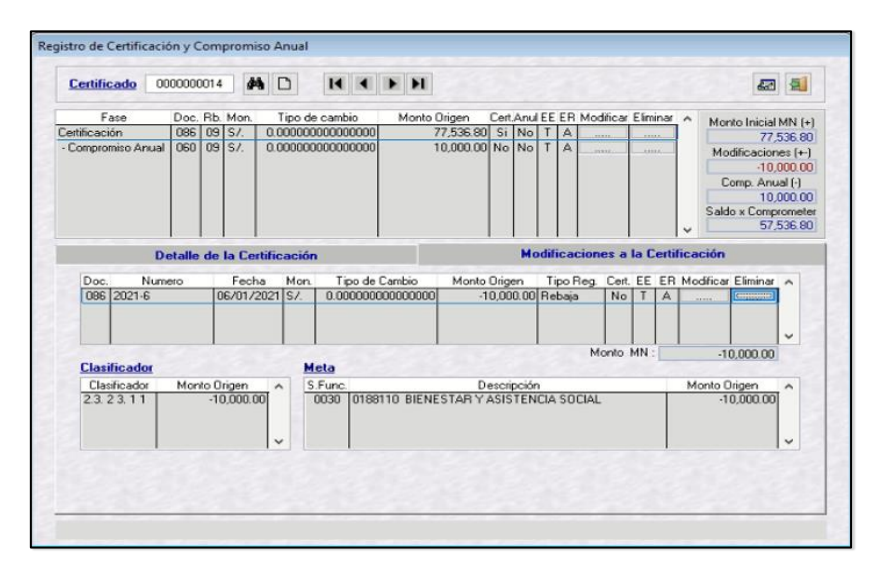

# 9.9.2 Incrementos con cambios en el monto final del contrato

Las acciones que generan un incremento en el monto final del contrato y del presupuesto son las siguientes: Adicional, Prórroga y Contrato Complementario.

El sistema permitirá realizar modificaciones de incremento en el presupuesto en caso lo requiera. Estas modificaciones van a cambiar el monto final del contrato y

#### del presupuesto.

Para realizar el registro de una acción de incremento en el monto final del contrato y presupuesto, debe considerar estos tres (3) pasos:

 Paso 1- Registrar en el SIAF-SP la ampliación del CCP. Esta actividad no aplica en caso el incremento se pague el año siguiente (Previsión presupuestal).

| Certific    | ado 00     | 00000 | 1014 | \$      | b C     | 2      | 14 4      | ► H        |          |        |        |       |         |         |       |       |       |       |        | <b>.</b> | 5       |
|-------------|------------|-------|------|---------|---------|--------|-----------|------------|----------|--------|--------|-------|---------|---------|-------|-------|-------|-------|--------|----------|---------|
| Fa          | ase        | Doc.  | Rb.  | Mon.    | Ti      | ipo de | cambio    | Monto I    | Drigen   | Cert,A | inul E | EE    | R M     | dificar | Elimi | nar   | ^     | Мо    | nto In | icial t  | 4N (+)  |
| ertificació | ón         | 086   | 09   | S/.     | 0.00    | 00000  | 000000000 | 1          | 7,536.80 | Si I   | No     | T,    | A       | 11111   |       |       |       |       |        | 77.5     | 36.80   |
| Compror     | niso Anual | 060   | 09   | \$7.    | 0.00    | 00000  | 000000000 |            | 0,000.00 | No I   | NO     | T /   | 4       | 0.10    |       | _     |       | Mo    | difica | cione    | es [+-] |
|             |            |       |      |         |         |        |           |            |          |        |        |       |         |         |       |       |       |       |        |          | 0.00    |
|             |            |       |      |         |         |        |           |            |          |        |        |       |         |         |       |       |       | 0     | Comp.  | Anus     | (·) Ie  |
|             |            |       |      |         |         |        |           |            |          |        |        |       |         |         |       |       |       |       |        | 10,0     | 00.00   |
|             |            |       |      |         |         |        |           |            |          |        |        |       |         |         |       |       |       | Salo  | lo x C | ompo     | omete   |
|             |            |       |      |         |         |        |           |            |          |        |        |       |         |         |       |       | ~     |       |        | 67,5     | 36.80   |
|             | De         | talle | de   | la Ce   | rtifica | ación  | ñ         |            |          |        | Mod    | lific | acio    | nes a   | la Co | ertif | licad | ión   |        |          |         |
| Doc.        | Nume       | no    |      | Fech    | a       | Mon.   | Tipo de   | Cambio     | Monto    | Origer |        | Tip   | Rec     | Cert    | EE    | ER    | Mod   | fica  | r Elim | inar     | ~       |
| 086         | 2021-6     |       | 0    | 6/01/2  | 2021    | S/.    | 0.000000  | 000000000  | -1       | 0,000  | 00 F   | Reb   | aja     | No      | T     | Δ     |       |       |        |          |         |
| 086         | 2021-6     |       | 0    | 6/01/3  | 2021    | S/.    | 0.000000  | 000000000  | 1        | 0,000  | 00 4   | Ampl  | liacion | No      | T     | A     |       |       |        |          |         |
|             |            |       |      |         |         |        |           |            |          |        |        |       |         |         |       |       |       |       |        |          |         |
| 1           |            |       | -    |         | - 1     | -      |           |            |          |        | -      |       |         | fonto   | MN -  |       | 10    | 1     | 0.000  | 100      | -       |
| Clasi       | ficador    |       |      |         |         | M      | eta       |            |          |        |        |       |         |         |       | -     | -     | -     | 0,000  | 100      |         |
|             | ificador   | Mon   | to O | rigen   | ^       | S      | Func.     |            | D        | escrip | ción   |       |         |         |       | 11    | Мо    | nto ( | Driger | 1        | ~       |
| Class       | 23.11      |       | 10   | 0,000.0 | 10      |        | 0030 018  | BITO BIENE | STAR Y   | ASIST  | ENC    | IA S  | OCIA    | L       |       | Т     |       | 1     | 0,000  | 0.00     |         |
| 2.3. 2      |            |       |      |         |         |        |           |            |          |        |        |       |         |         |       |       |       |       |        |          |         |
| 2.3. 2      |            |       |      |         |         |        |           |            |          |        |        |       |         |         |       |       |       |       |        |          |         |
| 2.3. 2      |            |       |      |         |         |        |           |            |          |        |        |       |         |         |       |       |       |       |        |          |         |

 Paso 2- Crear una nueva versión y actualizar el presupuesto del contrato con el incremento.

En caso sombree de color rojo el monto de reserva de contrato (como se muestra en la imagen de abajo), puede incrementarlo ingresando a consultar el mismo CCP vinculado al contrato y posteriormente ingresar el monto de incremento en el mismo CCP vinculado, FF-Rubro, Secuencia, clasificador, etc.

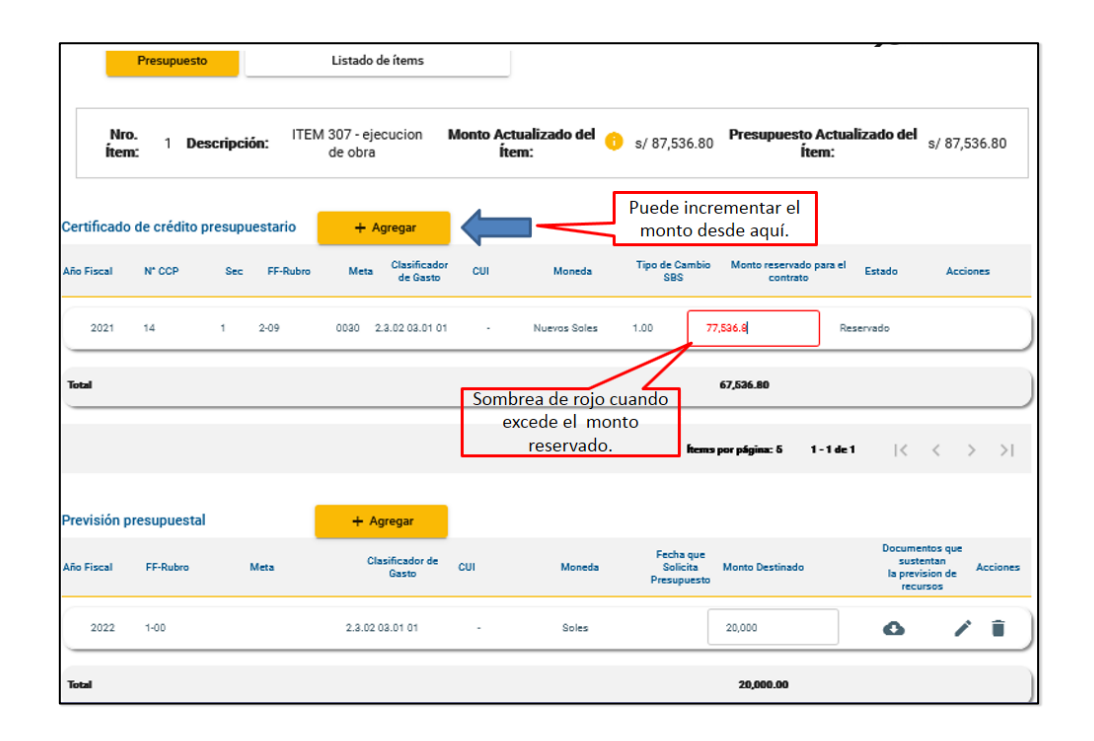

Luego de realizar el incremento de la reserva, se observa que el presupuesto actualizado del ítem ha cambiado y se procede a publicar la actualización.

|                                         |                                                                                                    | Datos del Pr                                                                                                    | ocedimiento de Selección                                                                                                    |                                                           |                                                                                |                              |
|-----------------------------------------|----------------------------------------------------------------------------------------------------|----------------------------------------------------------------------------------------------------|----------------------------------------------------------------------------------------------------|-----------------------------------------------------------|--------------------------------------------------------------------------------|------------------------------|
|                                         |                                                                                                    | Entidad Convocante:<br>Nomenclatura:<br>Objeto de Contratación:<br>Descripción del Objeto:                                        | UNIVERSIDAD NACIONAL DE<br>MOQUEGUA<br>AS-SM-1-2021-UNM-1<br>Obra<br>Item 307 - Ejecucion de una obr                         | a 2021                                                    |                                                                                |                              |
| ACTUALIZAR P                            | RESUPUESTO                                                                                                    |                                                                                                    |                                                                                                    |                                                           |                                                                                |                              |
|                                         |                                                                                                    |                                                                                                    |                                                                                                    |                                                           |                                                                                |                              |
| C Actua                                 | lización del presupuesto<br>upuesto del contrato será actuali<br>I, resolución) o una modificación              | izado al realizar un incremento (adicio<br>en los registros de CCP y/o previsión                                                  | nal, prórroga, complementario), una<br>presupuestal                                                                          | rebaja (reducción,                                        | 1 - 1 de 1<br>items por pág                                                    | < >                          |
| C Actua<br>El preso<br>nulidad          | lización del presupuesto<br>upuesto del contrato serà actuali<br>(resolución) o una modificación<br>Descripción | izado al realizar un incremento (adicion<br>en los registros de CCP y/o previsión ;<br>Componente del pelu<br>item paquete polici | nal, prórroga, complementario), una<br>presupuestal<br>cha<br>sación Monto original del ftem<br>ratio                        | rebaja (reducción,<br>Monto actualizado item              | 1 - 1 de 1<br>ritems por pág<br>Presupuesto<br>actualizado ítem                | < ><br>ina: 10 ▼<br>Acciones |
| C Actua<br>C El press<br>nulidad<br>tem | lización del presupuesto<br>upuesto del contrato será actuali<br>resolución) o una modificación<br>Descripción  | izado al realizar un incremento (adicio<br>en los registros de CCP y/o previsión<br>Componente del publi<br>item paquete<br>      | nal, prórroga, complementario), una<br>presupuestal<br>cha<br>cosión Monto original del item<br>contratado<br>2021 87,536.80 | rebaja (reducción,<br>Monto actualizado item<br>87,536.80 | 1 - 1 de 1<br>riems por pág<br>Presupuesto<br>actualizado riem<br>a/ 97,536.80 | < ><br>ina: 10 •<br>Acciones |

 Paso 3- Finalmente, registrar y publicar la acción de incremento (adicional, prórroga o contrato complementario).

Recuerde que el sistema le permitirá la publicación de la acción, siempre y cuando haya realizado el paso 2 en este caso.

|                                                  | Datos Generales del Adicional                                                                                                    |
|--------------------------------------------------|----------------------------------------------------------------------------------------------------|
|                                                  | Entitled que apueba el adicional UNIVERSIDAD NACIONAL DE MOQUEGUA                                                                                                    |
|                                                  | Tipo de documento de la entidad que autoriza el Adicional<br>Resolución •                                                                                                    |
|                                                  | Fecha del documento de la entidad que autoriza el adicional 25/3/2021                                                                                                    |
|                                                  | Número de documento de la emidad que autoriza el adicional<br>004-2021-AD                                                                                                    |
|                                                  | Documento de la etitidad que autoriza el adicional documento_general.pdf                                                                                                    |
|                                                  | Formation acceptandios: doc. doc. pdf.<br>Tamation mailorna de carage de archivos: 50 MB.<br>Desenvoltón de Archivos al                                                                     |
|                                                  | Adicional de contrato por motivo                                                                                                    |
|                                                  | i po de monetos Monto tras de escolores<br>Soles 10000.00                                                                                                    |
|                                                  | Calendario de pagos INGRESE LA FECHA DE PAGO 👸 INGRESE EL MONTO +                                                                                                    |
|                                                  | ID Fecha de Pago Monto Parcial Acción                                                                                                    |
|                                                  | 1 25/3/2021 10,000.00 —                                                                                                    |
| Items del adiciona                               | al del contrato                                                                                                    |
|                                                  | C Actualizar presupuesto                                                                                                    |
| Item                                             | Descripción Unidad de Cantidad Monto Monto (*)Monto Monto Monto Presupuesto<br>medida cantidad contratado adicional adicional actualizado requerido<br>equerido actual máximo del item ítem |
| 1                                                | TTEM 307 -<br>ejecucion de Unidad 1 87,536.80 0.00 13,130.52 10000 97,536.80 97,536.80<br>obra                                                                                              |
|                                                  | Regresar Publicar                                                                                                    |
| (*) Porcentajes máximo<br>Bienes: Hasta 25% (Art | os para los Adicionales:                                                                                                    |

## 9.9.3 Rebajas con cambios en el monto final del contrato

Las acciones que generan una rebaja en el monto final del contrato y el presupuesto son las siguientes: Reducción, Nulidad y Resolución.

El sistema permitirá realizar modificaciones de rebaja en el presupuesto, en caso lo requiera. Estas modificaciones van a cambiar el monto final del contrato y del presupuesto.

Para realizar el registro de una acción de rebaja en el monto final del contrato y presupuesto, debe considerar estos tres (3) pasos:

Paso 1- Registrar y publicar la acción de rebaja (reducción, nulidad o resolución).

En la siguiente imagen, se muestra un registro de nulidad parcial cuando hay

ejecución realizada por el proveedor.

| D                        | atos Conoralo                                                      | e de la Nu                    | lidad            |          |                        |                       |                     |                     |
|--------------------------|--------------------------------------------------------------------|-------------------------------|------------------|----------|------------------------|-----------------------|---------------------|---------------------|
| TIP                      | PO DE DOCUMENTO                                                    | S UE la NU                    | illuau           |          |                        |                       |                     |                     |
| Re                       | esolución                                                          |                               |                  |          |                        |                       | Ŧ                   |                     |
| N0<br>02                 | IMERO DE DOCUMENTO<br>2-033-21-UN                                  |                               |                  |          |                        |                       |                     |                     |
| FE(<br>31                | CHA DE DOCUMENTO                                                   |                               |                  |          |                        |                       |                     |                     |
| DO<br>da                 | CUMENTO QUE AUTORIZA LA N                                          | ULIDAD                        |                  |          |                        |                       | -                   |                     |
| For                      | rmatos aceptados: .doc, .docx, .p<br>maño máximo de carga de archi | odf.<br>vos: 50 MB.           |                  |          |                        |                       |                     |                     |
| ALI<br>Pa                | CANCE DE LA NULIDAD<br>arcial                                      |                               |                  |          |                        |                       | <b>~</b>            | -                   |
| CA                       | USAL DE LA NULIDAD                                                 |                               |                  |          |                        |                       |                     | -                   |
| Tr                       | ansgresión del Principio                                           | de Veracidad                  |                  |          |                        |                       | •                   |                     |
| Se                       | e registra la nulidad parci                                        | ial contrato por n            | notivo           |          |                        |                       |                     |                     |
| M0                       | INTO DE LA NULIDAD (Monto del                                      | contrato luego de la N        | ulidad)          |          |                        |                       |                     |                     |
| Calendario de pagos p    | programado                                                         |                               |                  | - Г      | Cale                   | endario de p          | agos según          | 0                   |
| Ingrese la fecha de pago | ingrese el monto                                                   | +                             | -                |          | lo ej                  | ecutado               |                     |                     |
| ID Fecha d               | de Pago Monto Parcial                                              | Acción                        |                  | - 1      | Ingrese la fecha de pa | go 😁 Ingr             | ese el monto        | +                   |
| 1 31/03/2                | 2021 38,768.40                                                     |                               |                  | - 1      | ID Fe                  | echa de Pago Mo       | onto Parcial Acción |                     |
| 2 22/07/2                | 2021 38,768.40                                                     |                               |                  | - 1      | 1 31                   | 1/03/2021 10          | ,000.00 -           |                     |
| 3 09/01/2                | 2022 5,000.00                                                      |                               |                  | _ L      |                        |                       |                     |                     |
| 4 08/02/2                | 2022 5,000.00                                                      |                               |                  |          |                        |                       |                     |                     |
| Ítems del Contrato       |                                                                    |                               |                  |          |                        |                       |                     |                     |
|                          |                                                                    |                               |                  |          |                        | Monto                 |                     | Monto               |
| N*                       | Item                                                               | Descripción                   | Unidad<br>Medida | Cantidad | Monto<br>Contratado    | Ejecutado<br>del ítem | Monto Nulo          | actualizado<br>ítem |
| 1                        | 1 r<br>e                                                           | TEM 307 -<br>jecucion de obra | Unidad           | 1        | 87,536.80              | 10,000                | 77,536.80           | 10,000.00           |
|                          |                                                                    |                               |                  |          | Ítems por página:      | 10 -                  | 1-1de1 🛛            | < > >1              |
|                          |                                                                    |                               | Regresar         | Publicar | -                      |                       |                     |                     |

 Paso 2- Crear una nueva versión y actualizar el presupuesto del contrato con la rebaja de la reserva del CCP y/o previsión presupuestal.
 En la siguiente imagen, se observa en la pantalla de la derecha, la actualización del presupuesto realizando la rebaja de la reserva. Asimismo, se visualiza el nuevo monto del presupuesto actualizado del ítem.

| ACTUALIZAR PRESUPUESTO                                                  | Antes de la Actualiza                                                                          | ción                                                                   | Luego de la Actualización                                                                                                    |
|-------------------------------------------------------------------------|------------------------------------------------------------------------------------------------|------------------------------------------------------------------------|----------------------------------------------------------------------------------------------------|
| Nro. Item: 1 Descripción: ITEM<br>Certificado de crédito presupuestario | 907-ejecucion de obra Monto Actualizado del Item: 💿 s/97,556.80                                | Yresupuesto Actualizado del Item: s/ 97,536.80                         | New New:         1 Descripción:         ITEM 307 - ejecucion de dra:         Monto Actualizado del New:         of 10,000.00         Presupuesto Actualizado del New:         of 10,000.00           1:         Realizar la rebaja de CCP que<br>requiere.         Ejemplo:         Hasta 10.000 soles                                                                                                    |
| Año Fiscal N° COP Sec FF-Ru<br>2021 14 1 2-09                           | bro Mena de Gasto CUI Moneda 1990 (* canado<br>885<br>0030 2.3.12.03.01.01 - Nuevos Soles 1.00 | Monto reservado para el contrato Estado Acciones<br>77,536.8 Reservado | Alefrad IVCOP Sec FFebre Ma éclene CU Manela <sup>Tige A</sup> Cale <sup>b</sup> Menterenalogue écotras Estado Actores                                                                                                    |
| Total                                                                   |                                                                                                | 77,536.90                                                              | 2001 14 1 259 000 21.02.02.01 - Numera Soline 1.00 Numera Soline 1.00  |
|                                                                         |                                                                                                | İmms par pâgina: S 1-3 de 3 $ \langle \ \langle \ \rangle \rangle $    |                                                                                                    |
| Previsión presupuestal                                                  | + Aprepar                                                                                      | Documentos que                                                         | 2. Luego se elimina la previsión<br>(en caso se cuente con este dato)                                                                                                    |
| Año Fiscal FF-Rubro Meta                                                | Clasificador de Gasto CUI Moneda Presupuesto<br>Presupuesto                                    | Monto Destinado sustentian Acciones<br>la prevision de<br>recursos     | No Final FFfahrs Mins Classfood's Gase CUI Menda Febra Golds Mins Derived State State Stat |
| 2022 2.49 100                                                           | Nueros Scies                                                                                   | 2000                                                                   | 5cd 5.00                                                                                                    |

Se procede a publicar la actualización del presupuesto.

|            |                                                                                                    | Datos o                                                                                   | lel Procedir                       | niento de Selección                                                                                |                        |                                 |          |
|------------|----------------------------------------------------------------------------------------------------|-------------------------------------------------------------------------------------------|------------------------------------|----------------------------------------------------------------------------------------------------|------------------------|---------------------------------|----------|
|            |                                                                                                    | Entidad Convocante:<br>Nomenclatura:<br>Objeto de Contratación<br>Descripción del Objeto: | UI<br>A:<br>C OI<br>: Ite          | NIVERSIDAD NACIONAL DE<br>IOQUEGUA<br>S-SM-1-2021-UNM-1<br>bra<br>em 307 - Ejecucion de una obra 2 | 2021                   |                                 |          |
| ACTUALIZAR | R PRESUPUESTO                                                                                                    |                                                                                           |                                    |                                                                                                    |                        |                                 |          |
| C Act      | tualización del presupuesto<br>resupuesto del contrato será actualizac<br>tad, resolución) o una modificación en | lo al realizar un incremento<br>los registros de CCP y/o pre                              | (adicional, prón<br>visión presupu | roga, complementario), una re<br>estal                                                             | ebaja (reducción,      | 1-1 de 1<br>Ítems por pá        | < >      |
| ltem       | Descripción                                                                                                    | Componente del<br>ítem paquete                                                            | Fecha<br>publicación<br>contrato   | Monto original del ítem<br>contratado                                                              | Monto actualizado ítem | Presupuesto<br>actualizado ítem | Acciones |
| 1 ITEM 307 | 7 - ejecucion de obra                                                                                            | -                                                                                         | 16/03/2021                         | 87,536.80                                                                                          | 10,000.00              | s/ 10,000.00                    | 6 0      |
|            |                                                                                                    | Re                                                                                        | gresar                             | Publicar                                                                                           |                        |                                 |          |

• **Paso 3-** Finalmente, registrar en el SIAF la rebaja del CCP y otras acciones correspondientes.

| F          | ase        | Doc. I | Bh  | Mon        | Tino | de cambio    | Monto      | Origen             | Cert Ar | ad Fi | FFR    | Modific | e Fin | ninar | 0    |          |            |         |
|------------|------------|--------|-----|------------|------|--------------|------------|--------------------|---------|-------|--------|---------|-------|-------|------|----------|------------|---------|
| ertificaci | ón         | 086    | 09  | S/. 0      | 0000 | 000000000000 |            | 77.536.80          | SiN     | o T   | A      |         |       |       | 1    | MOR      | to Inicial | MN (+)  |
| - Compro   | miso Anual | 060    | 09  | S/. 0      | 0000 | 00000000000  |            | 10,000.00          | No N    | o T   | A      | 10010   |       |       | 1    | Mo       | dificacion | 536.00  |
|            |            |        |     |            |      |              | 1          | 20.20.07.07.07.000 |         | 1     |        |         |       |       |      | mo       | -67        | 536.80  |
|            |            |        |     |            |      |              |            |                    |         |       |        |         |       |       |      | C        | omp Anu    | al (-)  |
|            |            |        |     |            |      |              |            |                    |         |       |        |         |       |       |      |          | 10,        | 000.00  |
|            |            |        |     |            |      |              |            |                    |         |       |        |         |       |       |      | Sald     | o x Comp   | rometer |
|            |            |        |     |            |      |              |            |                    |         |       |        |         |       |       | ~    |          |            | 0.00    |
|            | De         | talle  | de  | la Certifi | caci | ón           |            |                    |         | lodi  | ficad  | iones   | a la  | Certi | fica | ción     |            |         |
| Dec        | Num        | 10     |     | Fecha      | Me   | n Tino de    | Cambio     | Monto              | Drigen  |       | Lino E | lea De  | et Ef | FR    | Mo   | the at   | Fliminar   |         |
| 086        | 2021-6     |        | 10  | 6/01/202   | 115/ | 0.000000     | 0000000000 | -1                 | 0 000 0 | OB    | ebaia  | IN      | OT    | TA    | 1    | an re ar |            |         |
| 086        | 2021-6     |        | 0   | 6/01/202   | 1 5/ | 0.000000     | 0000000000 | 1                  | 0.000.0 | 00 A  | mpliad | ion N   | o T   | A     |      |          |            |         |
| 086        | 2021-6     |        | 0   | 6/01/202   | 1 5/ | 0.000000     | 0000000000 | -6                 | 7,536.8 | 80 B  | ebaia  | N       | o T   | A     |      |          |            |         |
|            |            |        |     |            |      |              |            |                    |         |       |        |         |       |       |      |          | 1          | ~       |
| Clas       | ficador    |        |     |            |      | Meta         |            |                    |         |       |        | Monte   | D MN  | -     |      | -6       | 7,536.80   |         |
| Clas       | ificador   | Mont   | 0.0 | rigen      | ~    | S.Func.      |            | D                  | escripc | ión   |        |         |       | 1.    | M    | onto C   | )rigen     | ~       |
| 2.3.       | 23.11      |        | -67 | 536.80     |      | 0030 018     | 8110 BIEN  | ESTARY             | ASISTE  | NCL   | A SO   | CIAL    |       |       |      | -6       | 7,536.80   |         |
|            |            |        |     |            |      |              |            |                    |         |       |        |         |       |       |      |          |            |         |
|            |            |        |     |            |      |              |            |                    |         |       |        |         |       |       |      |          |            |         |
|            |            |        |     | 1          | ~    |              |            |                    |         |       |        |         |       |       |      |          |            | ~       |

# 9.10 Otros Documentos

Este botón permite el registro de la acción de otros documentos del contrato con o sin presupuesto; como la constancia de prestación.

Para ingresar a esta opción, seleccione el contrato; luego, haga clic en el botón **"Otros Documentos"**.

| Registrar acciones de seguimiento al contrato |          |           |             |                  |  |  |  |  |  |  |  |
|-----------------------------------------------|----------|-----------|-------------|------------------|--|--|--|--|--|--|--|
| Ampliación de plazo                           | Adelanto | Penalidad | Conformidad | Otros Documentos |  |  |  |  |  |  |  |

A continuación, el sistema mostrará el formulario donde deberá registrar la información solicitada.

|                                  | 29203081 - JUAN FELIPE DE LA PIEDRA CACERES                                                                                                    |   |
|----------------------------------|----------------------------------------------------------------------------------------------------|---|
|                                  | Items del contrato: 3<br>Identificador del contrato: 001997-00833588-03004148<br>Número de contrato: 1<br>Fecha de vigencia original: desde el 29/03/2024 hasta el 30/03/2024<br>Fecha de vigencia actualizada: desde el 29/03/2024 hasta el 11/04/2024<br>Monto contratado original: 50,000.00 Soles<br>Monto contratado actualizado: 50,000.00 Soles |   |
| Datos G                          | Generales de Otros Documentos del Contrato                                                                                                    |   |
| Contrato Orig                    | ginal/Complementario                                                                                                    | * |
| Tipo de Docu                     | imento                                                                                                    | * |
| Fecha de apr                     | obación o emisión del documento                                                                                                    | Ē |
| Documento                        |                                                                                                    |   |
| Formatos acepta<br>Tamaño máximo | dos: .doc, .pdf.<br>de carga da archivos: 50 MB.                                                                                                    |   |
| Observacion                      | 85                                                                                                    |   |
|                                  | <b>Regresar</b> Publicar                                                                                                    |   |

Al seleccionar el tipo de documento "Constancia de Prestación", se habilita el campo

Penalidad donde muestra el valor de la penalidad total que tiene el contrato, en caso

|                 | Datos Generales de<br>contrato Criginal/Complementario<br>1                                     | Otros Documento        | s del Contrato   |          |                              |                        |
|-----------------|-------------------------------------------------------------------------------------------------|------------------------|------------------|----------|------------------------------|------------------------|
| (               | Tipo de Documento<br>Constancia de prestación                                                   |                        |                  |          | ÷                            |                        |
|                 | Fecha de aprobación o emisión d                                                                 | el documento           |                  |          | Ē                            |                        |
|                 | Documento<br>Formatos aceptados: .doc, .docx, .pdf,<br>Tamaño máximo de carga de archivos: 50 M | 8.                     |                  |          | •                            |                        |
| Items del contr | Observaciones<br>Pensildad<br>450.00<br>2<br>ato                                                |                        |                  |          |                              |                        |
|                 | Item                                                                                            | Descripción            | Unidad de medida | Cantidad | Monto contratado<br>Original | Monto actualizado ítem |
|                 | 3                                                                                               | AGAR LECHE (SKIM MILK) | Barril           | 1        | 50,000.00                    |                        |

que no tenga penalidad el valor se muestra 0.00.

Al finalizar y verificar que la información ha sido ingresada correctamente, presione el botón "Publicar".

|                 | Datos Generales de                                                                  | Otros Documentos       | del Contrato     |          |                              |                           |
|-----------------|-------------------------------------------------------------------------------------|------------------------|------------------|----------|------------------------------|---------------------------|
|                 | Contrato Original/Complementario                                                    |                        |                  |          |                              |                           |
|                 | I                                                                                   |                        |                  |          | Ŧ                            |                           |
|                 | Tipo de Documento<br>Constancia de prestación                                       |                        |                  |          | _                            |                           |
|                 | constancia de prestación                                                            |                        |                  |          | *                            |                           |
|                 | Fecha de aprobación o emisión del document                                          | D                      |                  |          | -                            |                           |
|                 | 4/11/2024                                                                           |                        |                  |          |                              |                           |
|                 | Documento<br>Contrato doox                                                          |                        |                  |          | -                            |                           |
|                 | Contrato.uocx                                                                       |                        |                  |          | -                            |                           |
|                 | Formatos aceptados: .doc, .docx, .pdr.<br>Tamaño máximo de carga de archivos: 50 MB |                        |                  |          |                              |                           |
|                 | Observaciones                                                                       |                        |                  |          |                              |                           |
|                 | Documento de Constancia de Pres                                                     | tación                 |                  |          |                              |                           |
|                 | Penalidad                                                                           |                        |                  |          |                              |                           |
|                 | 450.00                                                                              |                        |                  |          |                              |                           |
|                 |                                                                                     |                        |                  |          |                              |                           |
| Items del contr | ato                                                                                 |                        |                  |          |                              |                           |
|                 |                                                                                     |                        |                  |          |                              |                           |
|                 | M                                                                                   | Deseriesián            | 11               | 0        | Monto contratado             | Maria anticilizzata Maria |
|                 | nem                                                                                 | Descripcion            | Unidad de medida | Cantidad | Original                     | Monto actualizado item    |
|                 | 3                                                                                   | AGAR LECHE (SKIM MILK) | Barril           | 1        | 50.000.00                    |                           |
|                 |                                                                                     |                        | _                |          |                              |                           |
|                 |                                                                                     |                        |                  |          | Ítems por página: 10 👻 1 - 1 | 1 de 1  < < > >           |
|                 |                                                                                     |                        |                  |          |                              |                           |
|                 |                                                                                     | P                      | Dubling          |          |                              |                           |
|                 |                                                                                     | Regresa                | r Publicar       |          |                              |                           |

De ser válidos los datos ingresados para la actualización, el sistema mostrará el

mensaje de confirmación con las opciones "Aceptar" y "Cancelar".

| CONFIRMACIÓN                                                                 |
|------------------------------------------------------------------------------|
| ¿Está seguro de publicar el registro del documento Constancia de prestación? |
| Cancelar Aceptar                                                             |

**10.** Observación técnica y conformidad de la valorización de obra

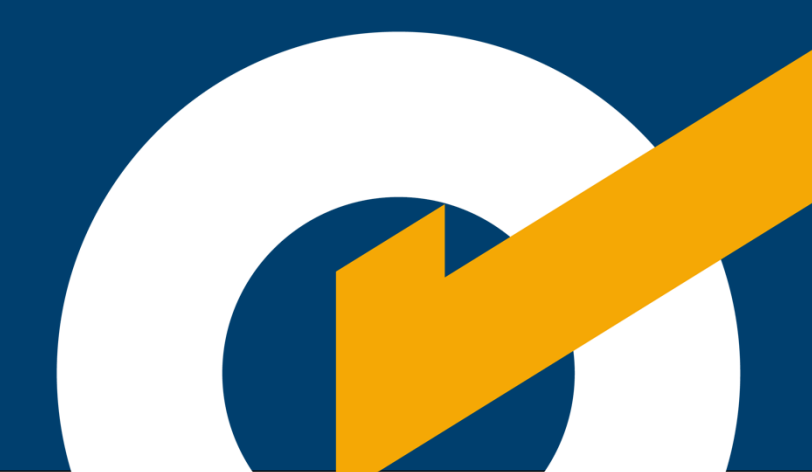

# 10. Observación técnica y conformidad de la valorización de obra

#### 10.1. Flujo: Gestión de las valorizaciones de obra a través del Seace

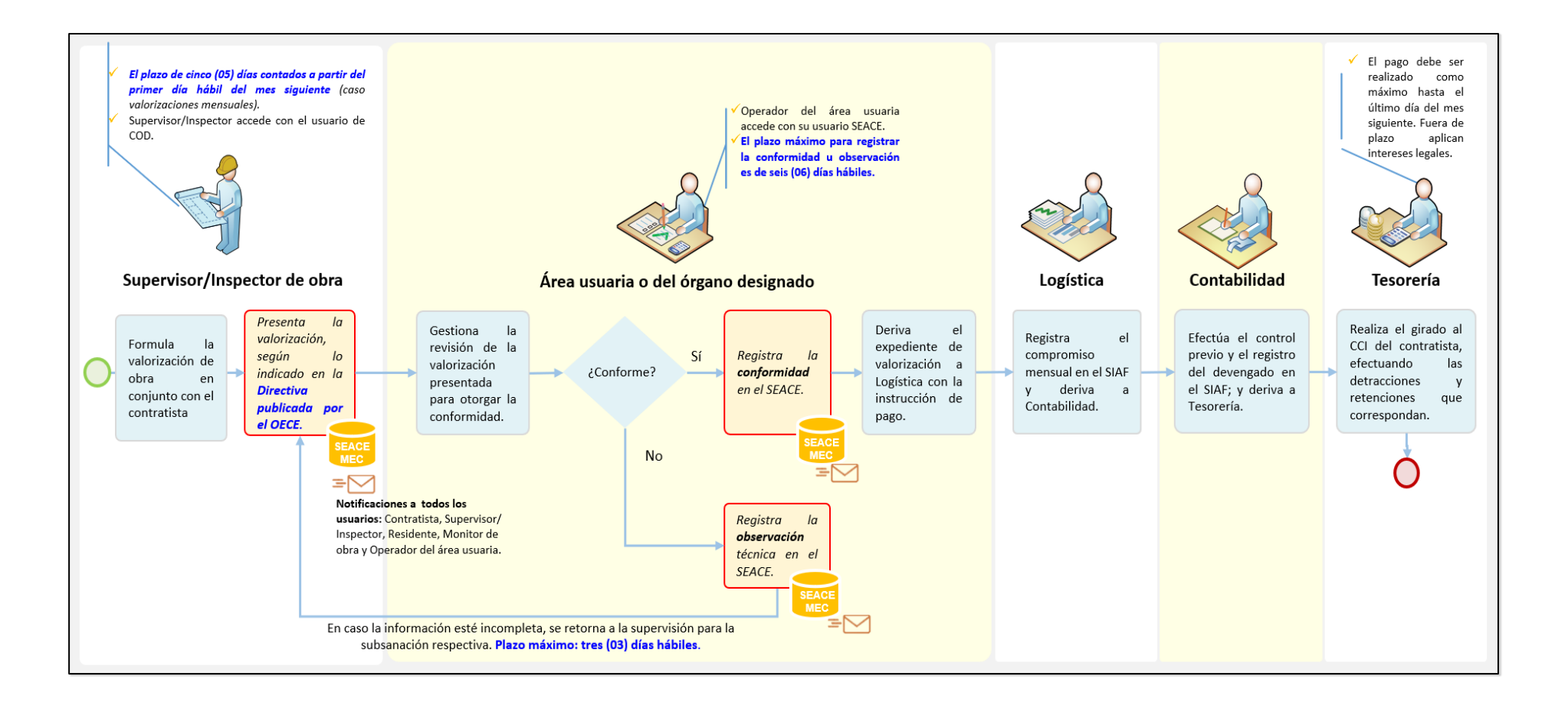

# 10.2. Documentos de presentación por tipo de valorización

|    |                                                                                                    | D              | ocume                   | entos a                | a present<br>valorizaci                            | ar segú<br>ión | n tipo               | de                        |
|----|----------------------------------------------------------------------------------------------------|----------------|-------------------------|------------------------|----------------------------------------------------|----------------|----------------------|---------------------------|
| N  | Documentos de sustento para la presentación de la<br>valorización                                                     | Obra Principal | De Obras<br>Adicionales | De Mayores<br>Metrados | De Mayores Gastos<br>Generales Variables<br>Niario | Directos       | De Intereses Legales | Del Expediente<br>Técnico |
| 1  | Informe del Supervisor o Inspector sobre la<br>valorización                                                           | x              | x                       |                        | x                                                  | x              | x                    |                           |
| 2  | Resumen de la Valorización                                                                                            | х              | x                       | x                      | x                                                  | x              | x                    |                           |
| 3  | Planilla de la Valorización de obra (por<br>especialidades, en caso corresponda)                                      | x              | x                       | x                      |                                                    |                |                      |                           |
| 4  | Planilla de los metrados ejecutados durante el<br>período                                                             | x              | x                       | x                      |                                                    |                |                      |                           |
| 5  | Plano o croquis de seguimiento de lo ejecutado en el<br>período                                                       | x              | x                       | x                      |                                                    |                |                      |                           |
| 6  | Cálculo de las penalidades, en caso corresponda                                                                       | х              |                         |                        |                                                    |                |                      | x                         |
| 7  | Cálculo de reajustes                                                                                                  | х              | х                       | х                      |                                                    |                |                      |                           |
| 8  | Cálculo de amortizaciones y deducciones, en caso corresponda                                                          | x              |                         |                        |                                                    |                |                      |                           |
| 9  | Copia del cronograma valorizado de obra                                                                               | х              |                         |                        |                                                    |                |                      |                           |
| 10 | Gráfico de la Curva S                                                                                                 | x              |                         |                        |                                                    |                |                      |                           |
| 11 | Controles de calidad efectuados durante el período,<br>en caso corresponda                                            | x              | x                       | x                      |                                                    |                |                      |                           |
| 12 | Vistas fotográficas de las partidas ejecutadas<br>durante el período                                                  | x              | x                       | x                      |                                                    |                |                      |                           |
| 13 | Copia de asientos del Cuaderno de Obra, solo en<br>caso el OECE haya autorizado el uso del cuaderno de<br>obra físico | x              | x                       | x                      | x                                                  | x              | x                    | x                         |
| 14 | Anexos                                                                                                    |                |                         |                        |                                                    |                |                      |                           |
| а  | Copia del Acta de Entrega de Terreno (solo para la primera valorización)                                              | x              |                         |                        |                                                    |                |                      |                           |
| b  | Copia del asiento de Cuaderno de Obra que autoriza<br>su ejecución                                                    |                |                         | x                      |                                                    |                |                      |                           |

|   | Documentación que acredite los Mayores Gastos      |  |   |   |   |   |
|---|----------------------------------------------------|--|---|---|---|---|
| с | Generales Variables incurridos, sólo en caso de    |  | x |   |   |   |
|   | paralización total de obra                         |  |   |   |   |   |
| 7 | Documentación que acredite los Mayores Costos      |  |   | v |   |   |
| u | Directos incurridos                                |  |   | • |   |   |
| е | Copia de las Tasas de intereses legales            |  |   |   | х |   |
| f | Resolución de aprobación del Expediente Técnico de |  |   |   |   | v |
|   | Obra                                               |  |   |   |   | • |

# 10.3. Plazos para la tramitación de la valorización

| ACTIVIDAD                                                                                               | PLAZO                                                                                                    |  |  |  |  |
|----------------------------------------------------------------------------------------------------|----------------------------------------------------------------------------------------------------|--|--|--|--|
| Presentación                                                                                            | Dentro de los <b>cinco (05) días</b> contados a partir del primer día hábil del<br>mes siguiente al de la valorización respectiva. Si el último día del plazo es<br>inhábil, el plazo vencerá el primer día hábil siguiente. |  |  |  |  |
| Subsanación                                                                                             | <b>Tres (03) días hábiles</b> siguientes de recibidas las observaciones a la valorización a través del SEACE.                                                                                                    |  |  |  |  |
| <b>Conformidad</b> Seis (06) días hábiles siguientes a la presentación de la valoriza través del SEACE. |                                                                                                    |  |  |  |  |
| Conformidad<br>posterior a una<br>subsanación                                                           | <b>Dos (02) días hábiles</b> siguientes de recibida la valorización subsanada a<br>través del SEACE.                                                                                                    |  |  |  |  |
| Pago                                                                                                    | La Entidad debe realizar el pago de la valorización a más tardar el <b>último</b><br><b>día</b> del mes en que esta haya sido presentada.                                                                                    |  |  |  |  |

102

# 10.4. Solicitud de creación del rol del Operador del área usuaria o del órgano designado

La Entidad contratante, a través del funcionario correspondiente, debe solicitar la creación del rol del Operador del área usuaria o del órgano designado mediante el "Formato 3 - Solicitud de emisión, actualización y desactivación del certificado Seace para las entidades públicas contratantes" y remitirlo a la Mesa de Partes del OECE.

**Nota:** Puede consultar los requisitos y pasos para la presentación de la solicitud a través del siguiente enlace: <u>https://www.gob.pe/1070</u>

|                                                   | SOLICITUD DE EI                                                                                                    | AISIÓN, ACTUALI                                                                                                    | ZACIÓN Y I<br>Registrar t<br>Prohibide                                                                            | DESACTIVAC<br>* (USU<br>todos los car<br>o modificar                                                                                   | CIÓN DE<br>ARIO Y<br>mpos de<br>y/o adie                                                   | EL CERTIFICAL<br>CONTRASEÑ/<br>e manera obl<br>cionar campo                                                                                 | OO SEACE<br>A)<br>igatoria y<br>is al formu                                                                    | <sup>(*)</sup> PARA<br>legible)<br>Jario.                                            | LAS ENTI                                                                       | DADES                             | CONT                                   | RAT                                 | ANT                            | ES                                      |                                     |                                 |
|---------------------------------------------------|----------------------------------------------------------------------------------------------------|----------------------------------------------------------------------------------------------------|----------------------------------------------------------------------------------------------------|----------------------------------------------------------------------------------------------------|--------------------------------------------------------------------------------------------|----------------------------------------------------------------------------------------------------|----------------------------------------------------------------------------------------------------|--------------------------------------------------------------------------------------|--------------------------------------------------------------------------------|-----------------------------------|----------------------------------------|-------------------------------------|--------------------------------|-----------------------------------------|-------------------------------------|---------------------------------|
|                                                   |                                                                                                    | NOM                                                                                                    | ABRE DE LA E                                                                                                    | L. DATOS I<br>NTIDAD                                                                                                    | DE LA ENT                                                                                  | IDAD CONTRAT                                                                                                    | INTE                                                                                                    |                                                                                      | REG                                                                            | ISTRO Ú                           | NICO D                                 | E CON                               | ITRIB                          | UYENT                                   | TE (RU                              | JC)                             |
| т                                                 | ELÉFONO INSTITUCIONAL (**)                                                                                                    |                                                                                                    |                                                                                                    |                                                                                                    |                                                                                            |                                                                                                    |                                                                                                    |                                                                                      |                                                                                |                                   |                                        | _                                   | _                              |                                         | _                                   | _                               |
|                                                   | (Fijo y/o móvil)                                                                                                    | Distrito                                                                                                    |                                                                                                    |                                                                                                    | Provis                                                                                     | UBIGEO DE LA EN                                                                                                    | VTIDAD (SED                                                                                                    | E CENTRA                                                                             | L)<br>Dena                                                                     | rtament                           |                                        |                                     |                                |                                         |                                     |                                 |
|                                                   | 2 DATOS DEL SO                                                                                                    | LICITANTE (TITULAR D                                                                                                    | DE LA ENTIDA                                                                                                    | D, AUTORIDAD                                                                                                    | DELAG                                                                                      | STIÓN ADMINIS                                                                                                    | TRATIVA, JEF                                                                                                   | FE DE ADN                                                                            | INISTRACIÓ                                                                     | N O JEFE                          | DELA                                   | DEC) (                              | •••)                           |                                         |                                     |                                 |
|                                                   | NOMBRES Y APELLIDOS (                                                                                                    | COMPLETOS)                                                                                                    | DOCU                                                                                                    | DENTIDAD (DN                                                                                                    | NAL<br>I)                                                                                  | CARGO QUE                                                                                                    | DESEMPEÑA                                                                                                    | EN LA EN                                                                             | TIDAD                                                                          | DOCU                              | MENTO                                  | DE D                                | ESIG                           | NACIÓI                                  | N DEL                               | CARG                            |
| DES<br>(En d                                      | ENLACE DEL SITIO WEB PARA<br>ESCARGAR EL DOCUMENTO DE<br>IGNACIÓN DEL CARGO VIGENTE<br>caso no cuente con un sitio web,<br>adjuntar el documento de<br>lesignación del cargo vigente)                                                                                 |                                                                                                    | TE<br>INSTITU<br>(Fijo                                                                                            | LÉFONO<br>JCIONAL (**)<br>y/o móvil)                                                                                                   | IN<br>(                                                                                    | ANEXO<br>ISTITUCIONAL (**)<br>Indicar, de ser el<br>caso)                                                                                   |                                                                                                    | CORR                                                                                 | EO ELECTRÓ                                                                     | NICO<br>**)                       |                                        |                                     |                                |                                         |                                     |                                 |
|                                                   |                                                                                                    |                                                                                                    | DENOMINA                                                                                                    | CION DEL ORG                                                                                                    | ANO DESI<br>ndicar, de                                                                     | CONCENTRADO /<br>ser el caso)                                                                                                    | AL CUAL PER                                                                                                    | TENECE                                                                               |                                                                                |                                   |                                        |                                     |                                |                                         |                                     |                                 |
|                                                   |                                                                                                    | 3 DATOS DEL U                                                                                                    | JSUARIO PAR                                                                                                    | A QUIEN SE SO                                                                                                    | LICITA LA                                                                                  | EMISIÓN DEL CE                                                                                                    | RTIFICADO                                                                                                    | SEACE (De                                                                            | corresponde                                                                    | r)                                |                                        |                                     |                                |                                         |                                     |                                 |
|                                                   |                                                                                                    | N                                                                                                    | OMBRES Y A                                                                                                    | PELLIDOS (CON                                                                                                    | APLETOS)                                                                                   |                                                                                                    |                                                                                                    |                                                                                      |                                                                                |                                   | D                                      |                                     | MENT                           | O NAC                                   | ionai<br>DNI)                       | LDE                             |
| _                                                 |                                                                                                    |                                                                                                    |                                                                                                    |                                                                                                    |                                                                                            |                                                                                                    |                                                                                                    | _                                                                                    |                                                                                |                                   |                                        |                                     |                                | Γ.                                      |                                     |                                 |
|                                                   | UNIDAD ORGÁNICA DONDE                                                                                                    | LABORA                                                                                                    |                                                                                                    | CARGO O F                                                                                                    | UNCIÓN                                                                                     | QUE DESEMPEÑ/                                                                                                    | <b>L</b>                                                                                                    |                                                                                      |                                                                                | (CAS, I                           | NDICIO<br>01.728,                      | DL 27                               | 6 u O                          | tros)                                   |                                     |                                 |
|                                                   | ROL (ES) DEL USUA                                                                                                    |                                                                                                    | ORREO ELECTR                                                                                                    | ÓNICO IN                                                                                                    | ISTITUCIONAL (*                                                                            | •)                                                                                                    | TELÉFO                                                                                                    | NO INSTITU                                                                           | IONAL (                                                                        | ••)                               | ANE                                    | XO IN                               | ISTITU                         | CION                                    | AL (**                              |                                 |
| 0                                                 | indicar número (s) según cuadro d                                                                                                    | e relación de roles)                                                                                                    | (El usua                                                                                                    | irio y la contras                                                                                                    | ena serár                                                                                  | n enviados a esta                                                                                                    | cuenta)                                                                                                    |                                                                                      | (Fijo y/o mi                                                                   | wil)                              |                                        | (Ir                                 | ndica                          | r, de si                                | er el c                             | aso)                            |
|                                                   |                                                                                                    | 4 DATOS DEL USU                                                                                                    | ARIO PARA O                                                                                                    | UIEN SE SOLICI                                                                                                    | TA LA AC                                                                                   | TUALIZACIÓN DE                                                                                                    | L CERTIFICA                                                                                                    | DO SEACE                                                                             | (De correspo                                                                   | nder)                             | D                                      | OCUN                                | IENT                           | O NAC                                   | IONA                                | LDE                             |
|                                                   |                                                                                                    | N                                                                                                    | KOMBRES Y A                                                                                                    | IPELLIDOS (CON                                                                                                    | APLETOS)                                                                                   |                                                                                                    |                                                                                                    |                                                                                      |                                                                                |                                   |                                        | 10                                  | DENT                           | DAD (I                                  | DNI)                                |                                 |
|                                                   | UNIDAD ORGÁNICA DOM                                                                                                    | DE LABORA                                                                                                    |                                                                                                    | CARGO O FUNCIÓN QUE DESEMPEÑA                                                                                                    |                                                                                            |                                                                                                    |                                                                                                    |                                                                                      | 00                                                                             | NDIC                              |                                        | ABOR                                | AL                             |                                         |                                     |                                 |
| _                                                 |                                                                                                    |                                                                                                    |                                                                                                    |                                                                                                    |                                                                                            |                                                                                                    |                                                                                                    |                                                                                      |                                                                                |                                   | (LAS,                                  | 128, 2                              | 276, 0                         | J/S, UI                                 | rusj                                |                                 |
| ()<br>In<br>(k                                    | ROL (ES) DEL USUA<br>Indicar número (s) según cuadro d<br>idicar el número de<br>os) nuevo(s) rol(es) ro                                                                                                    | C<br>(El usua                                                                                                    | ORREO ELECTRÓNICO INSTITUCIONAL (**)<br>rio y la contraseña serán enviados a esta cuenta)<br>(Fijo y/o móvil)     |                                                                                                    |                                                                                            | CIONAL (<br>ivil)                                                                                                    | AL (**) ANEXO INSTITUCIONAL (**)<br>(Indicar, de ser el caso)                                                  |                                                                                      |                                                                                |                                   |                                        |                                     |                                |                                         |                                     |                                 |
|                                                   |                                                                                                    | 5 DATOS DEL USU                                                                                                    | ARIO PARA O                                                                                                    | UIEN SE SOLICI                                                                                                    | ta la de                                                                                   | SACTIVACIÓN DE                                                                                                    | L CERTIFICA                                                                                                    | DO SEACE                                                                             | (De correspo                                                                   | nder)                             |                                        |                                     |                                |                                         |                                     |                                 |
|                                                   |                                                                                                    | n                                                                                                    | OMBRES Y A                                                                                                    | PELLIDOS (CON                                                                                                    | APLETOS)                                                                                   |                                                                                                    |                                                                                                    |                                                                                      |                                                                                |                                   |                                        |                                     | DENT                           | DAD (I                                  | DNI)                                | LDE                             |
| 1<br>2                                            |                                                                                                    |                                                                                                    |                                                                                                    |                                                                                                    |                                                                                            |                                                                                                    |                                                                                                    |                                                                                      |                                                                                |                                   |                                        |                                     | +                              |                                         |                                     |                                 |
| Dec<br>Adm<br>(***)<br>(***<br>Cert<br>Des<br>Con | laro bajo juramento que toda la in<br>ninistrativo General. Asimismo, fa<br>En caso no cuente con el correo e<br>e) Asimismo, en caso la Entidad Co<br>cificado SEACE, corresponde que e<br>concentrado, sollicite la emisión,<br>tratante: Seguro Social de Salud. ( | formación proporcion<br>culto se notifiquen las<br>lectrónico y/o teléfono<br>ntratante cuente en si<br>i Jefe responsable del<br>citualización o desacti<br>òrgano desconcentrad | ada es veraz,<br>comunicacio<br>o instituciona<br>u organizació<br>l Órgano Des<br>vación del Ce<br>io del Seguro | , en caso contra<br>ones al correo el<br>I, consignar el c<br>in con Órganos<br>concentrado, la<br>ertificado SEACI<br>Social de Salud | nio me so<br>lectrónico<br>orreo elec<br>Desconce<br>a Autorid:<br>E, adjunta<br>: Central | ometo al procedi<br>o señalado en la j<br>ctrónico y/o teléf<br>entrados, y que s<br>ad de la gestión<br>ando la documer<br>de Abastecimien | miento y a la<br>presente soli<br>ono persona<br>egún sus dis<br>administrati<br>ntación que j<br>to de Bienes | is sancion<br>icitud.<br>il.<br>posiciones<br>va, jefe di<br>justifique<br>Estratégi | es previstas o<br>internas fac<br>e administra<br>dicha organi<br>cos - CEABE. | ulta a di<br>ión o el<br>tación y | Nº 274<br>hos Ór<br>Jefe de<br>disposi | 44, Le<br>ganos<br>la DE<br>ción ir | y del<br>gest<br>C de<br>ntern | Proces<br>ionar i<br>i respe<br>a. Ejen | dimier<br>la emi<br>ectivo<br>nplo: | nto<br>Islón d<br>Órga<br>Entid |
|                                                   | CUADRO                                                                                                    | t                                                                                                    |                                                                                                    |                                                                                                    |                                                                                            |                                                                                                    |                                                                                                    |                                                                                      |                                                                                |                                   |                                        |                                     |                                |                                         |                                     |                                 |
|                                                   | RELACIÓN DE ROLES DE USUA<br>CONTRATA                                                                                                    | RIO DE LAS ENTIDADE:<br>VTES                                                                                                    | s                                                                                                    |                                                                                                    |                                                                                            |                                                                                                    |                                                                                                    |                                                                                      |                                                                                |                                   |                                        |                                     |                                |                                         |                                     |                                 |
| 1                                                 | Operador de PAC.<br>Operador de Actos Preparatorio                                                                                                    | s (Permite el registro d                                                                                                    | le                                                                                                    |                                                                                                    |                                                                                            |                                                                                                    |                                                                                                    |                                                                                      |                                                                                |                                   |                                        |                                     |                                |                                         |                                     |                                 |
| 2                                                 | información del expediente de co<br>interés y difusión de requerimiente                                                                                                    | ntratación, expresión<br>tos).                                                                                                    | de                                                                                                    |                                                                                                    |                                                                                            |                                                                                                    |                                                                                                    |                                                                                      |                                                                                |                                   |                                        |                                     |                                |                                         |                                     |                                 |
|                                                   | Operador de Procedimientos de                                                                                                    | Selección (Incluye reg                                                                                                    | istro de                                                                                                    |                                                                                                    |                                                                                            |                                                                                                    |                                                                                                    | toucre.                                                                              | NTT.                                                                           |                                   |                                        |                                     |                                |                                         |                                     |                                 |
| 3                                                 | l), n), o) y q) del numeral 7.1 del                                                                                                    | artículo 7 de la Ley N°3                                                                                                    | аў, јі, кј.<br>12069).                                                                                            |                                                                                                    |                                                                                            | FIRMA                                                                                                    | DIGITAL DEL                                                                                                    | SOUCITA                                                                              |                                                                                |                                   |                                        |                                     |                                |                                         |                                     |                                 |
| 4                                                 | Operador de Contratos Menores<br>Convenios (incluye registro del a<br>c), d), e), g), h), i) m) y p) del num<br>N°32069).                                                                                                    | Kegistros de Ordene<br>rtículo 34 y los literales<br>eral 7.1 del artículo 7 (                                                                                                    | s y<br>s a), b),<br>de la Ley                                                                                     | La solicitu<br>firmada di<br>emitido po                                                                                                | d se pres<br>igitalment<br>or el Regis                                                     | enta en archivo<br>te a través del Ci<br>tro Nacional de I                                                                                  | digital PDF<br>ertificado Di<br>identificación                                                                 | (no escano<br>gital para<br>n y Estado                                               | eado) ante la<br>Persona Jurí<br>Civil (Reniec                                 | Mesa d<br>dica – En<br>o a trav   | e Parti<br>tidade<br>és del C          | s Dig<br>de la<br>ertific           | ital d<br>Adn<br>ado           | iel OEC<br>ninistra<br>Digital          | CE y d<br>ación<br>de En            | iebe s<br>Públic<br>ntidad      |
| 5                                                 | Administrador de Contratos Me<br>(Permite registrar a las unidades<br>serán asociadas a las OC y OS).                                                                                                    | nores y Registros de Ó<br>orgánicas de la entida                                                                                                    | rdenes<br>d que                                                                                                   | de Registro<br>Propiedad<br>los citac                                                                                                  | o, debida<br>Intelectu<br>dos for                                                          | mente acreditad<br>ial (Indecopi), exi<br>matos a tra                                                                                       | as por el Inst<br>cepcionalme<br>ivés del                                                                      | ituto Naci<br>nte, en ca<br>Documer                                                  | onal de Defe<br>so no contar<br>nto Nacion                                     | nsa de la<br>con los c<br>sal de  | Compo<br>ertifica<br>Iden              | tencia<br>dos se<br>tidad           | a y di<br>mala<br>El           | e la Pro<br>dos, pu<br>ectrón           | uede s<br>ico                       | on de<br>Iuscrii<br>(DNI        |
| 6                                                 | Operador de Compras por Catál<br>Operador de Contratos.                                                                                                    | ogos Electrónicos.                                                                                                    |                                                                                                    | La firma d                                                                                                    | ligital del                                                                                | be generarse me                                                                                                    | diante un s                                                                                                    | oftware d                                                                            | ie firma digi                                                                  | tal en el                         | marco                                  | de la                               | nor                            | mativa                                  | de f                                | firmas                          |
|                                                   | Operador del CUBSO (Incluye cri                                                                                                    | ación inclusión inacti                                                                                                    | ivación,                                                                                                    | certificado                                                                                                    | is digitale                                                                                |                                                                                                    |                                                                                                    |                                                                                      |                                                                                |                                   |                                        |                                     |                                |                                         |                                     |                                 |
| 9                                                 | Administrador de usuarios del C<br>Obra (Permite crear, actualizar y                                                                                                    | ms al CUBSO).<br>uaderno de Incidencia<br>desactivar a los usuari                                                                                                    | s de<br>os                                                                                                    | En caso d<br>sustento, j                                                                                                    | e no con<br>puede sus                                                                      | s.<br>Itar con la firma<br>scribir con firma i<br>tucional del com                                                                          | digital, la s<br>manuscrita, e                                                                                 | solicitud s<br>debiendo                                                              | erá rechaza<br>indicarse en                                                    | ia. Exce<br>la post f             | cional<br>rma: N                       | mente<br>ombre                      | a, ad<br>asy a                 | juntan<br>pellido                       | do el<br>os con                     | debi<br>nplete                  |

En el cuadro de relación de roles de usuario de las entidades, se encuentra el rol:

"10. Operador del área usuaria o del órgano designado".

| 1<br>2<br>3 | Operador de PAC.<br>Operador de Actos Preparatorios (Permite el registro de<br>información del expediente de contratación, expresión de interés<br>y difusión de requerimientos).<br>Operador de Procedimientos de Selección (Incluye registro de<br>Resoluciones de Apelación de la Entidad, de los literales f), j), k),<br>), n), o) y q) del numeral 7.1 del artículo 7 de la Ley N°32069).                                                                                                    |
|-------------|----------------------------------------------------------------------------------------------------|
| 2<br>3      | Operador de Actos Preparatorios (Permite el registro de<br>información del expediente de contratación, expresión de interés<br>y difusión de requerimientos).<br>Operador de Procedimientos de Selección (Incluye registro de<br>Resoluciones de Apelación de la Entidad, de los literales f), j), k),<br>j), n), o) y q) del numeral 7.1 del artículo 7 de la Ley N°32069).                                                                                                    |
| 2<br>3      | información del expediente de contratación, expresión de interés<br>y difusión de requerimientos).<br><b>Operador de Procedimientos de Selección</b> (Incluye registro de<br>Resoluciones de Apelación de la Entidad, de los literales f), j), k),<br>J), n), o) y q) del numeral 7.1 del artículo 7 de la Ley N*32069).                                                                                                    |
| 3           | Operador de Procedimientos de Selección (Incluye registro de<br>Resoluciones de Apelación de la Entidad, de los literales (), j), k),<br>I), n), o) y q) del numeral 7.1 del artículo 7 de la Ley N*32069).                                                                                                    |
|             | <i>p p</i> - <i>p</i> - <i>p</i> |
| 4           | Operador de Contratos Menores, Registros de Órdenes y<br>Convenios (Incluye registro del artículo 34 y los literales a), b), c),<br>d), e), g), h), i), m) y p) del numeral 7.1 del artículo 7 de la Ley<br>N*32069).                                                                                                    |
| 5           | Administrador de Contratos Menores y Registros de Órdenes<br>(Permite registrar a las unidades orgánicas de la entidad que<br>serán asociadas a las OC y OS).                                                                                                    |
| 6           | Operador de Compras por Catálogos Electrónicos.                                                                                                    |
| 7           | Operador de Contratos.                                                                                                    |
| 8           | Operador del CUBSO (Incluye creación, inclusión, inactivación,<br>reubicación y modificación de ítems al CUBSO).                                                                                                    |
| 9           | Administrador de usuarios del Cuaderno de Incidencias de Obra<br>(Permite crear, actualizar y desactivar a los usuarios monitor,<br>residente, inspector y supervisor de obras).                                                                                                    |
| Or<br>re    | perador del área usuaria o del órgano designado (Permite gistrar la información de la gestión de las valorizaciones).                                                                                                    |
| F           | ROL DE LOS ÓRGANOS QUE EJERCEN CONTROL Y FISCALIZACIÓN                                                                                                    |
| 11          | Usuario OCI de la Entidad (Sólo para el personal de la Oficina de<br>Control Institucional de la Entidad. Permite ver información de<br>una determinada Entidad).                                                                                                    |
|             | 4<br>5<br>6<br>7<br>8<br>9<br>0<br>1<br>1                                                                                                    |

#### • ¿Quién es el área usuaria de la Entidad y qué acciones realiza?

En la Directiva N° 001-2022-OSCE/CD se indica lo siguiente:

#### 3. Área Usuaria de la Entidad o del órgano designado:

;.....

Es el funcionario titular del área usuaria o del órgano designado que realiza la verificación técnica de las contrataciones efectuadas a su requerimiento, para su conformidad, y tiene los siguientes privilegios:

- Registrar la conformidad u observar las valorizaciones.
- Visualizar la información registrada en la sección de valorizaciones electrónicas del SEACE.

# 10.5. Acceso y registro en el sistema como entidad

Ingrese con su Certificado SEACE al Módulo de Ejecución Contractual en el siguiente enlace: <u>https://prod4.seace.gob.pe/contratos/privado/#/login</u>

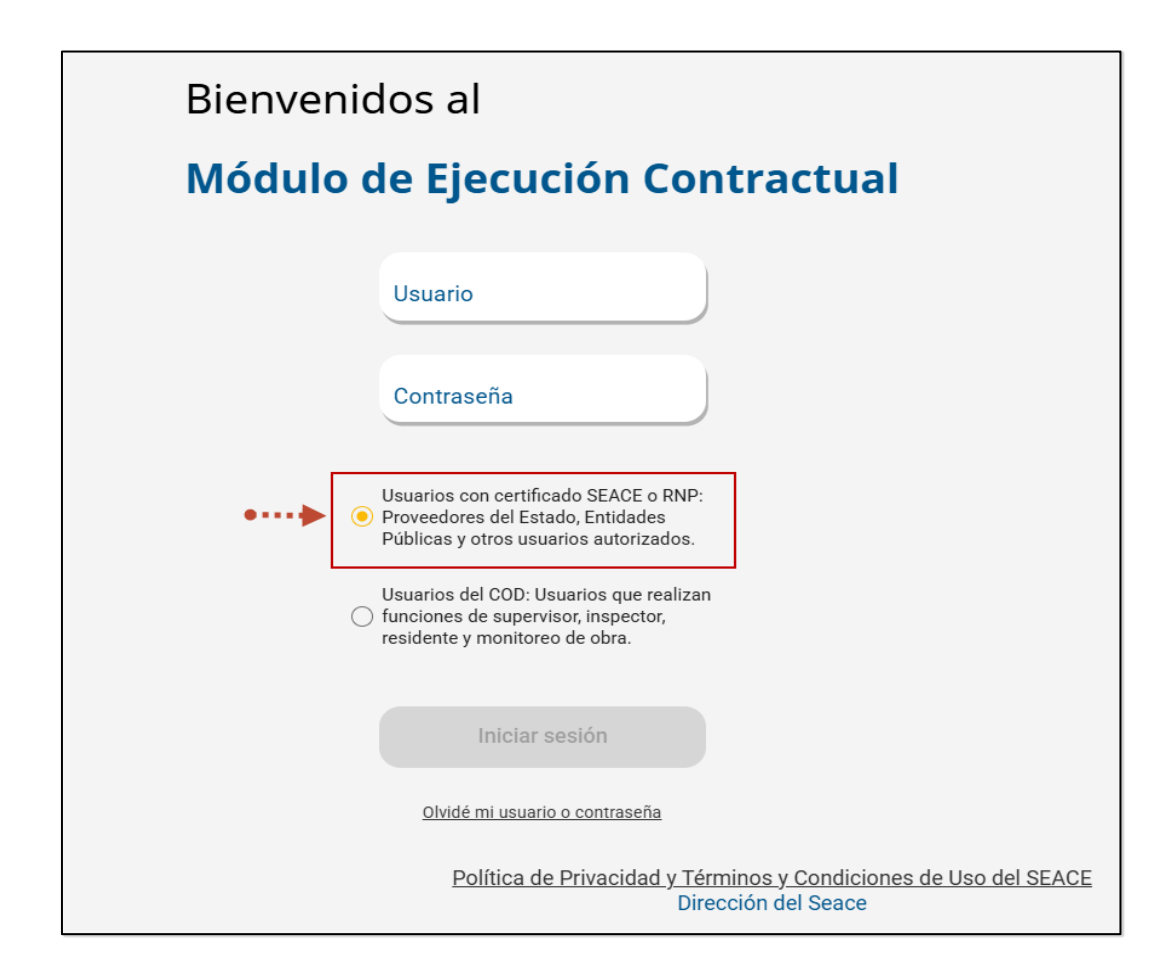

En el menú principal del sistema, haga clic en la opción "Mis contratos".

| ផ  | lnicio                                                                                              | Ejecució | n contrac | tual < Mis Contratos                                             |                                          |                                                         |
|----|----------------------------------------------------------------------------------------------------|----------|-----------|------------------------------------------------------------------|------------------------------------------|---------------------------------------------------------|
| •  | 🖁 Ejecución contractual 🗸                                                                           |          | Atrás     |                                                                  |                                          |                                                         |
|    | Consultar procedimientos consentidos                                                                |          |           |                                                                  |                                          |                                                         |
|    | JPRD, Solución de<br>Controversias y Laudos                                                         |          | Q         | Búsqueda de mis contratos<br>Encuentre sus contratos con ayuda d | le los filtros de búsq                   | ueda. Recuerde que puede re                             |
|    | Mis Contratos                                                                                       |          |           | Búsqueda por palabra clave:                                      | ٩                                        | Por: Proveedor, Consorcio,                              |
| ¢  | Novedades                                                                                           |          |           | Año de suscripción del contrato:                                 | 20                                       | 25 👻                                                    |
|    |                                                                                                    |          | Am        | pliar búsqueda                                                   |                                          |                                                         |
| ور | Central de Consultas<br>del SEACE:<br>(01) 614 3636 - Opción 2                                      |          |           |                                                                  | Limpiar                                  | Buscar                                                  |
| 0  | <b>Sede Central:</b><br>Av. Gregorio Escobedo<br>cdra.7 s/n Residencial<br>San Felipe - Jesús María |          |           | Fuente:<br>de co                                                 | : SEACE-Contratos<br>ontratacíon tal con | correspondientes a los Pro<br>o el Procedimiento de Con |

Escriba la palabra clave del nombre del proveedor, consorcio o la descripción del contrato para realizar la búsqueda. También puede seleccionar el año de suscripción del contrato y luego pulsar el botón "Buscar".

| Ejecución contractual < Mis Contratos                                                                                                    |
|----------------------------------------------------------------------------------------------------|
|                                                                                                    |
| < Autas                                                                                                    |
| Búsqueda de mis contratos Encuentre sus contratos con ayuda de los filtros de búsqueda. Recuerde que puede reestablecer sus resultados en cualquier momento. |
| Búsqueda por palabra clave: Q Por: Proveedor, Consorcio, Descripción                                                                                         |
| Año de suscripción del contrato: 2025 👻 🔫 • •                                                                                                    |
| Ampliar búsqueda 🗸 🗸                                                                                                    |
| Limpiar Buscar                                                                                                    |
|                                                                                                    |

En el resultado de búsqueda, pulse el botón "<sup>Valorizaciones</sup>" para acceder a los registros.

| EJECUCIÓN DE LA OBRA: MEJORAMIENTO DEL CAMINO VE            | CINAL EMP.                                     |                                   |
|-------------------------------------------------------------|------------------------------------------------|-----------------------------------|
| Entidad contratante: MUNICIPALIDAD DISTRITAL DE KAQUIABAMBA | Contratista: 20212021202-CONSORCIO KAQUIABAMBA | Cuaderno de obra<br>digital (COD) |
| Nomenclatura del Proceso: LP-SM-1-2025-MDK-1                | Presupuesto: <u>S/ 3,000,000.00_</u> 😑         | Ver Procedimiento<br>de selección |
| Número del Contrato: 002-13/05/2025                         | Monto: S/ 3,000,000.00                         | Ver detaile dei<br>Contrato       |
| Objeto: OBRA                                                | Fecha de Inicio de Contrato: 30/06/2025        | Descargar Contrato                |
| Fecha de suscripción del Contrato: 14/05/2025               | Fecha Fin de Contrato: 02/07/2025              | Valorizaciones                    |

## 10.6. Registro de la observación técnica a la valorización

El sistema mostrará el listado de valorizaciones y deberá hacer clic en la opción "Ver detalle"

| Joion contractua          | I < Miscon     | ratos < Listado de valo | Inzaciones     |                  |                            |                    |                                |            |
|---------------------------|----------------|-------------------------|----------------|------------------|----------------------------|--------------------|--------------------------------|------------|
| < <u>Atrás</u>            |                |                         |                |                  |                            |                    |                                |            |
|                           | E Resum        | en de las Valorizacione | s              |                  |                            |                    |                                |            |
|                           | Monto del co   | ntrato original:        | S/ 3,000,/     | 00.00            | Monto de valorizaciones /  | obra principal*:   | S/ 100,000.00                  |            |
|                           | Monto del co   | ntrato actualizado:     | S/ 3,000,f     | J00.00           | Monto de valorizaciones r  | adicionales*:      | S/ 1,300.00                    |            |
|                           | Monto de adi-  | cionales:               | S/ 0.00        |                  | Monto de valorizaciones r  | mayores metrados*: | S/ 0.00                        |            |
|                           | Monto de ma    | yores metrados:         | S/ 0.00        |                  | Monto total de valorizacio | ines*:             | S/ 101,300.00                  |            |
|                           | ~ Avance       | Físico                  |                |                  |                            |                    |                                |            |
|                           | Avance físico  | acumulado programado*:  | 25.00 %        |                  | Avance físico acumulado    | ejecutado*:        | 25.00 %                        |            |
|                           | (*) Valorizaci | ones con conformidad    |                |                  |                            |                    |                                |            |
| 曰 <sub>Listado</sub> de 1 | Valorizaciones |                         |                |                  |                            | ftems por          | rpégina: 5 <sup>™</sup> 1-5 de | .5  < < >> |
| Có                        | digo           | Número                  | Тіро           | Monto Valorizado | Monto a Pagar              | Periodo            | Estado                         | Acciones   |
| VAI                       | L-1876         | 3                       | Obra principal | s/ 100,000.00    | s/ 100,000.00              | Marzo 2025         | Presentada                     | 0 🖻 🛆      |
|                           |                |                         |                |                  |                            |                    | 0                              |            |

En el detalle de la valorización se mostrarán activas dos (02) opciones: "Dar conformidad" y "Observar".

|                                                                  |                                                                   | 1. PRESENTACIÓN DE | LA VALORIZACIÓN                       |                                                                  |
|------------------------------------------------------------------|-------------------------------------------------------------------|--------------------|---------------------------------------|------------------------------------------------------------------|
| 🖬 Datos de presentación de                                       | la valorización                                                   |                    | Descargar todos<br>los expedientes    | Descargar Todos     Documentos del     Contrato     Asientos COD |
| Complete todos los campos de la p                                | presentación de la valorización.                                  |                    |                                       |                                                                  |
| Código de valorización:                                          | VAL-1876                                                          |                    | Tipo de moneda:                       | Soles                                                            |
| lúmero de valorización:                                          | 3                                                                 |                    | Monto valorizado programado:          | 100,000                                                          |
| Sistema de contratación:                                         | Suma alza                                                         | da                 | Monto valorizado*: 🌒                  | 100,000.00                                                       |
| ipo de valorización:                                             | Seleccione<br>Obra princi                                         | pal                | Monto a facturar*: 🚺                  | 100,000.00                                                       |
| Periodo de valorización:                                         | Mes<br>Marzo                                                      | <b>Año</b><br>2025 | -                                     | 100,000.00                                                       |
| wance físico acumulado program                                   | ado:                                                              | )                  | Monto valorizado programado acumulado | o:<br>100,123                                                    |
| Avance físico acumulado ejecutad                                 | 0: 25                                                             |                    | Monto valorizado acumulado:           | 100,123                                                          |
| Jsuario:                                                         | 10                                                                | - JOSE             | Fecha de publicación:                 | 20/05/2025 03:09:12 PM                                           |
| Documentación de suster<br>Detalle de archivos de la<br>Num. Nor | nto (con firmas):<br>os documentos de sustento<br>mbre de Archivo |                    | Fecha de Registro                     | Tamalio (MB)                                                     |
| 1 <u>Do</u>                                                      | cumento-sustento-1.pdf                                            |                    | 20/05/2025                            | 2.68                                                             |
| 2 <u>Do</u>                                                      | cumento-sustento-2.pdf                                            |                    | 20/05/2025                            | 2.68                                                             |
| Foto de sustento:<br>Detalle de archivos de la<br>Num. No        | as imágenes de sustento<br>mbre de Archivo                        |                    | Fecha de Registro                     | Tamalio (MB)                                                     |
| 1 <u>Fo</u>                                                      | to-Sustento-1.jpg                                                 |                    | 20/05/2025                            | 0.01                                                             |
|                                                                  |                                                                   |                    |                                       |                                                                  |
|                                                                  |                                                                   |                    |                                       | 7                                                                |
|                                                                  |                                                                   |                    |                                       |                                                                  |

En caso corresponda registrar la observación técnica a la valorización, pulse el botón

| Observar | "        |
|----------|----------|
|          |          |
|          | Observar |

| Num. | Nombre de Archivo   | Fecha de Registro Tamaño (MB) |
|------|---------------------|-------------------------------|
| 1    | Foto-Sustento-1.jpg | 20/05/2025 0.01               |
|      |                     |                               |
|      |                     |                               |

El sistema mostrará el formulario para el registro de la observación técnica correspondiente.

Ingrese el motivo de la observación, el documento de sustento y luego pulse el botón "Observar".

| 2. CONFORMIDAD DE LA VALORIZACIÓN                                                                                        |                                                                                        |                         |  |  |  |  |
|----------------------------------------------------------------------------------------------------|----------------------------------------------------------------------------------------|-------------------------|--|--|--|--|
| Datos de la observación técnica de la valorización       Imprese los datos de la observación técnica de la valorización. |                                                                                        |                         |  |  |  |  |
| Motivo de Observación :                                                                                                  | Se observe el informe debido e                                                         |                         |  |  |  |  |
| Documento de sustento:                                                                                                   | archivo.pdf<br>Formatios aceptados: .pdf. Tamatio máximo de carga de archivos: 300 MB. | Misimo: 1024 caracteres |  |  |  |  |
| Usuario:                                                                                                    | Fecha de Registro:                                                                     | 21/05/2025 11:22:00 AM  |  |  |  |  |

Se mostrará el mensaje para confirmar si desea registrar la observación. Pulse el botón "Observar".

|                                  | CONFIRMACIÓN                               | Observar  |
|----------------------------------|--------------------------------------------|-----------|
|                                  | ¿Estas seguro de observar la valorización? |           |
|                                  | Cancelar Observar 🚽 = 🔴                    | ORIZACION |
| vación técnica de la valoriz     |                                            |           |
| servación técnica de la valoriza | ción.                                      |           |
| Se observa                       | el informe debido a                        |           |
Se mostrará el mensaje que confirma el registro de manera exitosa.

La notificación de la observación será enviada automáticamente a los interesados.

|                                                                       | INFORMACIÓN                                                                                      | Observar |
|-----------------------------------------------------------------------|--------------------------------------------------------------------------------------------------|----------|
|                                                                       | La operación fue realizada con Éxito.<br>Se solicitará la subsanación al Supervisor o Inspector. | RIZACIÓN |
| observación técnica de la val<br>le la observación técnica de la valo | orización<br>rización.                                                                           |          |

Finalmente, en el listado de valorizaciones se visualiza que el estado de la valorización cambia a "Observada (Observación técnica)".

| jecución con | ntractual < Mis              | Contratos < Listad              | o de Valorizaciones |                  |                                         |                                             |                                    |          |
|--------------|------------------------------|---------------------------------|---------------------|------------------|-----------------------------------------|---------------------------------------------|------------------------------------|----------|
|              |                              |                                 |                     |                  |                                         |                                             |                                    |          |
| < Atrás      | 5                            |                                 |                     |                  |                                         |                                             |                                    |          |
|              | E Resur                      | men de las Valorizac            | iones               |                  |                                         |                                             |                                    |          |
|              | Monto del contrato original: |                                 | S/ 3.000            | .000.00          | Monto de valorizaciones obra principal* |                                             | S/ 100.000.00                      |          |
|              | Monto del o                  | Monto del contrato actualizado: |                     | ,000.00          | Monto de valorizacion                   | es adicionales*:                            | S/ 1,300.00                        |          |
|              | Monto de a                   | dicionales:                     | S/ 0.00             |                  | Monto de valorizacion                   | es mayores metrados                         | *: S/ 0.00                         |          |
|              | Monto de n                   | nayores metrados:               | S/ 0.00             |                  | Monto total de valoriz                  | aciones*:                                   | S/ 101,300.00                      |          |
|              | ~ Avano                      | e Físico                        |                     |                  |                                         |                                             |                                    |          |
|              | Avance físi                  | co acumulado programa           | do*: 25.00 %        | 25.00 %          |                                         | Avance físico acumulado ejecutado*: 25.00 % |                                    |          |
|              | (*) Valoriza                 | ciones con conformidad          |                     |                  |                                         |                                             |                                    |          |
|              |                              |                                 |                     |                  |                                         |                                             |                                    |          |
| <b>B</b> ua  | - de de Melecieres           |                                 |                     |                  |                                         |                                             |                                    |          |
| List         | ado de valorizaci            | ones                            |                     |                  |                                         |                                             |                                    |          |
|              |                              |                                 |                     |                  |                                         | Ítems por página:                           | 5 <b>1-5 de 5</b>                  | < < > >  |
|              | Código                       | Número                          | Тіро                | Monto Valorizado | Monto a Pagar                           | Periodo                                     | Estado                             | Acciones |
|              | VAL-1876                     | 3                               | Obra principal      | s/ 100,000.00    | s/ 100,000.00                           | Marzo 2025                                  | Observada (Observación<br>Técnica) | 0 🖬 ^    |
|              |                              |                                 | Inconstado          |                  | haarvada                                |                                             | Conformo                           |          |
|              |                              | 0                               | resentaua           |                  | DServaua                                | U                                           | oononne                            |          |
|              |                              |                                 |                     |                  |                                         |                                             |                                    |          |

En la bandeja de su correo electrónico llegará la notificación, indicando que existe una observación técnica registrada a la valorización.

| Asunto | : La valorización VAL                                                                                                    | -1876 del periodo MAYO 2025 se encuentra observada                                                                                                    |  |  |  |  |
|--------|----------------------------------------------------------------------------------------------------|----------------------------------------------------------------------------------------------------|--|--|--|--|
| ?      | <b>seace3@osce.gob.pe</b><br>para PLOPEZ ▼                                                                                                    |                                                                                                    |  |  |  |  |
|        |                                                                                                    | Estimado/a: PERCY LOPEZ                                                                                                    |  |  |  |  |
|        | La valorización VAL-1876 del periodo de MAYO 2025 se encuentra                                                                                                    |                                                                                                    |  |  |  |  |
|        | CON OBSERVACIÓN TÉCNICA                                                                                                    |                                                                                                    |  |  |  |  |
|        |                                                                                                    | Image: Conforme         Image: Conforme         Monto: 100,000.00         16/05/2025       21/05/2025         JOSE PEREZ       PERCY         LOPEZ         Supervisor/Inspector       Área Usuaria |  |  |  |  |
|        | Detalle de la valorización de obra<br>Nombre del Contrato de obra:<br>Entidad Contratante:<br>Nomenclatura del Procedimiento:<br>Número de Contrato:<br>Tipo de Valorización:<br>Número de Valorización:<br>Periodo de Valorización: | EJECUCIÓN DE LA OBRA: MEJORAMIENTO DEL CAMINO VECINAL EMP<br>MUNICIPALIDAD DISTRITAL DE KAQUIABAMBA<br>LP-SM-1-2025-MDK-1PPS-1<br>002-13/05/2025<br>Obras Principal<br>3<br>MAYO 2025              |  |  |  |  |

### 10.7. Registro de la Conformidad de la valorización

Para iniciar con el registro de la conformidad, debe hacer clic en la opción "Ver detalle"

| 0                                 |        |                |                  |               |                   |                   |        |
|-----------------------------------|--------|----------------|------------------|---------------|-------------------|-------------------|--------|
| 柦 <sub>Listado</sub> de Valorizad | ciones |                |                  |               | Ítems por página: | 5 <b>1-5 de 5</b> | < <    |
| Código                            | Número | Тіро           | Monto Valorizado | Monto a Pagar | Periodo           | Estado            | Accion |
| VAL-1876                          | 3      | Obra principal | s/ 100,000.00    | s/ 100,000.00 | Marzo 2025        | Presentada        | 0      |
|                                   | C      | Presentada     |                  |               | 🔁 Co              | nforme            |        |

En el detalle de la valorización se mostrarán activas dos (02) opciones: "Dar conformidad" y "Observar".

|                                                                                                    |                              |                                                                                                    | argar Todos            |
|----------------------------------------------------------------------------------------------------|------------------------------|----------------------------------------------------------------------------------------------------|------------------------|
| <ul> <li>Datos de presentación de la valorizaci</li> </ul>                                                                                                    | on                           | los expedientes Co                                                                                                    | entos del Asientos COD |
| Complete todos los campos de la presentación d                                                                                                    | e la valorización.           |                                                                                                    |                        |
| Código de valorización:                                                                                                    | VAL-1876                     | Tipo de moneda:                                                                                                    | Soles                  |
| Número de valorización:                                                                                                    | 3                            | Monto valorizado programado:                                                                                                    | 100,000                |
| Sistema de contratación:                                                                                                    | Suma alzada                  | Monto valorizado*: 🁔                                                                                                    | 100,000.00             |
| Tipo de valorización:                                                                                                    | Seleccione<br>Obra principal | Monto a facturar*: 🌒                                                                                                    | 100,000.00             |
| Periodo de valorización:                                                                                                    | Mes Año<br>Marzo 2025        | -                                                                                                    | 100,000.00             |
| Avance físico acumulado programado:                                                                                                    | 25                           | Monto valorizado programado acumulado:                                                                                                    | 100,123                |
| Avance físico acumulado ejecutado:                                                                                                    | 25                           | Monto valorizado acumulado:                                                                                                    | 100,123                |
| Jsuario:                                                                                                    |                              | Fecha de publicación:                                                                                                    |                        |
|                                                                                                    | 10 III JOSE                  |                                                                                                    | 20/05/2025 03:09:12 PM |
| Documentación de sustento (con firma<br>Detalle de archivos de los document<br>Num. Nombre de Archivo                                                                                                    | 10 III JOSE                  | Fecha de Registro Tan                                                                                                    | 20/05/2025 03:09:12 PM |
| Documentación de sustento (con firma<br>Detalle de archivos de los document<br>Num. Nombre de Archivo<br>1 <u>Documento-suste</u>                                                                                                    | 10 III JOSE                  | Fecha de Registro         Tan           20/05/2025         2.6                                                                                                    | 20/05/2025 03:09:12 PM |
| Documentación de sustento (con firma<br>Detalle de archivos de los document<br>Num. Nombre de Archivo<br>1 <u>Documento-suste</u><br>2 <u>Documento-suste</u>                                                                                                    | 10 1- JOSE                   | Fecha de Registro         Tan           20/05/2025         2.6           20/05/2025         2.6                                                                                                    | 20/05/2025 03:09:12 PM |
| Documentación de sustento (con firmu<br>Detalle de archivos de los document<br>Num. Nombre de Archivo<br>1 Documento-suste<br>2 Documento-suste<br>2 Documento-suste<br>2 Documento-suste<br>2 Documento-suste<br>2 Num. Nombre de Archivo                                                                                                    | 10 III JOSE                  | Fecha de Registro         Tan           20/05/2025         2.6           20/05/2025         2.6           20/05/2025         2.6                                                                                                    | 20/05/2025 03:09:12 PM |
| Documentación de sustento (con firm.         Detalle de archivos de los document         Num.       Nombre de Archivo         1       Documento-sustence         2       Documento-sustence         Detalle de archivos de las imágenes         Num.       Nombre de Archivo         1       Estate de archivos de las imágenes         Num.       Nombre de Archivo         1       Esto-Sustento:1.1                                                    | 10 I-JOSE                    | Fecha de Registro         Tan           20/05/2025         2.6           20/05/2025         2.6           20/05/2025         2.6           20/05/2025         2.6           20/05/2025         2.6           20/05/2025         2.6           20/05/2025         2.6           20/05/2025         0.0 | 20/05/2025 03:09:12 PM |
| Documentación de sustento (con firm.         Detalle de archivos de los document         Num.       Nombre de Archivo         1       Documento-suste         2       Documento-suste         2       Documento-suste         Detalle de archivos de las imágenes         Num.       Nombre de Archivo         1       Educessustento:         Detalle de archivos de las imágenes         Num.       Nombre de Archivo         1       EduceSustento-1.1 | 10 III JOSE                  | Fecha de Registro         Tan           20/05/2025         2.6           20/05/2025         2.6           20/05/2025         2.6           20/05/2025         2.6           20/05/2025         2.6           20/05/2025         0.0                                                                   | 20/05/2025 03:09:12 PM |
| Documentación de sustento (con firm.         Detalle de archivos de los document         Num.       Nombre de Archivo         1       Documento-suste         2       Documento-suste         2       Documento-suste         Detalle de archivos de las imágenes         Num.       Nombre de Archivo         1       Educación de las imágenes         Num.       Nombre de Archivo         1       Educ-Sustento-1.                                    | 10                           | Fecha de Registro         Tan           20/05/2025         2.6           20/05/2025         2.6           20/05/2025         2.6           20/05/2025         2.6           20/05/2025         0.0           20/05/2025         0.0                                                                   | 20/05/2025 03:09:12 PM |

### Para registrar la conformidad a la valorización, pulse el botón " Dar Conformidad

| Num. | Nombre de Archivo   | Fed | a de Registro Tamaño | (MB) |
|------|---------------------|-----|----------------------|------|
| 1    | Foto-Sustento-1.jpg | 20/ | 05/2025 0.01         |      |
|      |                     |     |                      |      |
|      |                     |     |                      |      |
|      |                     |     |                      |      |

,,

El sistema mostrará el formulario para el registro de la conformidad correspondiente.

Verifique o edite los montos, adjunte el documento de conformidad y luego pulse el botón: "Dar conformidad".

| Datos de la observación                                   | técnica de la valorización      |                           |                                                                          |
|-----------------------------------------------------------|---------------------------------|---------------------------|--------------------------------------------------------------------------|
| Motivo de la Observación :                                | Se observa el informe debido a  |                           | ,                                                                        |
| Documento de sustento:                                    | archivo.pdf<br>Tamaño: 2.68 MB. | ٩                         |                                                                          |
| Jsuario:                                                  |                                 | Fecha de Publicación:     | 21/05/2025 11:23:04 AM                                                   |
| ngrese los datos de la conformid<br>Monto valorizado *: 🗿 | ad de la valorización.          | Documento de conformidad: | archivo.pdf                                                              |
|                                                           |                                 |                           | Formatos sergitados: pdf.<br>Tamaño máximo de carga de archivos: 300 MB. |
|                                                           | 100,000.00                      | Usuario:                  |                                                                          |
| Monto a facturar*: 🚺                                      |                                 |                           |                                                                          |

Se mostrará el mensaje para confirmar si desea registrar la conformidad.

Pulse el botón "Conforme".

| erio:                                              | CONFIRMACIÓN                                       | a de Publicación:       |
|----------------------------------------------------|----------------------------------------------------|-------------------------|
|                                                    | ¿Está seguro de dar conformidad a la valorización? |                         |
| Datos de conformidad de la valorización            | Cancelar Conforme                                  |                         |
| ese los datos de la conformidad de la valorización |                                                    |                         |
| to valorizado * 🕕 100,000.                         | 00 Doo                                             | cumento de conformidad: |

Se mostrará el mensaje que confirma el registro de manera exitosa. Así mismo, la notificación de la conformidad será enviada automáticamente a los interesados.

|                                   | Tamaño: 2.68 MB.       |                                                      |                           |   |
|-----------------------------------|------------------------|------------------------------------------------------|---------------------------|---|
| Usuario:                          |                        | INFORMACIÓN<br>La operación fue realizada con Éxito. | Fecha de Publicación:     | 2 |
| Datos de conformidad d            | e la valorización      | • • • Aceptar                                        |                           |   |
| Ingrese los datos de la conformid | ad de la valorización. |                                                      |                           |   |
| Monto valorizado *: 🛈             | 100,000.00             | )                                                    | Documento de conformidad: | а |

Finalmente, en el listado de valorizaciones se visualiza que el estado de la valorización cambia a "Conforme".

| Ejecución c | ontractual < Mis (              | Contratos < Listado de  | Valorizaciones |                  |                         |                                     |                |          |
|-------------|---------------------------------|-------------------------|----------------|------------------|-------------------------|-------------------------------------|----------------|----------|
|             |                                 |                         |                |                  |                         |                                     |                |          |
| < Atr       | rás                             |                         |                |                  |                         |                                     |                |          |
|             | Resumen de las Valorizaciones   |                         | nes            |                  |                         |                                     |                |          |
|             | Monto del contrato original:    |                         | S/ 3,000,      | 000.00           | Monto de valorizacione  | s obra principal*:                  | S/ 200,000.00  |          |
|             | Monto del contrato actualizado: |                         | S/ 3,000,      | 00.00            | Monto de valorizacione  | s adicionales*:                     | S/ 1,300.00    |          |
|             | Monto de a                      | dicionales:             | S/ 0.00        |                  | Monto de valorizacione  | s mayores metrados*:                | S/ 0.00        |          |
|             | Monto de m                      | ayores metrados:        | S/ 0.00        |                  | Monto total de valoriza | ciones*:                            | S/ 201,300.00  |          |
|             | ~ Avanc                         | e Físico                |                |                  |                         |                                     |                |          |
|             | Avance físio                    | co acumulado programado | 25.00 %        | 25.00 %          |                         | Avance físico acumulado ejecutado*: |                |          |
|             | (*) Valoriza                    | ciones con conformidad  |                |                  |                         |                                     |                |          |
|             |                                 |                         |                |                  |                         |                                     |                |          |
| ≣⊔          | stado de Valorizacio            | nes                     |                |                  |                         |                                     |                |          |
|             |                                 |                         |                |                  |                         | ítems por página:                   | 5 × 1 - 5 de 5 | < < > >  |
|             | Código                          | Número                  | Тіро           | Monto Valorizado | Monto a Pagar           | Periodo                             | Estado         | Acciones |
|             | VAL-1876                        | 3                       | Obra principal | s/ 100,000.00    | s/ 100,000.00           | Marzo 2025                          | Conforme       | 0 E ^    |
|             |                                 | •                       |                |                  |                         |                                     |                |          |
|             |                                 | 🍯 Pr                    | esentada       |                  |                         | - <b>C</b> o                        | ntorme         |          |
|             |                                 |                         |                |                  |                         |                                     |                |          |

En la bandeja de su correo electrónico llegará la notificación indicando que la valorización se encuentra conforme.

| Asunto | o: La valorización VAL-18                 | 376 del periodo MAYO 2025 se encuentra conforme           |  |  |  |  |  |
|--------|-------------------------------------------|-----------------------------------------------------------|--|--|--|--|--|
| ?      | seace3@osce.gob.pe<br>para PLOPEZ ▼       |                                                           |  |  |  |  |  |
|        |                                           | Estimado/a: PERCY LOPEZ                                   |  |  |  |  |  |
|        | La valorización                           | NAL-1876 del periodo de MAYO 2025 se encuentra            |  |  |  |  |  |
|        | CONFORME por el monto de 100,000.00 Soles |                                                           |  |  |  |  |  |
|        |                                           |                                                           |  |  |  |  |  |
|        |                                           | Presentada Conforme                                       |  |  |  |  |  |
|        |                                           | Monto: 100,000.00 Monto:<br>100,000.00                    |  |  |  |  |  |
|        |                                           | 16/05/2025 23/05/2025                                     |  |  |  |  |  |
|        |                                           | JOSE PEREZ PERCY LOPEZ Supervisor/Inspector Área Usuaria  |  |  |  |  |  |
|        |                                           |                                                           |  |  |  |  |  |
|        | Detalle de la valorización de obra        |                                                           |  |  |  |  |  |
|        | Nombre del Contrato de obra:              | EJECUCIÓN DE LA OBRA: MEJORAMIENTO DEL CAMINO VECINAL EMP |  |  |  |  |  |
|        | Nomenclatura del Procedimiento:           | LP-SM-1-2025-MDK-1PPS-1                                   |  |  |  |  |  |
|        | Número de Contrato:                       | 002-13/05/2025                                            |  |  |  |  |  |
|        | Tipo de Valorización:                     | Obras Principal                                           |  |  |  |  |  |
|        | Número de Valorización:                   | 3                                                         |  |  |  |  |  |
|        | Periodo de Valorización:                  | MAYO 2025                                                 |  |  |  |  |  |

### 10.8. Ver detalle de la observación o conformidad

A través del ícono O puede visualizar el detalle de la observación técnica o conformidad de la valorización.

| EListado de Valo | El Listado de Valorizaciones |                |                  |               |                 |                    |                                    |  |  |  |
|------------------|------------------------------|----------------|------------------|---------------|-----------------|--------------------|------------------------------------|--|--|--|
|                  |                              |                |                  |               | Ítems por págin | aa: 5 🏺 1 - 5 de 5 | $ \langle \langle \rangle \rangle$ |  |  |  |
| Código           | Número                       | Тіро           | Monto Valorizado | Monto a Pagar | Periodo         | Estado             | Acciones                           |  |  |  |
| VAL-1876         | 3                            | Obra principal | s/ 100,000.00    | s/ 100,000.00 | Marzo 2025      | Conforme           | 0 6                                |  |  |  |

El sistema muestra el formulario con el detalle del registro de la observación técnica o de la conformidad de la valorización:

| ecución contractual < Mis Contratos < Valorizaciones < Detalle de la valorización |                                |                           |                                       |  |  |  |  |
|-----------------------------------------------------------------------------------|--------------------------------|---------------------------|---------------------------------------|--|--|--|--|
|                                                                                   |                                |                           |                                       |  |  |  |  |
| < <u>Atrás</u>                                                                    |                                |                           |                                       |  |  |  |  |
| DATOS DEL CONTRATO                                                                |                                |                           |                                       |  |  |  |  |
|                                                                                   |                                |                           |                                       |  |  |  |  |
|                                                                                   |                                |                           | · · · · · · · · · · · · · · · · · · · |  |  |  |  |
|                                                                                   |                                |                           |                                       |  |  |  |  |
|                                                                                   | 2. CONFORMIDAL                 | D DE LA VALORIZACIÓN      | ^                                     |  |  |  |  |
| 🔁 Datos de la observación técr                                                    | ica de la valorización         |                           |                                       |  |  |  |  |
|                                                                                   | Se observa el informe debido a |                           |                                       |  |  |  |  |
| Motivo de la Observación :                                                        |                                |                           | "                                     |  |  |  |  |
|                                                                                   |                                |                           |                                       |  |  |  |  |
| Documento de sustento.                                                            | Tamaño: 2.68 MB.               |                           |                                       |  |  |  |  |
| Usuario:                                                                          |                                | Fecha de Publicación:     | 23/05/2025 03:59:06 PM                |  |  |  |  |
|                                                                                   |                                |                           |                                       |  |  |  |  |
| Datos de conformidad de la                                                        | valorización 🛛 🛶 💶 🖷           |                           |                                       |  |  |  |  |
|                                                                                   |                                |                           |                                       |  |  |  |  |
| Monto valorizado: 🕕                                                               | 100,000.00                     | Documento de conformidad: | archivo.pdf                           |  |  |  |  |
| Monto a facturar: 🚺                                                               | 100,000.00                     | Usuario:                  | 100000000                             |  |  |  |  |
|                                                                                   |                                |                           |                                       |  |  |  |  |
| Monto a pagar: 🕕                                                                  | 100,000.00                     | Fecha de Publicación:     | 23/05/2025 04:40:17 PM                |  |  |  |  |

### 10.9. Historial de valorización

A través del ícono 💷 puede acceder al historial de los registros de la valorización.

| 目Listado de Valorizacion | 165    |                |                  |               | ítems por página: | 5 <b>1 - 5 de 5</b> | < < >>   |
|--------------------------|--------|----------------|------------------|---------------|-------------------|---------------------|----------|
| Código                   | Número | Тіро           | Monto Valorizado | Monto a Pagar | Periodo           | Estado              | Acciones |
| VAL-1876                 | 3      | Obra principal | s/ 100,000.00    | s/ 100,000.00 | Marzo 2025        | Conforme            | 0 E ^    |

El sistema muestra el historial de los registros de la valorización.

Asimismo, mediante el ícono • podrá visualizar el formulario del detalle del registro.

| Historial del registro de valorizaciones |                      |                      |                         |                        |                                   |                                   |         |
|------------------------------------------|----------------------|----------------------|-------------------------|------------------------|-----------------------------------|-----------------------------------|---------|
| N°                                       | Cód. de Valorización | Tipo de Valorización | Periodo de Valorización | Usuario de publicación | Fecha de publicación              | Condición                         | Opcione |
| 1                                        | VAL-1876             | Obra principal       | Marzo 2025              | 10 - JOSE PEREZ        | 20/05/2025 3:09:12 PM             | Presentada                        | 0       |
| 2                                        | VAL-1876             | Obra principal       | Marzo 2025              | 08 - PERCY LOPEZ       | 21/05/2025 11:23:04 AM            | Observada<br>(Observación Técnica | 0       |
| 3                                        | VAL-1876             | Obra principal       | Marzo 2025              | 10 -JOSE PEREZ         | 21/05/2025 5:29:14 PM             | Subsanación Técnica               | 0       |
| 4                                        | VAL-1876             | Obra principal       | Marzo 2025              | 08 - PERCY LOPEZ       | 23/05/2025 3:59:06 PM             | Observada<br>(Observación Técnica | 0       |
| 5                                        | VAL-1876             | Obra principal       | Marzo 2025              | 10 - JOSE PEREZ        | 23/05/2025 4:20:32 PM             | Subsanación Técnica               | 0       |
| 6                                        | VAL-1876             | Obra principal       | Marzo 2025              | 08 - PERCY LOPEZ       | 23/05/2025 4:40:17 PM             | Conforme                          | o       |
|                                          |                      |                      |                         |                        | Ítems por página: 10 🔻 1 - 6 de 6 | $ \langle \rangle \rangle$        | 4       |
|                                          |                      |                      |                         | Cerrar                 |                                   |                                   | •       |

| Historial del registro de valorizaciones |            |                           |                         |  |  |  |  |
|------------------------------------------|------------|---------------------------|-------------------------|--|--|--|--|
| 2. CONFORMIDAD DE LA VALORIZACIÓN        |            |                           |                         |  |  |  |  |
| Datos de conformidad de la valorización  |            |                           |                         |  |  |  |  |
| Monto valorizado: 🕚                      | 100,000.00 | Documento de conformidad: | archivo.pdf             |  |  |  |  |
| Monto a facturar:                        | 100,000.00 | Usuario:                  | 100000000 - MARKEL CARD |  |  |  |  |
| Monto a pagar: 🗿                         | 100,000.00 | Fecha de Publicación:     | 23/05/2025 04:40:17 PM  |  |  |  |  |
| Cerrar                                   |            |                           |                         |  |  |  |  |
|                                          |            |                           | 2 anti-se               |  |  |  |  |

## Control de versiones

| N° de ítem | Fecha de<br>actualización | Categoría<br>N: Nuevo<br>M: Modificado<br>E: Eliminado | Sección del<br>manual<br>(Numeral) | Descripción del<br>cambio |
|------------|---------------------------|--------------------------------------------------------|------------------------------------|---------------------------|
| 1          | 26/05/2025                | Ν                                                      |                                    | Nuevo                     |

# Canales digitales del

# Central de consultas O1 614 36 36

De lunes a viernes de 8:30 a.m. a 5:30 p.m.

### 🗲 🛛 Formulario de Contacto

Disponible en la sección "Contacto"

Ubicado en:

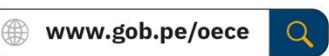

### Chat del OECE

Disponible en: ( www.gob.pe/oece Y seleccionando "Chatea con nosotros" De lunes a viernes de 8:30 a.m. a 5:30 p.m.

### Para trámites: Mesa de partes digital

Disponible en: ( 
www.gob.pe/oece

Q

Se encuentra disponible de forma permanente y los documentos se recibirán los siete días de la semana, las veinticuatro horas del día.

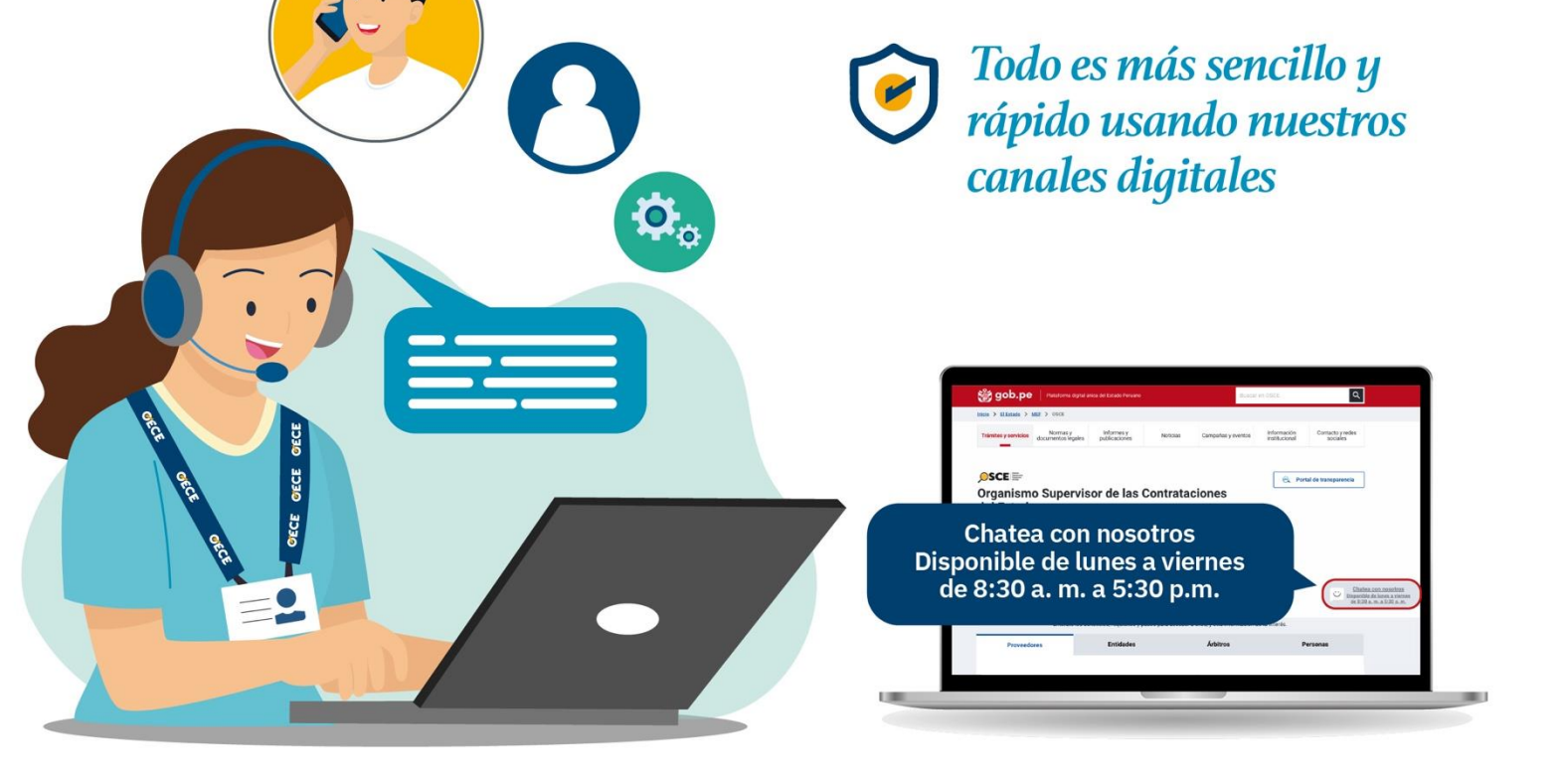

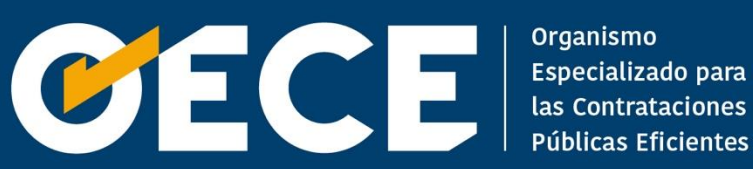